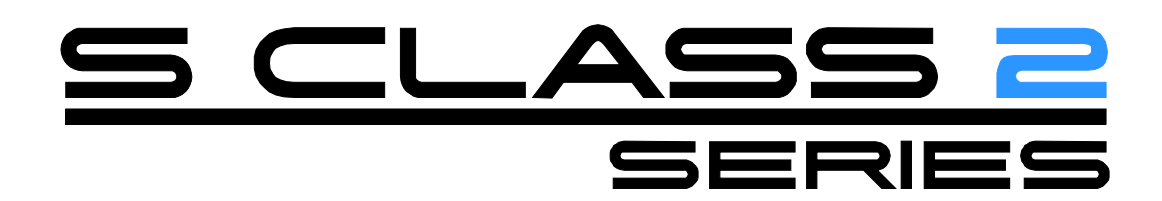

Bedienungsanleitung Rev 003

## **FCC Hinweis**

Der S CLASS 2<sup>™</sup> Schneideplotter wurde getestet und es wurde festgestellt, daß er den Grenzen von A CLASS Digitalgeräten nachkommt, gemäß Teil 15 der FCC-Regeln. Diese Grenzen werden dazu genutzt, vernünftigen Schutz gegen schädliche Interferenzen zu bieten, wenn die Ausrüstung in einer gewerblichen Umgebung bedient wird. Die Schneideplotter erzeugen und verwenden Radiofrequenzen und können Hochfrequenz-Energie ausstrahlen. Wenn das Gerät nicht installiert und nicht in Übereinstimmung mit dem Anweisungshandbuch benutzt wurde, könnte es schädliche Interferenzen an Radiokommunikationen verursachen. Der Betrieb des Schneideplotters in einem Wohngebiet wird möglicherweise schädliche Interferenzen verursachen, in welchem Fall der Benutzer die Interferenzen auf seine Kosten korrigieren muß.

## Warnung!

Änderungen oder Modifizierungen, die nicht ausdrücklich durch Summa, die für die Befolgung der FCC-Regeln verantwortlich ist, genehmigt sind, könnten die Befugnis des Benutzers, diese Ausrüstung zu betreiben, aufheben.

## **DOC Hinweis**

Die S CLASS 2<sup>™</sup> Schneideplotter überschreiten die Class A Grenzen nicht für Radiolärm für digitale Geräte, die in den Radio Interferenz Regulierungen des Kanadischen Department of Communications dargestellt sind.

#### Hinweis

Summa behält sich das Recht vor, die Informationen, die in diesem Benutzer Handbuch enthalten sind, jederzeit ohne vorhergehenden Hinweis zu ändern. Unautorisiertes Kopieren, Änderungen, Weitergabe oder Wiedergabe sind verboten. Alle Rechte vorbehalten.

## Richtlinie über Elektro- und Elektronik-Altgeräte

Richtlinie 2002/96/EG des Europäischen Parlaments und des Rates

Das Symbol (rechts) ist an diesem Produkt angebracht. Es zeigt, daß das Produkt nicht mit dem regulären Haushaltsabfall entsorgt werden darf, sondern separat entsorgt werden muß.

Elektro- und Elektronikgeräte können umwelt- und gesundheitsschädliche Materialien enthalten und sollten deshalb bei einer vorgesehenen Abfallanlage entsorgt werden oder zur sachgemäßen Wiederverwertung an den Fachhändler zurückgegeben werden.

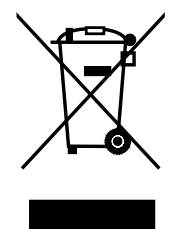

Wenn Sie dieses Produkt entsorgen möchten und es noch funktionstüchtig ist, sollten Sie erwägen, dieses Produkt zur Wiederverwertung oder Weiternutzung zur Verfügung zu stellen, durch die Spende an einen Charity-Shop oder durch Verkauf oder Austausch bestimmter Teile.

Copyright © Summa bvba

## **Registrierung Ihres Schneideplotters**

Bitte registrieren Sie Ihren Schneideplotter unter folgendem Link:

http://www.summa.be/registration.html

Unterlassung der Registrierung kann zu verzögerten Antworten bei Garantie- und Service-Anfragen führen.

## **Kontakt Information**

Alle Anfragen, Anmerkungen oder Vorschläge bezüglich dieses und anderer Summa Handbücher sollten gerichtet werden an:

| Nordamerika und Asien<br>Pazifik                                        | Osten der USA und<br>Lateinamerika                                      | Europa, Afrika und<br>Mittlerer Osten                             |
|-------------------------------------------------------------------------|-------------------------------------------------------------------------|-------------------------------------------------------------------|
| <b>Summa, Inc</b><br>10001 Lake City Way NE<br>Seattle, WA 98125<br>USA | <b>Summa East, Inc</b><br>222 Jubilee Drive<br>Peabody, MA 01960<br>USA | <b>Summa, bvba</b><br>Rochesterlaan 6<br>B-8470 GISTEL<br>Belgium |
| Hauptbüro<br>+1 206.527.1050<br>+1 800.527.7778                         | <b>Hauptbüro</b><br>+1 781.233.7494<br>+1 800.527.1050                  | <b>Webseite</b><br><u>www.summa.be</u>                            |
| <b>Fax</b><br>+1 206.527.1046                                           | <b>Fax</b><br>+1 781.233.7495                                           |                                                                   |
| Support<br>support@summausa.com                                         | Support<br>support@summausa.com                                         |                                                                   |
| Verkauf<br><u>sales@summa.us</u>                                        | Verkauf<br><u>sales@summa.us</u>                                        |                                                                   |
| Webseite<br>www.summausa.com                                            | Webseite<br>www.summausa.com                                            |                                                                   |

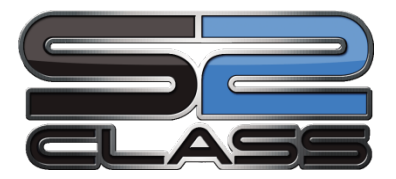

# Herzlich Willkommen

## Wir gratulieren Ihnen zum Kauf des neuen S CLASS 2 Schneideplotters!

Die S CLASS 2 Schneideplotter werden für Werbetechniker gemacht, die die allerbeste Schnitt-Qualität verlangen.

Durch vier unterschiedliche Modi können Sie zwischen Schneiden, Schneiden im Flexcut-Modus, Plotten (Zeichnen) oder Rädeln (Perforieren, Pouncen) umschalten. So sind Ihre Produktionsmethoden, vielleicht im Gegensatz zu Ihrem Arbeitsplatz, nicht eingeschränkt.

Unvergleichliches Spurhalten liefert eine garantierte Präzision vom Schnitten bis zu 12 m (40 Fuß) lang. So müssen Sie Ihre Schneideaufträge nicht überwachen, selbst wenn Sie lange Aufträge durchschicken.

Die S CLASS 2 T Schneideplotter mit echter tangentialer Funktion und nicht einfach "tangentialer Nachahmung" bewältigen eine größere Auswahl an Materialien und Schneiden mit beispielloser Genauigkeit.

Kurz gesagt, die S CLASS 2 Schneideplotter führen das Beschriften auf einen neuen Level.

Dieses Handbuch ist eine Referenzhilfe zur Installation und zu dem Betreiben des S CLASS 2 Schneideplotter Modells.

Dieses Handbuch ist ein Nachschlagewerk für die Installation und den Betrieb der S Class Schneideplotter Serien. Mindest Überarbeitungen benötigt für diesen Handbuch: Firmware-Schneideplotter: 016 (MD9981) Cutter Control Version 5.1 (installiert von Cutter Tools version 2.2.0) USB Treiber: Version 6.4 Kamera-Treiber: Überarbeitung1.0.136

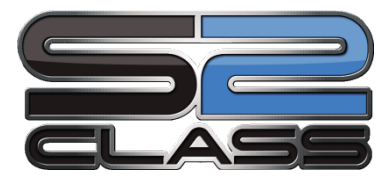

## Inhaltsangabe

| 1 Installation                                                    | 1-1         |
|-------------------------------------------------------------------|-------------|
| 1.1 Auspacken des Schneideplotters                                | 1-1         |
| 1.1.1 Die Verpackung vom Schneideplotter entfernen                | 1-1         |
| 1.1.2 Das Gestell aufbauen                                        | 1-1         |
| 1.1.3 Den Schneideplotter auf das Gestell setzen                  | 1-4         |
| 1.2 S CLASS 2 Schneideplotter Komponenten                         | 1-5         |
| 1.2.1 Ansicht des Schneideplotters von vorne                      | 1-5         |
| 1.2.2 Ansicht des Schneideplotters von hinten                     | 1-7         |
| 1.3 Sicherheit, ideale Betriebsumgebung, Anschließung             | 1-9         |
| 1.3.1 Sicherheit                                                  | 1-9         |
| 1.3.1.1 Allgemein                                                 | 1-9         |
| 1.3.1.2 Angewendete Symbole im Handbuch                           | 1-9         |
| 1.3.1.3 Sicherheitsvorkehrungen                                   | 1-10        |
| 1.3.2 Betriebsumgebung                                            | 1-10        |
| 1.3.3 Den Schneideplotter an den Stromnetz anschließen            | 1-11        |
| 1.3.3.1 Erdung                                                    | 1-11        |
| 1.3.3.2 Betriebspannung                                           | 1-11        |
| 1.4 Den Schneideplotter an den Strom anschließen                  | 1-12        |
| 1.5 Den Schneideplotter an den Computer anschließen               | 1-13        |
| 1.5.1 USB Verbindung                                              | 1-13        |
| 1.5.1.1 Den Schneideplotter an den PC über ein USB Kabel anschlie | eßen1-13    |
| 1.5.1.2 Den Schneideplotter an einen Mac über ein USB Kabel anso  | hließen1-14 |
| 1.5.2 Ethernet Verbindung                                         | 1-14        |
| 1.6 Material laden                                                | 1-18        |
| 1.6.1 Andruckrollen positionieren                                 | 1-18        |
| 1.6.2 Andruckrollen Druckeinstellung                              | 1-19        |
| 1.6.3 Material laden                                              | 1-20        |
| 1.6.4 Verfahren laden Material                                    | 1-23        |
| 1.7 Installation der Werkzeuge                                    | 1-27        |
| 1.7.1 Schneideplotter mit Schleppmesser                           | 1-27        |
| 1.7.1.1 Installation des Messers                                  | 1-27        |
| 1.7.1.2 Installation des Zeichenstiftes                           | 1-30        |
| 1.7.1.3 Installation der Perforiernadel                           | 1-30        |
| 1.7.2 Schneideplotter mit tangentialem Kopf                       | 1-31        |
| 1.7.2.1 Installation des Tangentialmessers                        | 1-31        |
| 1.7.2.2 Installation des Stiftes                                  | 1-34        |
| 1.7.2.3 Installation der Perforiernadel                           |             |
| 1.7.2.4 Installation des Schleppmessers                           | 1-35        |
| 1.7.3 Austauschen der Frennmesserklinge                           | 1-36        |

| 2 | Gr         | undfu            | nktionen2-                                                        | 1      |
|---|------------|------------------|-------------------------------------------------------------------|--------|
|   | 2.1        | Bedie            | nfeld2-                                                           | 1      |
|   | 2.1        | I.1 Be           | edienfeld2-                                                       | 2      |
|   | 2.1        | I.2 Ko           | onfiguration2-                                                    | 3      |
|   | 2.1        | I.3 A            | ktionen2-                                                         | 3      |
|   | 2.1        | 1.4 U            | rsprung                                                           | 4      |
|   | ∠.<br>2 ′  | 1.5 KO<br>1.6 O  | nline/Pause 2-                                                    | 4<br>5 |
|   | 2.         |                  |                                                                   |        |
|   | 2.2        | Wie st           | elle ich die Parameter der Werkzeuge ein                          | 6<br>, |
|   | 2.2        | 2.1 EI           | nstellung des Werkzeugtypes                                       | 6<br>7 |
|   | 2.2        | 2.Z AI<br>2.3 ÄI | ndern des Werkzeugarucks                                          | /<br>7 |
|   | 2.2        | 2.4 Ka           | alibrierung eines Tangentialmessers                               | ,<br>8 |
|   |            |                  | alla iah dia <b>C</b> ahaittana ahusia diakait ain                | о<br>С |
|   | 2.3        | wie st           | elle ich die Schnittgeschwindigkeit ein                           | Z      |
|   | 2.4        | Wie v            | vergewissere ich mich, daß die Beschriftung die richtige Größe ha | at     |
|   | (Lang      | genka            | librierung)2- i                                                   | 3      |
|   |            |                  |                                                                   |        |
| 3 | OF         | POS (0           | Optische POSitionierung)3-                                        | 1      |
|   | 3.1        | Einfüł           | ז <b>rung</b> 3-                                                  | 1      |
|   | 3.2        | OPOS             | Grundfunktionen                                                   | 1      |
|   | 3.2        | 2.1 D            | ie Grafik mit den Marken erstellen3-                              | 2      |
|   | 3.2        | 2.2 0            | POS XY                                                            | 3      |
|   | 3.2        | 2.3 D            | ie Grafik drucken3-                                               | 4      |
|   | 3.2        | 2.4 0            | rientierung                                                       | 5      |
|   | 3.2        | 2.5 Ke           | egistrierung der Markierungen                                     | 6<br>7 |
|   | 3.2        | 2.0 0            | ros segmentierung                                                 | 7      |
|   | 3.3        | OPOS             | Kalibrierung3-                                                    | 8      |
|   | 3.3        | 3.1 O            | POS Kalibrierung                                                  | 8      |
|   | 3.3        | 3.Z IVI          | laterial-Kalibrierung                                             | 9      |
|   | 3.4        | Auton            | natisierung von Aufgaben mit OPOS3-1                              | 1      |
|   | 3.4        | 4.1 O            | POS Ursprung                                                      | 2      |
|   |            | 3.4.1.1          | 1 In Kombination mit OPOS X Modus                                 | 2      |
|   | 3          | 3.4.1.2<br>1.2 M | 2 In Kompination mit OPOS XY Modus                                | 2<br>1 |
|   | 3.4        | 1.2 IVI<br>1.3 D | ie selbe Grafik auf mehrere Materialseiten schneiden 3-1          | 4<br>5 |
|   | 3.4        | 1.4 O            | POS Barcode                                                       | 6      |
|   | 35         |                  | CAM 2_1                                                           | 7      |
|   | 3.3<br>2 F | 5 1 A            | 2 1                                                               | ,<br>7 |
|   | 3.5        | 5.2 LI           | nterschiede in Kalibrierung OPOSCAM vs OPOS Sensor 3-1            | 7<br>8 |
|   | 0.0        | 3.5.2.1          | 1 OPOS Kalibrierung                                               | 8      |
|   |            | 3.5.2.2          | 2 OPOS Kalibrierung des Materials                                 | 8      |
|   | 3.6        | Durch            | schneiden                                                         | 9      |

| 4 Ausführliche Beschreibung der Funktionen | 4-1                  |
|--------------------------------------------|----------------------|
| 4.1 Einführung                             | 4-1                  |
|                                            |                      |
| 4.2 Aktionen-Menu                          |                      |
| 4.2.1 Zurückstellen                        | 4-3                  |
| 4.2.2 Schnitt wiederholen                  | 4-3                  |
| 4.2.3 Cut Sheets                           | 4-3                  |
| 4.2.4 Abschneiden                          | 4-3                  |
| 4.2.5 Open file                            | 4-3                  |
| 4.2.6 DIN A4 Test                          | 4-3                  |
| 4.2.7 Confidence lest                      | 4-3                  |
| 4.3 Einstellungen Menü                     |                      |
| 4.3.1 Einstellungen                        | 4-6                  |
| 4.3.1.1 Werkzeug                           | 4-6                  |
| 4.3.1.2 Geschwindigkeit                    | 4-6                  |
| 4.3.1.3 Messerandruck                      | 4-6                  |
| 4.3.1.4 Messerkalibrierung                 | 4-6                  |
| 4.3.1.5 Messer-Offset                      | 4-7                  |
| 4.3.1.6 Pausabstand                        | 4-7                  |
| 4.3.1.7 FlexCut                            | 4-7                  |
| 4.3.1.8 Erweitertes Menü                   | 4-8                  |
| Schnittverlängerung                        | 4-8                  |
| OptiCut                                    | 4-9                  |
| Segmentieren                               | 4-9                  |
| Segment Größe:                             | 4-9                  |
| Segmentierung wiederholen:                 | 4-9                  |
| Vektoren sortieren:                        | 4-9                  |
| Lange Vektoren:                            | 4-10                 |
| TurboCut:                                  | 4-10                 |
| 4.3.1.9 Allgemein                          | 4-10                 |
| Foliensensor:                              | 4-10                 |
| Abstand wiederholen:                       | 4-10                 |
| Abstand abschneiden:                       | 4-11                 |
| Folien aufrollen:                          | 4-11                 |
| Autoladen:                                 | 4-11                 |
| Sprache:                                   | 4-11                 |
|                                            |                      |
|                                            |                      |
| 4.3.1.10 OPOS                              |                      |
|                                            |                      |
|                                            | 4-13                 |
|                                            | 4-13.<br>1 12        |
| 4 3 1 12 Kalibrierung der Länge            | 4-13<br>// 1/        |
| 4.3.1.12 Mailonerung der Lange             |                      |
| 4 3 1 14 Fabrikeinstellungen               |                      |
| 4 3 1 15 Aktueller Benutzer konieren       |                      |
| 4.3.1.16 Kalibrierung Foliensensoren       |                      |
| 4.3.1.17 Justierung Touch Screen           | 4-15<br><i>1</i> -15 |
|                                            |                      |

| 5 | Wartu    | ng und Reinigung 5-1                                                                                             |
|---|----------|----------------------------------------------------------------------------------------------------|
|   | 5.1 Ein  | führung5-1                                                                                                    |
|   | 5.1.1    | Das Antriebssystem reinigen                                                                                      |
|   | 5.1.2    | Die Foliensensoren reinigen                                                                                      |
|   | 5.1.3    | Reinigen der Y-Führungsschiene5-2                                                                                |
|   | 5.1.4    | Reinigen des "Nose piece" (Messerführungsbauteil) - (nur tangentiale                                             |
|   | Masch    | ine)5-2                                                                                                    |
|   | 5.1.5    | Reinigen des OPOS Systems                                                                                        |
|   | 5.1.6    | Auswechseln der Sicherung5-4                                                                                     |
| _ | <b>C</b> | "In the second all and a later of a second second second second second second second second second second second |
| 6 | Spezii   | ikationen und allgemeine informationen                                                                           |
|   | 6.1 Ein  | führung6-1                                                                                                    |
|   | 6.1.1    | Produkteigenschaften                                                                                             |
|   | 6.2 Spe  | zifikationen                                                                                                    |
|   | 6.2.1    | Schneideplotter                                                                                                  |
|   | 6.2.2    | Material                                                                                                    |
|   | 6.2.3    | Messer, Stift und Perforierwerkzeug6-4                                                                           |
|   | 6.2.4    | Schnittstelle                                                                                                    |
|   | 6.2.5    | Firmware                                                                                                    |
|   | 6.2.6    | Leistung                                                                                                    |
|   | 6.2.7    | Zertifizierungen                                                                                                 |
|   | 6.2.8    | Umgebungsbedingungen                                                                                             |
|   | 6.2.9    | Elektrisch                                                                                                    |
|   | 6.3 Scł  | nneideplotter Zubehörteile                                                                                       |

## Liste der Abbildungen

| 1-1 S CLASS 2 Schneideplotter vollständig verpackt                  | 1-1  |
|---------------------------------------------------------------------|------|
| 1-2 Inhalt der Kiste des Gestells                                   | 1-2  |
| 1-3 Aufbauen der horizontalen Stange                                | 1-2  |
| 1-4 Aufbauen der Füsse und der Laufrollen                           | 1-2  |
| 1-5 Befestigen der Korbröhren                                       | 1-3  |
| 1-6 Den Aufbau des Leinenkorbs vorbereiten                          | 1-3  |
| 1-7 Richtung der Löcher der c-förmigen Röhren                       | 1-3  |
| 1-8 Gestell für den S CLASS 2 Schneideplotter vollständig aufgebaut | 1-4  |
| 1-9 Position der Schrauben                                          | 1-4  |
| 1-10 S CLASS 2 Schneideplotter, Vorderansicht                       | 1-5  |
| 1-11 S CLASS 2 schneideplotter Rückansicht                          | 1-7  |
| 1-12 Richtig geerdete Steckdose                                     | 1-11 |
| 1-13 Schneideplotter ist geladen und fertig                         | 1-12 |
| 1-14 Fertig und geladen                                             | 1-12 |
| 1-15 Position der andruckrollen                                     | 1-18 |
| 1-16 Druck verringern                                               | 1-19 |
| 1-17 Andruckrollenhebel                                             | 1-20 |
| 1-18 Material Flansche                                              | 1-20 |
| 1-19 Positionieren des Materials -Spurkranzes am Schneideplotter    | 1-20 |
| 1-20 Einführen einer Materialrolle ohne Flansche                    | 1-21 |
| 1-21 Materiallage                                                   | 1-21 |
| 1-22 Andruckrollenhebel                                             | 1-22 |
| 1-23 Entfernen des Schleppmesserhalters von der Klemme              | 1-27 |
| 1-24 Entfernen des Messers vom Standard Schleppmesserhalter         | 1-27 |
| 1-25 Anpassung Messerlänge                                          | 1-28 |
| 1-26 Dualer Klammerzugkopf                                          | 1-28 |
| 1-27 Messerdrucktestmuster                                          | 1-29 |
| 1-28 Entfernen des tangentialen Messerhalters                       | 1-31 |
| 1-29 Entfernen des Messers vom tangentialen Messerhalter            | 1-31 |
| 1-30 Messeranordnung                                                | 1-32 |
| 1-31 Einführen des tangentialen Messerhalters                       | 1-32 |
| 1-32 Anpassen der Messertiefe                                       | 1-32 |
| 1-33 Messerdrucktestmuster                                          | 1-33 |
| 1-34 Rasierklinge für automatische Trennung des Materials           | 1-36 |
|                                                                     |      |
| 2-1 Bedienfeld                                                      | 2-1  |
| 2-2 Screen Saver                                                    | 2-1  |
| 2-3 Online Statusschirm                                             | 2-5  |
| 2-4 Korrektes Messerkalibrierungsmuster                             | 2-8  |
| 2-5 Mögliche Messerkalibrierung                                     | 2-9  |
| 2-6 Richtiger Tangentialmesser Kalibrierungstest                    | 2-10 |
| 2-7 Längenkalibrierungsmuster                                       | 2-13 |

| 3-1 Position des Materials für mehrere Blätter      | 3-15 |
|-----------------------------------------------------|------|
| 3-2 OPOS Strichcode – Auftrag geladen               |      |
| 3-3 Flexcut Prinzip                                 |      |
| 3-4 Kombiniertes Konturschneiden und Durchschneiden |      |
|                                                     |      |
| 4-1 Aktionen-Menü                                   | 4-1  |
| 4-2 Einstellungen Menü                              | 4-4  |
| 4-3 Einstellungen Menü                              | 4-5  |
| 4-4 Einstellungen Menü                              | 4-8  |
|                                                     |      |
| 5-1 Foliensensoren der S CLASS™ 2 Schneideplotter   | 5-1  |
| 5-2 Reibungsflächen auf Y-Führungsschiene           | 5-2  |
| 5-3 Reinigen des OPOS-Sensors                       | 5-3  |
| 5-4 Stromeingangsbauteil                            |      |
|                                                     |      |

## Liste der Tabellen

| 6-1 S CLASS 2 Schneideplotter Beschreibung | 6-3  |
|--------------------------------------------|------|
| 6-2 S CLASS 2 Materialbeschreibung         | 6-3  |
| 6-3 S CLASS 2 Werkzeuge                    | 6-4  |
| 6-4 S CLASS 2 Schnittstellenbeschreibung   | 6-5  |
| 6-5 S CLASS 2 Firmware                     | 6-5  |
| 6-6 S CLASS 2 Leistungen                   | 6-6  |
| 6-7 S CLASS 2 Umgebungssbedingungen        | 6-7  |
| 6-8 S CLASS 2 Zubehör für Tangentialserien | 6-11 |

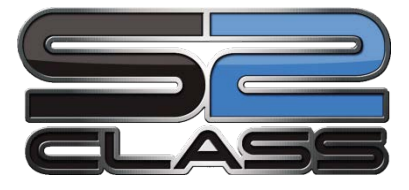

## 1 Installation

## 1.1 Auspacken des Schneideplotters

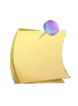

**HINWEIS:** Bewahren Sie die Versandkisten und alle andere Versandgegenstände, falls der Schneideplotter verschickt werden muß. Verschicken Sie den Schneideplotter nicht, ohne ihn vorher vollständig in seine Originalverpackung zurück verpackt zu haben.

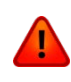

**WARNUNG:** Aus Sicherheitsgründen sollten nicht weniger als zwei Personen am Auspacken des Schneideplotters beteiligt sein.

Bevor Sie den Schneideplotter auspacken, versichern Sie sich, daß genügend Platz vorhanden ist, um das Gestell aufzubauen und den Schneideplotter beiseite zu stellen, um die Gestellschrauben einzusetzen.

#### 1.1.1 Die Verpackung vom Schneideplotter entfernen

- 1. Entfernen Sie die Streifen and Klammern und öffnen Sie den Deckel der Kiste.
- 2. Der Schneideplotter ist in Folie eingepackt und befindet sich vorne an der Kiste. Hinter dem Schneideplotter ist die Kiste, die das Gestell enthält. Die Zubehörteile befinden sich unten in einer separaten dritten Kiste. Überprüfen Sie vorher, ob alles verfügbar ist.
- **3.** Werfen Sie die Verpackung nicht weg. Durch das Verschicken ohne die Originalkiste erlischt jegliche Garantie.

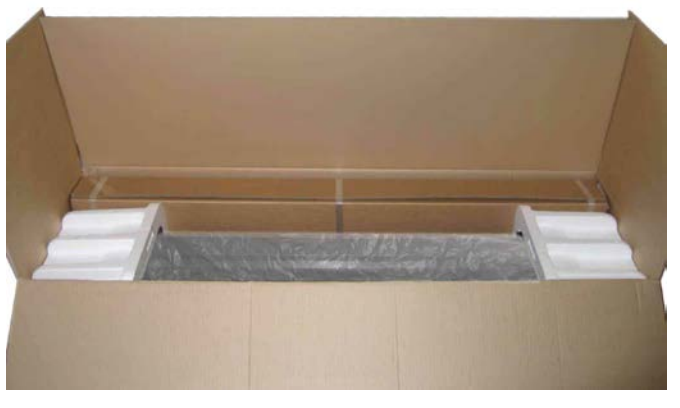

ABB 1-1 S CLASS 2 SCHNEIDEPLOTTER VOLLSTÄNDIG VERPACKT

#### 1.1.2 Das Gestell aufbauen

**1.** Überprüfen Sie, daß das Gestell vollständig ist. Die Kiste, die das Gestell umfaßt, sollte Folgendes enthalten:

- a. 2 Beine, links und rechts
- b. 2 Füße, links und rechts
- c. Horizontale Stange
- d. Werbeträger Flansche
- e. Insgesamt 7 Röhren für den Auffangkorb
- f. Leinen Auffangkorb
- g. Tüte mit 4 Laufrollen, Schrauben und andere Zubehörteile, um das
  - Gestell aufzubauen

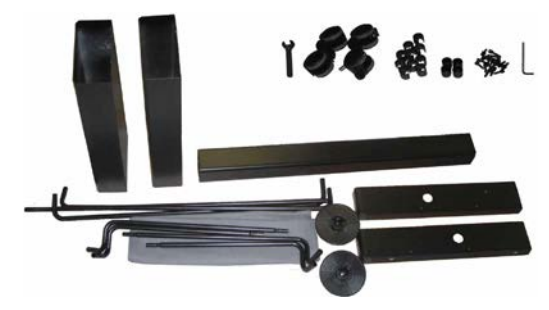

ABB 1-2 INHALT DER KISTE DES GESTELLS

**2.** Setzen Sie die horizontale Stange zwischen beiden Beinen des Gestells mit 4 Schrauben an jeder Seite.

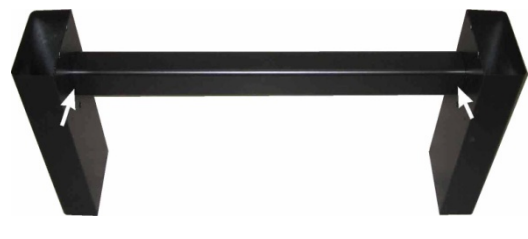

ABB 1-3 AUFBAUEN DER HORIZONTALEN STANGE

3. Stellen Sie das Gestell umgekehrt hin und befestigen Sie die beiden Füße an jeder Seite mit 4 Schrauben. Schrauben Sie die 4 Laufrollen ein. Passen Sie auf, daß Sie die beiden Füße so aufstellen, daß das Loch im Fuß zu dem Loch im Bein an beiden Seiten passt (1) und daß die 4 Löcher in den Füssen alle zur Mitte hin zeigen(2).

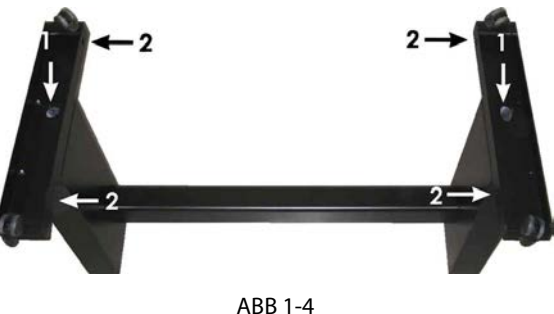

AUFBAUEN DER FÜSSE UND DER LAUFROLLEN

4. Befestigen Sie an der linken und rechten Seite die 4 Röhren für den Korb wie unten in Abbildung 1-5 gezeigt. Stecken Sie an jede Röhre die Endkapsel (1) und die beiden Sattelclips (2), um die Röhre an der richtigen Stelle zu fixieren. Platzieren Sie die kürzere Röhre (3) an der rückwärtigen Seite (Seite der horizontalen Stange).

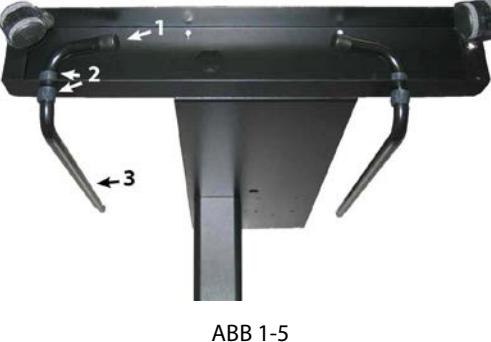

BEFESTIGEN DER KORBRÖHREN

**5.** Stellen Sie das Gestell wieder aufrecht hin und hängen Sie den Werbeträgerkorb an die horizontale Stange wie in untener Abbildung 1-6 gezeigt.

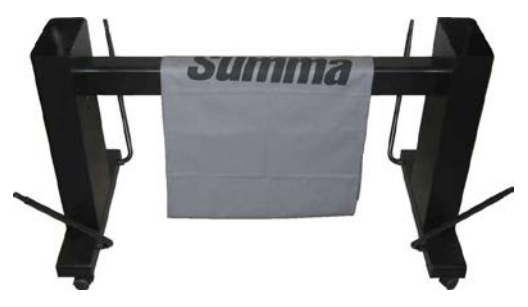

ABB 1-6 DEN AUFBAU DES LEINENKORBS VORBEREITEN

6. Nehmen Sie eine der großen c-förmigen Röhren und führen Sie es durch den vorderen Saum des Leinenkorbes. Stecken Sie dann die Röhre auf die beiden vorderen Röhren, die aus den Füßen führen. Versichern Sie sich, daß die Löcher auf der rechten oberen Seite sitzen, sodaß die Röhren sicher fest geklickt werden können.

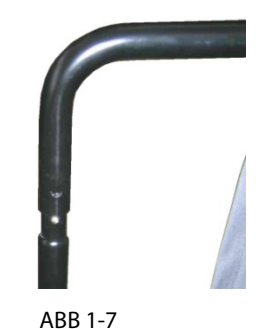

RICHTUNG DER LÖCHER DER C-FÖRMIGEN RÖHREN

- 7. Schieben Sie die Röhren zusammen, während Sie den gefederten Kugelstopper herunter drücken, bis der Stopper an der Stelle einrastet. Klicken Sie einen Sattelclip auf eine Seite der Röhre. Fügen Sie das andere Ende der Röhre durch den mittleren Saum des Leinenkorbs und dann in das Loch im Fuß des Gestells. Sichern Sie dies durch einen Sattelclip und führen Sie dann das andere Ende der Röhre in das Loch im Bein.
- 8. Vergewissern Sie sich, daß der Leinenkorb unter der horizontalen Stange durchführt. Nehmen Sie die letzte c-förmige Röhre und führen Sie sie durch den hinteren Saum in den Leinenkorb. Setzen Sie dann die Röhre auf die beiden hinteren Röhren, die aus den Füssen führen. Versichern Sie sich, daß die Löcher auf der rechten oberen Seite sitzen, sodaß die Röhren sicher fest geklickt werden können. Das fertige Gestell sollte wie das Gestell auf dem unteren Bild aussehen (Abbildung 1-8).

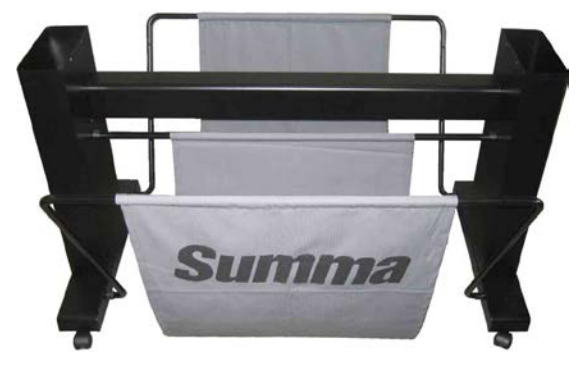

ABB 1-8 GESTELL FÜR DEN S CLASS 2 SCHNEIDEPLOTTER VOLLSTÄNDIG AUFGEBAUT

**9.** Das rechte Bein hat ein Loch im Fuß und einen Ausschnitt im Bein um das Stromkabel und das Datenkabel zu führen. Falls Sie die Kabelführung benutzen möchten, setzen Sie die Kabel an Ort und Stelle, bevor Sie den Schneideplotter auf das Gestell setzen.

#### 1.1.3 Den Schneideplotter auf das Gestell setzen

 Nehmen Sie den Schneideplotter vorsichtig aus der Kiste und legen Sie ihn auf den Rücken (breiten Sie vorher den Karton der Gestell-Kiste aus und legen Sie dann den Schneideplotter auf diesen Karton). Fügen Sie dann links und rechts zwei Schrauben ein und drehen Sie diese 3 Umdrehungen rein. Setzen Sie keine Schraube an der Vorderseite von der maschine.

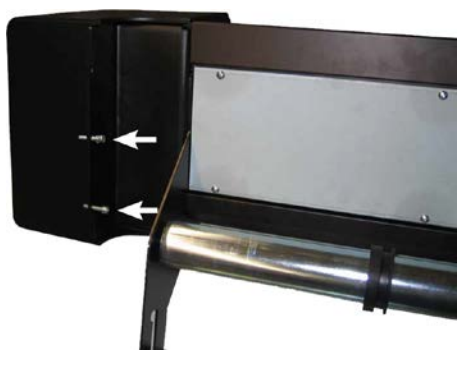

ABB 1-9 POSITION DER SCHRAUBEN

- **2.** Setzen Sie den Schneideplotter auf das Gestell. Fügen Sie die zwei zusätzlichen Schrauben in der Mitte ein. Drehen Sie dann alle sechs Schrauben fest.
- **3.** Lockern Sie den Schneidekopf. Heben Sie die Andruckrolle hoch, um die Sicherheitsstreifen unterhalb der Andruckrolle zu entfernen.

#### 1.2 S CLASS 2 Schneideplotter Komponenten

1.2.1 Ansicht des Schneideplotters von vorne

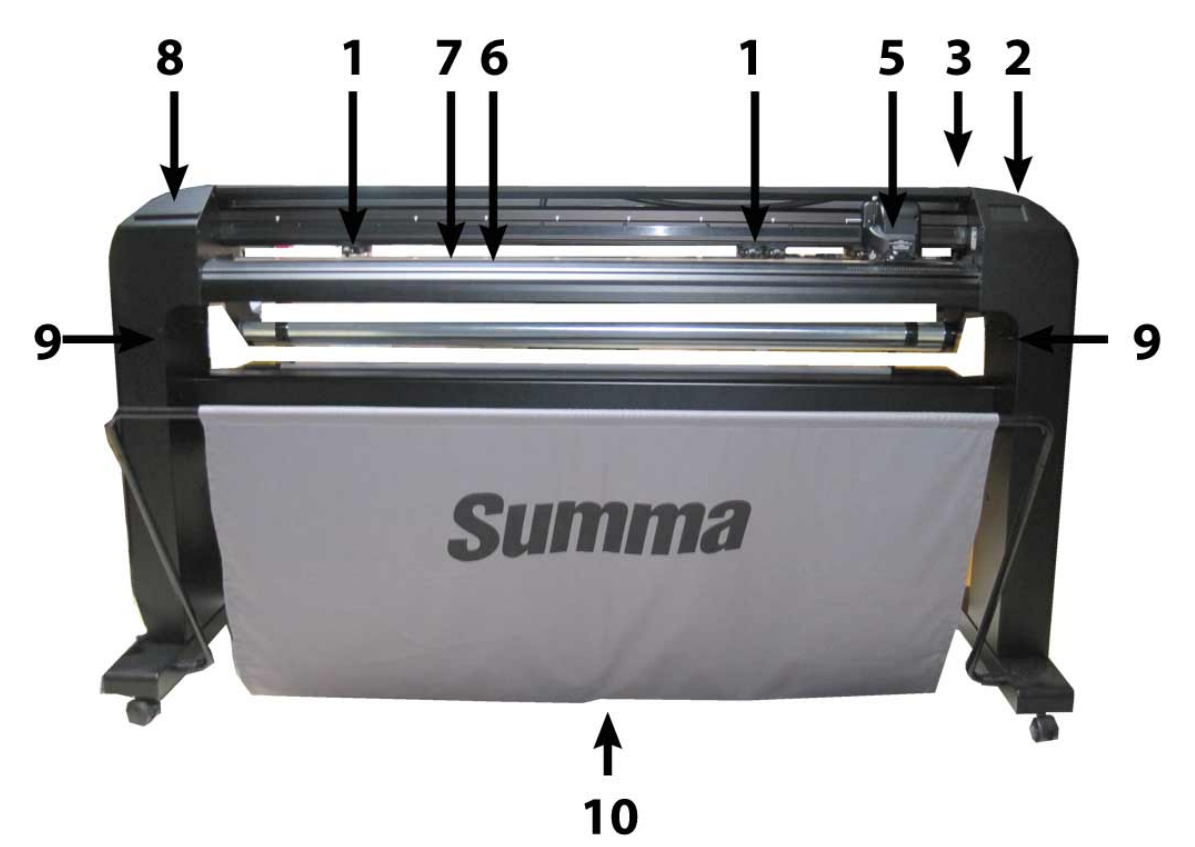

ABB 1-10 S CLASS 2 SCHNEIDEPLOTTER, VORDERANSICHT

1. Andruckrolle: Die Andruckrollen klemmen das Material am Antriebssystem, um einen präzisen Materialtransport zu gewährleisten. Der S120(T) hat eine und der S140(T) und der S160(T) haben zwei zusätzliche Andruckrollen, um sicher zu stellen, daß breites Material in der Mitte flach liegen bleibt. Die äußeren Antriebswellen für die Andruckrollen haben einen wählbaren Druck, die zusätzlichen mittleren Rollen können an- oder ausgeschaltet werden.

| Anzahl der Wellen | \$75 | S120 | S140 | S160 |
|-------------------|------|------|------|------|
| Zweidruck         | 2    | 2    | 2    | 2    |
| Niederdruck       | 0    | 1    | 2    | 2    |

- **2. Bedienfeld:** Jede Schneideplotter-Aktivität kann vom 320 x 240 px Bedienfeld eingeleitet werden. Die Konsole zeigt Informationen über den aktuellen Status des Schneideplotters und/oder Aktionen, die ausgeführt werden müssen.
- **3. Andruckrollen-Hebel:** Dieser Hebel wird dazu benutzt, die Andruckrollen für das Laden des Materials zu heben und zu senken.

**4. Material-Antriebswelle:** Die Material-Antriebswellen bewegen das Material nur, wenn die Andruckrollen in der "unten" Position sind. Die folgende Tabelle listet die Anzahl der auf jedem Modell des S CLASS 2 Schneideplotter installierten Antriebswellen auf.

| Anzahl der Wellen | S75 (T) | S120 (T) | S140 (T) | S160 (T) |
|-------------------|---------|----------|----------|----------|
| Kurze Welle       | 4       | 7        | 8        | 9        |
| Lange Welle       | 1       | 1        | 1        | 1        |

- **5. Schlitten:** Der Schlitten ist die Befestigung für den Messerhalter, Zeichenstift oder Perforiernadel. Es hält außerdem den Optischen POSitions-Sensor (OPOS) und ein Schneidemesser, um ein Stück von der Rolle abzuschneiden, wenn der Auftrag beendet ist.
- **6. Schneidestreifen:** Ein selbst reinigender orangefarbener Streifen hilft Schaden an der Messerspitze zu vermeiden, wenn kein Material eingelegt wurde. Da das Schneiden am Schneidestreifen selbst gescheht, ist es wichtig, daß der Streifen unbeschädigt bleibt.
- 7. Perforierstreifen: Ein zusätzlicher schwarzer Streifen zum Pouncen (Perforieren).
- **8. Werkzeugablage:** Die linke Abdeckung hat eine Vorrichtung, die für die Aufbewahrung von Werkzeugen verwendet werden kann.
- **9. Schrauben, um den Schneideplotter-Standfuß zu sichern:** Vergewissern Sie sich, daß alle drei Schrauben an jeder Seite fest angezogen sind, bevor den Schneideplotter benutzt wird.
- **10. Auffangkorb:** Das Gestell und der leinene Auffangkorb sind Standard bei allen S CLASS 2 Schneideplottern.

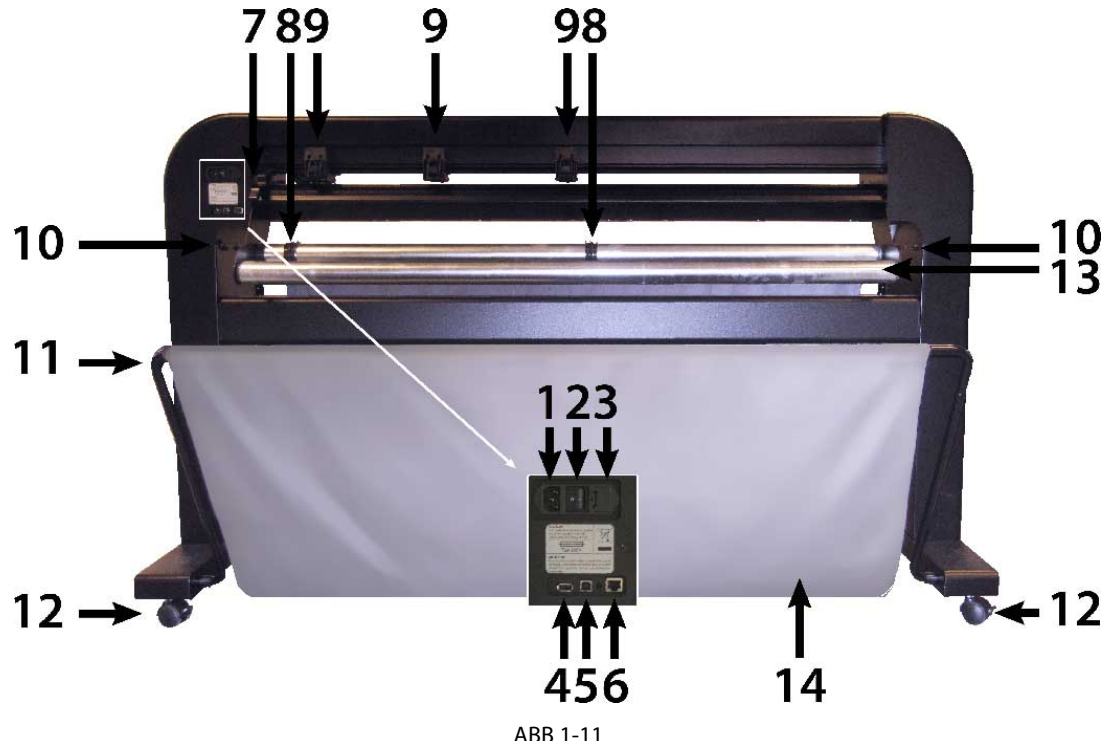

#### 1.2.2 Ansicht des Schneideplotters von hinten

ABB 1-11 S CLASS 2 SCHNEIDEPLOTTER RÜCKANSICHT

- 1. AC Netzkabel Steckdose: Es befindet sich an der linken Seite des Stromeingangsmoduls. Das Power-up-Verfahren wir im Abschnitt 1.3 erklärt. Verwenden Sie immer ein Netzkabel, das zusammen mit dem Schneideplotter geliefert wurde.
- Ein/Ausschalter: dieser Wippschalter, in der Mitte des Netzeingangsmoduls, setzt den Schneideplotter EIN oder AUS. Um den Schneideplotter einzuschalten, drücken Sie die "I" Seite des Wippschalters. Um den Schneideplotter auszuschalten, drücken Sie die "O" Seite des Wippschalters.
- **3. Die Sicherungs-Kiste:** Die Sicherung befindet sich an der rechten Seite des Stromeingangmoduls. Prüfen Sie den Abschnitt über die Spezifikationen, um zu sehen, welche Sicherung im S CLASS 2 Schneideplotter benutzt wird.

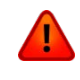

**WARNUNG:** Für beständigen Schutz gegen Feuergefahr tauschen Sie bitte nur durch Sicherungen gleicher Typs und Stärke aus.

- 4. USB Anschluss Type A Buchse: Zum Einstecken in einen USB-Stick.
- 5. Ethernet-Port: Zum Anschluss des Schneideplotters an den LAN
- 6. USB Anschluss Type B Buchse: Diese Schnittstelle ist auf die Standards basiert, die in "Universal Serial Bus Specifications - Revision 1.1." erläutert sind. Sie erlaubt eine bidirektionale Hochgeschwindigkeitskommunikation zwischen dem Hostrechner und dem Schneideplotter.
- **7. Andruckrollenhebel:** Dieser Hebel wird dazu verwendet, um die Andruckrollen beim Materialladen zu heben und zu senken.

- **8. Führungshülse für Materialrollen:** Die beiden Flanschführungsnuten dienen dazu, die Materialrollen in der Führung zu halten, wenn das Material von der Rolle gezogen wird.
- **9. Andruckrollen:** Die Andruckrollen klemmen das Material am Antriebssystem, um einen präzisen Materialtransport zu gewährleisten. Der S120(T) hat eine und der S140(T) und der S160(T) haben zwei zusätzliche Andruckrollen, um sicher zu stellen, daß breites Material in der Mitte flach liegen bleibt. Die äußeren Antriebswellen für die Andruckrollen haben einen wählbaren Druck, die zusätzlichen mittleren Rollen können an- oder ausgeschaltet werden.
- **10. Schrauben, um den Schneideplotter-Fuß zu sichern:** Schrauben (3 links und 3 rechts) halten den Schneideplotter-Fuß an seinem Gestell. Alle Schrauben müssen fest angezogen sein, bevor der Schneideplotter benutzt wird.
- **11. Röhren für den Materialkorb:** Röhren hinten und vorne halten den Materialkorb. Sie können einfach herausgezogen werden, um den Auffangkorb an seine Stelle zu setzen.
- **12. Laufrollen:** Die Laufrollen am Gestell sind mit Feststellbremsen ausgestattet. Wurde der Schneideplotter einmal an seiner neuen Stelle gebracht, drücken Sie die Bremsen mit Ihrem Fuß, um die Laufrollen zu sperren.
- 13. Material Rollenaufnahme: Rotierende Rollenaufnahme für die Materialrolle.
- **14. Materialkorb:** Das Gestell und der leinene Auffangkorb sind Standard bei allen S CLASS 2 Schneideplottern.

## 1.3 Sicherheit, ideale Betriebsumgebung, Anschließung

#### 1.3.1 Sicherheit

#### 1.3.1.1 Allgemein

Der Zweck des Benutzershandbuch ist nicht nur Informierung bezüglich Betriebsverfahren des Geräts, aber es gibt dem Besitzer, Benutzer und Betreiber Vorsichtsmaßnahmen für einen sicheren und Ordnungsgemäßen Betrieb der Maschine für den vorgesehenen Zweck. Alle Informationen in diesem Handbuch müssen gelesen und verstanden werden, bevor Versuch die Maschine zu betreiben.

Der Hersteller hat keine direkte Kontrolle über die Maschinenbedienung und Anwendung. Richtige Sicherheitstraining ist der alleinige Verantwortung des Besitzers, Benutzers und Betreibers.

Alle Gebrauchsanweisungen und Sicherheitshinweise in diesem Handbuch sind basiert auf die Nutzung der Maschine unter geeigneten Betriebsbedingungen ohne Änderungen des originalen Entwurfs.

Jede Verwendung des Schneideplotters, die die Möglichkeiten der Kombination Messer/Material transzendiert wird als unsachgemäße Verwendung betrachtet und kann zu Verletzungen oder schwere Schäden an der Maschine führen und wird zum Verlust von Gewährleistungsanspruchen führen.

#### 1.3.1.2 Angewendete Symbole im Handbuch

|          | Warnung mit dunklem (roten) Symbol: Bezieht sich auf<br>unmittelbare Bedrohung, die schwere Verletzungen und<br>Auswirkungen auf die Gesundheit und Sicherheit verursachen<br>kann. |
|----------|----------------------------------------------------------------------------------------------------|
| <u>.</u> | Warnung mit hellem (gelben) Symbol: Bezieht sich auf eine gefährliche Situation, die Verletzungen und schwere Schäden an der Maschine verursachen kann.                             |
|          | Vorsicht mit dunklem (roten) Symbol: Bezieht sich auf nützliche<br>Informationen, um Schaden an den Geräten zu vermeiden und<br>den Lebensdauer der Maschine zu verlängern.         |
|          | Vorsicht mit hellem (gelben) Symbol: Bezieht sich auf nützliche<br>Tipps um die Benutzerfreundlichkeit zu verbessern und die Arbeit<br>bedeutend leichter zu machen.                |
|          | Hinweis: kann als allgemeiner Tipp betrachtet worden, etwas was<br>gut zum Wissen ist.                                                                                              |

#### 1.3.1.3 Sicherheitsvorkehrungen

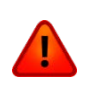

**WARNUNG:** Die S CLASS 2 Schneideplotter verwenden sehr scharfe Messer. Das Messer berühren mit bloßen Händen kann zu Verletzungen führen. Berühren Sie die Messer nicht während die Maschine schneidet.

Der Schneideplotter wird mit einem Werkzeug um die Messer in den Messerhalter einzufügen, geliefert. Verwenden Sie dieses Werkzeug um Verletzungen zu vermeiden. Setzen Sie gebrauchte Messer in Ihrer ursprünglichen Verpackung für die Entsorgung.

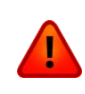

**WARNUNG:** Verletzungsgefahr besteht wobei Sie in bewegenden Teilen festsitzen können. Halten Sie Hände, Haare, Kleidung und Schmuck fern von beweglichen Teilen. Tragen Sie keinen Schmuck, lose Kleidung, Schals oder offene Jacken oder Hemde.

Die ganze Bodenplatte kann als gefährliches Gebiet betrachtet worden wenn der Schneideplotter eingeschaltet und Online ist. Der Werkzeugträger kann von links nach rechts bewegen und die gelbe Material Antriebswellen sind scharf und können lose Gegenstände, Kleidung oder Körperteile greifen.

Der Schneideplotter mißt den Strom ständig durch die Motoren. Wenn das Gerät erkennt, daß der Strom zu hoch ist, wird der Strom von den Motoren geschnitten und wird eine fatale Fehlermeldung auf dem Bedienfeld angezeigt worden.

Seien Sie sicher, daß Sie alle Warnschilder auf den Schneideplotter beobachten.

#### 1.3.2 Betriebsumgebung

Umgebungsbedingungen können erhebliche Auswirkungen auf die Leistung der Maschine haben. Die Umgebungsbedingungen der Maschine (ohne Medien) sind wie folgt:

| Betriebstemperatur        | 15 bis 35° C        | 59 bis 95° F        |
|---------------------------|---------------------|---------------------|
| Lagertemperatur           | -30 bis 70° C       | -22 bis 158° F      |
| Relative Luftfeuchtigkeit | 35 - 75 %,          | 35 - 75 %,          |
| _                         | nicht kondensierend | nicht kondensierend |

Es ist möglich, daß die Umgebungsbedingungen der verwendeten Medien strenger sind als diese der Maschine selbst. Beziehen Sie sich auf die Informationen bezüglich die verwendeten Medien. Vergewissern Sie sich auch, daß die Medien genügend Zeit haben zum Akklimatisieren.

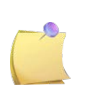

**HINWEIS**: Halten Sie den Schneideplotter fern vom direkten Sonnenlicht oder einer starken Innenlichtquelle. Die optischen Sensoren in der Maschine könnten so beeinflusst werden was zu unerwartetem Verhalten des Schneideplotters führen kann.

#### 1.3.3 Den Schneideplotter an den Stromnetz anschließen

#### 1.3.3.1 Erdung

**WARNUNG:** Ein isolierter Erdungsleiter soll als Teil der Abzweigleitung, die die Steckdose, an die den Schneideplotter angeschlossen ist, versorgt, installiert worden. Der Erdungsleiter soll die gleiche Größe, den gleichen Dämmstoff und gleiche Dicke haben wie die geerdeten und nicht geerdeten Stromkreis Zuleitungen. Aber der isolierender Sitz soll grün oder grün mit gelben Streifen sein.

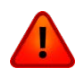

Der Erdungsleiter, wie oben beschrieben, muß bei dem elektrischen Verteiler geerdet sein oder, falls die Stromversorgung durch ein separates System geliefert wurde, am Trafo/Motor-Generator.

Die Steckdose, wo der Schneideplotter eingesteckt ist, muß geerdet sein. Verwenden Sie in jedem Fall das mitgelieferte Kabel. Der Anschluss an einer Steckdose ohne Erdung kann zu elektrischen Schlägen oder zur Zerstörung des Plotters führen.

Für Notfälle sollte der Schneidplotter nahe der Steckdose für einfachen Zugang installiert sein.

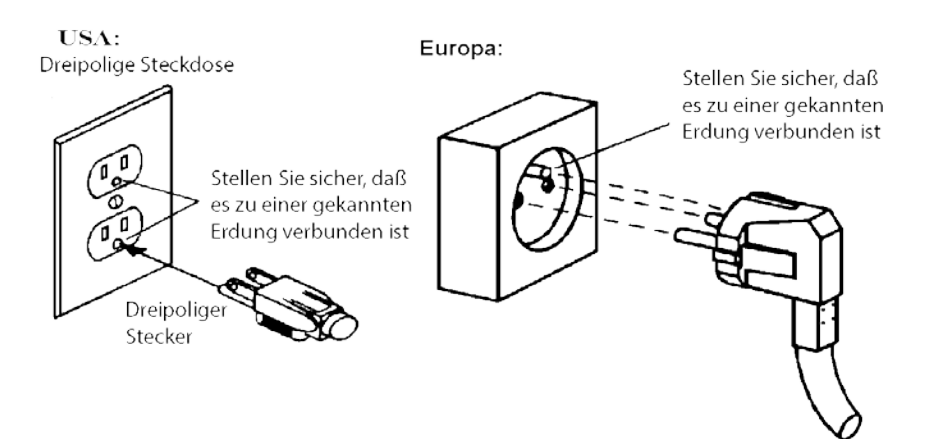

ABB 1-12 RICHTIG GEERDETE STECKDOSE

#### 1.3.3.2 Betriebspannung

Die Stromversorgung erkennt die Netzspannung und wechselt automatisch zwischen 110V und 230V.

Sicherung: T2.0A, 250V SCHURTER SPT ODER GLEICHWERTIG.

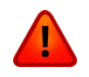

**WARNUNG:** Bevor Sie die Sicherung auswechseln, vergewissern Sie sich, daß der Schneideplotter vollständig von der Stromquelle entfernt ist.

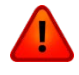

**WARNUNG:** Für beständigen Schutz gegen Feuergefahr tauschen Sie nur durch Sicherungen gleicher Typs und Stärke aus.

#### 1.4 Den Schneideplotter an den Strom anschließen

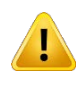

**WARNUNG:** Vergewissern Sie sich, daß der Stromschalter ausgeschaltet ist, bevor Sie das Stromkabel anschließen (die "0" Seite des AN/AUS Kippschalters sollte eingedrückt sein).

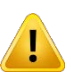

**WARNUNG:** Verwenden Sie den Netzkabel nicht wenn er sichtbar beschädigt ist. Ziehen Sie das Netzkabel immer am **Stecker** und nicht am **Kabel**.

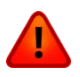

**WARNUNG:** Halten Sie Finger und andere Körperteile fern vom Schneidebereich. Es gibt gefährliche und sich bewegende Teile.

- 1. Stecken Sie den Stecker des Stromkabels in die Buchse, die am Stromeingangsmodul auf der Rückseite des Schneideplotters lokalisiert ist.
- 2. Stecken Sie den Stecker des Stromkabels in eine richtig geerdete Wandsteckdose.
- **3.** Schalten Sie den Schneideplotter ein, indem Sie die "I" Seite des Kippschalters drücken, der sich am Stromeingangsmodul an der rückwärtigen Stange des Schneideplotters befindet.
- **4.** Das Bedienfeld wird aktiviert und der Initialisierungsablauf beginnt. Wenn Material geladen ist, wird der Schneideplotter die Größe überprüfen und dann das Material laden.

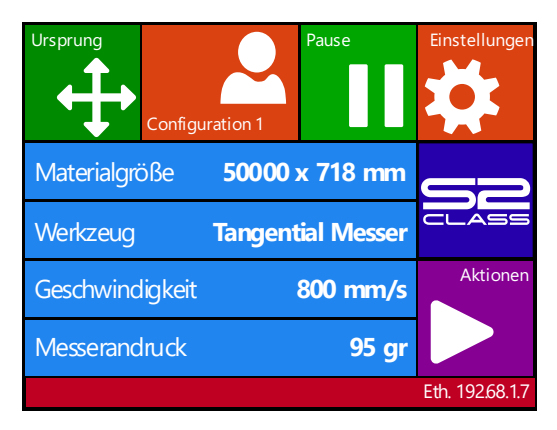

ABB 1-13 SCHNEIDEPLOTTER IST GELADEN UND FERTIG

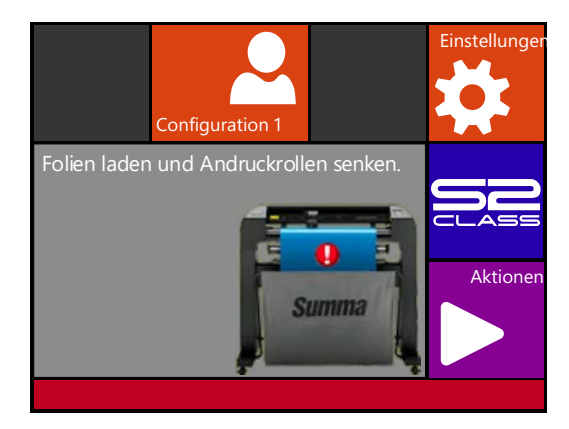

ABB 1-14 FERTIG UND GELADEN

#### 1.5 Den Schneideplotter an den Computer anschließen

Die S CLASS 2 Schneideplotter unterstützen bidirektionale USB und RS-232 Ports. Wenn beide Anschlüsse gleichzeitig verbunden sind, wird der Anschluss, der die Daten zuerst erhält, aktiv bleiben und der andere wird deaktiviert.

#### 1.5.1 USB Verbindung

Das USB Kabel soll 5 Meter lang (16 Fuß) oder kürzer sein. Die Anschlussbuchse an der Seite des Schneideplotters soll eine USB B 4-pin Serie sein. Der Anschluss and der Seite des Computers soll ein USB A 4-pin sein.

#### 1.5.1.1 Den S CLASS 2 Schneideplotter an den PC über ein USB Kabel anschließen

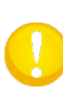

**HINWEIS:** Wenn Sie den Schneideplotter installieren, vergewissern Sie sich denn, daß den Benutzer Administratorrechte hat und daß UAC aktiviert ist oder auf den niedrigsten Stand steht (nicht anwendbar für Windows XP oder früheren Versionen).

- 1. Schalten Sie den Schneideplotter aus.
- 2. Legen Sie die S CLASS 2 CD in das CD-ROM Laufwerk Ihres Computers ein.
- 3. Wählen Sie Windows Autostart.
- **4.** Wählen Sie die Sprache und drücken Sie "USB-Treiber installieren". Warten Sie den zu installierenden Treiber.
- 5. Verbinden Sie ein Ende des USB Kabels mit einem USB Anschluss des Computers.
- **6.** Verbinden Sie das andere Ende des USB Kabels an den USB Anschluss auf der Rückseite des Schneideplotters.
- **7.** Schalten Sie den Schneideplotter ein (siehe Abschnitt 0) und kehren Sie zum Computer zurück.

Der gefundener neuen Hardware Assistent sollte auf dem Computerschirm erscheinen und nach dem USB Treiber fragen.

- 8. Klicken Sie "OK" und folgen Sie den Anweisungen des Assistenten.
- **9.** Starten Sie den Computer neu.

| • | <b>HINWEIS:</b> Wenn der Schneideplotter zum ersten Mal über ein USB Kabel an einem Computer angeschlossen ist, wird der Computer den Schneideplotter finden und nach dem USB Treiber fragen. Wenn das Setup Programm vor dem Anschluss nicht ausgeführt wurde, installieren Sie dann das Programm während dem Schneideplotter angeschlossen und eingeschaltet ist. Nachdem das Programm ausgeführt wurde, wird der Computer ein neues Gerät erkennen und den richtigen Treiber automatisch installieren. |
|---|----------------------------------------------------------------------------------------------------|
|   | <b>HINWEIS:</b> Zum Anschluss von mehr als einem Schneideplotter an einem Computer, sehen Sie den Abschnitt über USB Klasse.                                                                                                    |
|   | <b>HINWEIS:</b> Es wird empfohlen immer die neueste Version des Treibers zu verwenden. Die CD wurde so gemacht, daß sie die neueste Version automatisch downloadet. Wenn keine Internet-Verbindung verfügbar ist, ist es möglich, daß der Treiber auf der CD veraltet ist.                                                                                                    |

# 1.5.1.2 Den S CLASS 2 Schneideplotter an einen Mac über ein USB Kabel anschließen

#### > Mac OS X

Neueste Schneidesoftware benötigt keine Treiber Installation, wenn ein Computer am Schneideplotter angeschlossen ist. Die Software, die den Treiber kontrolliert, ist in die Treiber Software eingebaut.

#### 1.5.2 Ethernet Verbindung

Ein paar Parameter müssen installiert worden wenn Sie einen Schneideplotter zum Ethernet verbinden. Am besten kontrollieren Sie einige Netzwerkeinstellungen oder fragen Sie den Netzwerkadministrator folgende Info:

Arbeitet das Netzwerk mit DCHP Treiber oder nicht?

Wenn ja, was ist die Leasing-Zeit und was ist der IP-Pool-Bereich des DHCP Treibers.

Wenn nicht, suchen Sie aus was der verwendete IP-Bereich ist.

Fragen Sie ebenfalls was den Wert für die Subnetz-Maske ist.

Wenn der Netzwerkadministrator schon eine freie IP-Adresse und den Wert der Subnetz-Maske geben kann, gehen Sie dann direkt zum Verfahren: <u>Case set everything manual</u>.

Wenn die Werte vorher nicht gekannt sind, gehen Sie dann zu dem nächsten Verfahren:

> In dem Fall, der DHCP Treiber gebraucht wird:

Wenn keine Leasing-Zeit eingestellt wurde (Leasing-Zeit ist unendlich) brauchen keine Parameter im Schneideplotter eingestellt worden. Verbinden Sie den Schneideplotter und füllen Sie die IP Adresse zum Einrichten der Schnittsoftware aus.

Kontrollieren Sie die IP Adresse im Kommunikationsmenü:

1. Schalten Sie den Schneideplotter ein (Abschnitt 1.4) Verbinden Sie das Ethernet-Kabel.

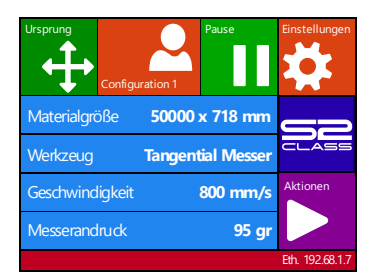

2. Drücken Sie Statusleiste

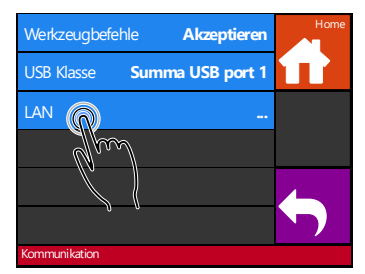

3. Drücken Sie LAN

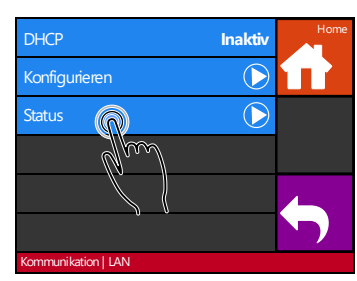

4. Drücken Sie Status

132-10088

IP Adresse (und sonstige Netzwerkeinstellungen) sind sichtbar auf dem Schirm.

Wenn die Leasing-Zeit eingestelt wurde, verwenden Sie eine statische IP Adresse. Wenn der IP-Pool-Bereich gekannt ist, verwenden Sie eine Adresse außer diesem Bereich. Wenn dies nicht möglich ist, versuchen Sie dann den IP-Pool-Bereich des Netzwerkes zu ändern, sodaß einige Adresse verfügbar werden die wie statische Adresse verwendet worden können.

**HINWEIS:** Vorsicht beim Wechsel vom IP Pool Bereich eines Netzwerkes. Prüfen Sie ob keine Geräte mit dem Netzwerk verbunden sind die IP Adresse außer dem neuen IP Pool Bereich verwenden (verwenden Sie den PING Befehl - Sehe ping). Wenn solche Geräte gefunden sind, schalten Sie sie aus und wieder ein nachdem den Pool-Bereich geändert wurde.

Wenn eine Adresse außer dem IP Pool Bereich gewählt worden kann, prüfen Sie dann mit dem Ping Befehl ob diese Adresse verfügbar ist auf einem Computer im Netzwerk (verwenden Sie den ping Befehl – Sehen Sie <u>ping</u>).

Wenn keine Adresse außer dem IP Pool Bereich gewählt worden kann, prüfen Sie dann das Handbuch des Fräsmoduls, um so eine statische IP Adresse zu einer Mac Adresse zu verknüpfen. Wählen Sie eine verfügbare IP Adresse (verwenden Sie den ping Befehl – Sehen Sie <u>check if chosen IP is free</u>) und verknüpfen Sie es zu einer Mac Adresse des Schneideplotters im Setup des Fräsmoduls oder des DHCP Treibers.

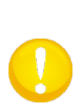

**HINWEIS:** Es wird empfohlen mit einer statischen IP Adresse zu arbeiten, denn Schnittsoftware verwenden statische IP adressen um Daten zuzuschicken. Wenn die Leasing-Zeit des DHCP Treibers nicht unendlich ist oder wenn keine statische IP Adresse verwendet wurde, wäre es möglich, daß die IP Adresse des Schneideplotters auf einmal ändert und daß die Schnittsoftware bloß nicht mehr funktioniert.

Wenn es nicht möglich war eine Adresse mit den obengenannten Verfahren zu erhalten, gibt es ein "Trick" um zu versuchen eine verfügbare Adresse zu finden. Prüfen Sie hierzu die IP Adresse und die Subnetzmaske des Computers und wählen Sie eine IP Adresse die 'weit' von der IP Adresse des Computers entfernt ist (addieren oder substrahieren Sie 98, aber stellen Sie sicher, es bleibt im Bereich von 2 – 250).

Prüfen Sie die IP Konfiguration des Computers:

#### Für Windows:

Drücken Sie gleichzeitig und geöffnet. Im Programm schreiben Sie IP config.

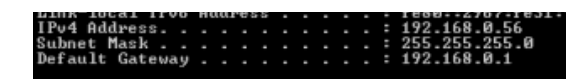

#### Für Mac:

Klicken Sie auf das Apple Menu, danach auf Systemeinstellungen und schließlich auf Netzwerk. Dort können Sie die IP Adresse und die Subnetzmaske sehen.

| IP Address:  | 192.168.1.106 |
|--------------|---------------|
| Subnet Mask: | 255.255.255.0 |
| Poutor       | 102 169 1 1   |

#### Für Linux :

Gehen Sie zu die Anwendungen Zubehör Terminal (oder suchen Sie Terminal). Einmal das Terminal-Fenster geöffnet wurde, schreiben Sie Ipconfig.

[/nome/mis ifconing Link encap:Ethernet HWaddr 00:24:d7:11:88:dc inet addr:192.168.0.39 Bcast:192.168.0.255 Mask:255.255.255.0

Prüfen Sie ob die gewählte IP Adresse (xxx.xxx.xxx) verfügbar ist :

#### Für Windows :

R

Drücken Sie gleichzeitig und und Schneiben Sie « Cmd » (ohne die « « ) und klicken Sie auf OK. Ein Programm wird geöffnet. Im Programm schreiben Sie ping xxx.xxx.xxx (xxx.xxx.xxx ist dann die IP Adresse, die für den Schneideplotter gewählt wurde). Wenn eine Antwort kommt, bedeutet dies, daß die IP Adresse nicht verfügbar ist und also nicht für den Schneideplotter gewählt worden kann. Wenn keine Antwort kommt, ist die Adresse verfügbar und kann deshalb für den Schneideplotter verwendet worden.

#### Für Mac:

| A                                                                                      |      |
|----------------------------------------------------------------------------------------|------|
| Drücken Sie gleichzeitig                                                               | r zu |
| öffnen. Klicken Sie dann auf Dienstprogramme und nachher auf Netzwerk-Programme        | •    |
| Drücken Sie im offenen Fenster auf die Ping-Registerkarte. Geben Sie die IP Adresse    |      |
| (xxx.xxx.xxx.xxx) ein und klicken Sie auf <b>Ping</b> . Wenn eine Antwort kommt, bedeu | tet  |
| dies, daß die IP Adresse nicht verfügbar ist und also nicht für den Schneideplotter    |      |
| verwendet worden kann. Wenn keine Antwort kommt, bedeutet dies die IP adresse sei      |      |
| verfügbar für den Schneideplotter.                                                     |      |

#### Für Linux:

Gehen Sie zu Anwendungen Zubehör Terminal (oder suchen Sie Terminal). Einmal das Terminal-Fenster geöffnet wurde, schreiben Sie ping xxx.xxx.xxx (xxx.xxx.xxx ist dann die verwendete IP Adresse und kann also nicht für diesen Schneideplotter verwendet worden. Wenn keine Antwort kommt, ist die Adresse verfügbar und kann sie also für den Schneideplotter verwendet werden.

Einmal die Subnetz-Maske und die IP Adresse gewählt wurden, stellen Sie dann die Parameter in den Schneideplotter ein.

- > In dem Fall alles manuell eingestellt wird:
- 1. Schalten Sie den Schneideplotter ein (Abschnitt 1.4) und verbinden Sie das Ethernet kabel.

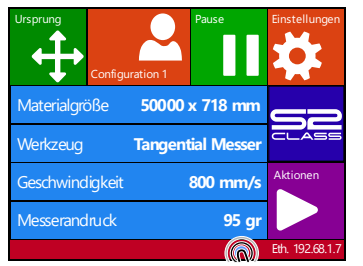

2. Drücken Sie Statusleiste

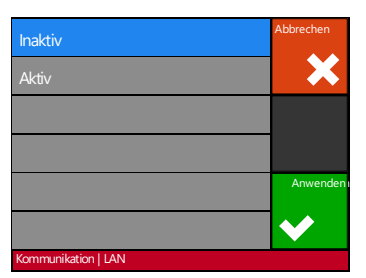

5. Drücken Sie Inaktiv und Anwenden

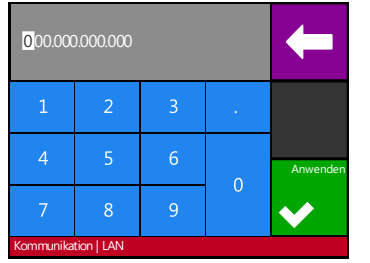

8. Stellen Sie die Adresse korrekt ein und drücken Sie Anwenden

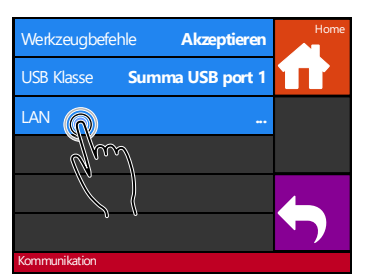

3. Drücken Sie LAN

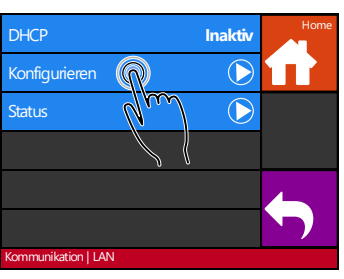

6. Drücken Sie Konfigurieren

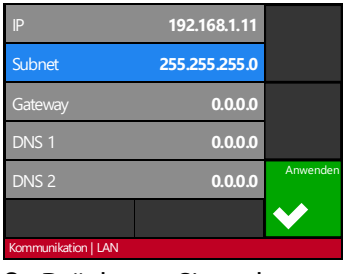

9. Drücken Sie den zu ändern Parameter

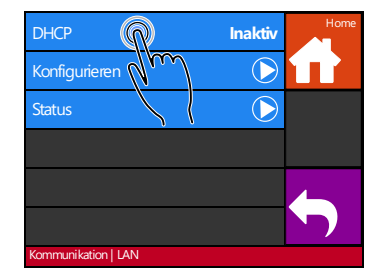

4. Drücken Sie DHCP

| IP                  | 192.168.1.11  |              |
|---------------------|---------------|--------------|
| Subnet              | 255.255.255.0 |              |
| Gateway             | 0.0.0.0       |              |
| DNS 1               | 0.0.0.0       |              |
| DNS 2               | 0.0.0.0       | Anwenden     |
|                     |               | $\checkmark$ |
| Kommunikation   LAN |               |              |

7. Ändern Sie den zu ändern Parameter

| 000.000   | ).000.000  |   |   | -        |
|-----------|------------|---|---|----------|
| 1         | 2          | 3 | • |          |
| 4         | 5          | 6 | 0 | Anwenden |
| 7         | 8          | 9 | U | <        |
| Kommunika | tion   LAN |   |   |          |

den zu 10. Stellen Sie die Adresse er korrekt ein und drücken Sie Anwenden

#### 1.6 Material laden

Die folgenden Abläufe werden hauptsächlich angewendet beim Gebrauch von Rollenmaterialien. Wenn Sie Blätter verwenden, gibt es zwei Möglichkeiten:

Lange Blätter sollten Sie so behandeln wie Folienrollen. Für kurze Blätter ist die Ausrichtung nicht so wichtig. Wenn das Blatt senkrecht abgeschnitten ist, kann es zum vorderen Rand ausgerichtet werden.

#### 1.6.1 Andruckrollen positionieren

Eine optimale Bewegung des Materials ist nur dann gewährleistet, wenn das Material durch die beiden äußeren Andruckrollen angetrieben wird, die korrekt über zwei Antriebswellen lokalisiert werden. Die Andruckrollen werden gleichzeitig gesenkt oder gehoben durch den Andruckrollenhebelarm, der sich an der rechten Seite des Schneideplotters befindet. Die Andruckrollen müssen angehoben sein, um Folie laden zu können; während dessen das Material von hinten nach vorne geladen wird. Wenn die Andruckrollen gehoben sind, können sie manuell nach rechts oder links entlang der Andruckrollenachse bewegt werden.

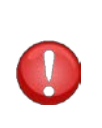

**WARNUNG:** Vergewissern Sie sich immer, daß die Andruckrollen vollständig angehoben sind, bevor Sie sie nach links oder rechts schieben.

Halten Sie das Bauteil immer an der Seite der Andruckrolle, um es von links nach rechts zu bewegen. Platzieren Sie die Andruckrolle nicht indem Sie das Bauteil am hinteren Ende der Maschine halten.

Die Andruckrollen sollten korrekt platziert sein und auf das Material gesenkt werden, bevor eine automatische Ladesequenz gestartet wird. Vergewissern Sie sich, daß alle Andruckrollen über eine Antriebswelle platziert sind. Die äußere linke Andruckrolle sollte sich in einer der Rasten befinden (Klickposition), genau unter einem weißen dreieckigen Zeichen. Die äußere rechte Andruckrolle sollte irgendwo über der langen Antriebswelle platziert werden, Klickpositionen befinden sich an den Enden der Antriebswellen (Bereich mit einem weißen dreieckigen Zeichen markiert).

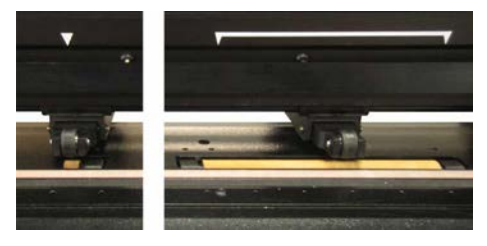

ABB 1-15 POSITION DER ANDRUCKROLLEN

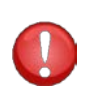

**ACHTUNG**: Lassen Sie die Andruckrollen immer in der "Obenen" Position, wenn den Schneideplotter nicht verwendet wird. Wenn die Andruckrollen für längere Zeit in der "Untenen" Position gelassen werden, wird einen flachen Punkt auf den Andruckrollen entstehen, was die Transportgenauigkeit und Schneidequalität deutlich sichtbar (negativ) beeinflussen wird.

**HINWEIS:** Wenn die Andruckrollen während eines Jobs gehoben sind, wird der Schneideplotter sofort aufhalten und das Schlitten nach einer Sekunde zu der rechten Seite bewegen.

#### 1.6.2 Andruckrollen Druckeinstellung

Die S CLASS 2 Schneideplotter sind mit einem wählbaren Klemmraddruck ausgestattet. Der Druck kann auf "Standard" oder "Niedrig" eingestellt werden. Die Druckänderung kann nur durchgeführt werden wenn sich die Andruckrollen in der unteren Position befinden. Wenn verminderter Druck nötig ist, ist es empfohlen automatischer Dokumenteneinzug auf "ASK' zu setzen. In diesem Fall wird den Schneideplotter nicht anfangen Medien zu laden wenn die Andruckrollen nach unten stehen oder wenn er eingeschaltet ist. Auf dem Bedienfeld erscheint eine Nachricht, was dem Benutzer die Zeit gibt den Druck auf die Andruckrollen zu ändern.

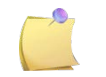

**HINWEIS:** Jedes Mal die Andruckrollen gehoben sind, wird der Druck automatisch wieder auf vollen Druck gesetzt werden.

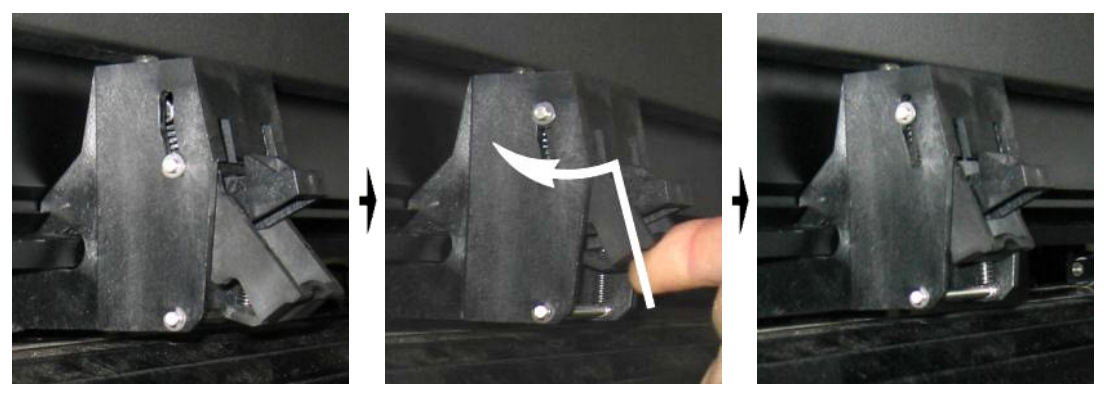

ABB 1-16 DRUCK VERRINGERN

Um mit vermindertem Druck zu arbeiten, machen Sie Folgendes:

- 1. Setzen Sie automatischen Dokumenteneinzug (AUTOLADEN) zu ASK (sehen Sie Abschnitt 1.6).
- 2. Laden Sie das Material in den Schneideplotter (sehen Sie Abschnitt 1.6.3).
- **3.** Drücken Sie den Hebel der beiden äußeren Andruckrollen nach oben und innen (in die Richtung der Maschine) sehen Sie die obene Abbildung.

#### 1.6.3 Material laden

1. Heben Sie die Andruckrollen mit Hilfe des Andruckrollenhebelarmes, der sich an der rechten Seite des Schneideplotters, neben dem Bedienfeld, befindet, an.

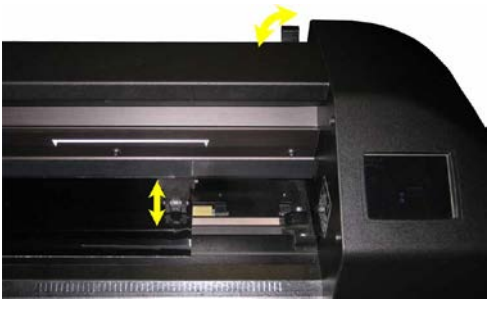

ABB 1-17 ANDRUCKROLLENHEBEL

**2.** Lösen Sie die Knöpfe an den beiden Material-Flanschen. Die folgende Abbildung zeigt einen gelösten Flansch (1) und einen angezogenen Flansch (2).

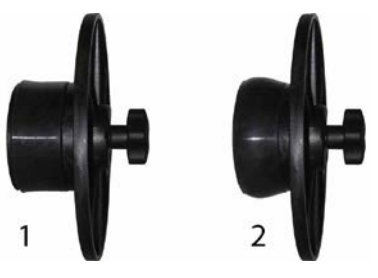

ABB 1-18 MATERIAL FLANSCHE

- **3.** Führen Sie einen gelösten Flansch in ein Ende der Materialrolle und ziehen Sie den Knopf an. Überprüfen Sie, ob der Flansch angezogen und damit sicher verankert ist. Machen Sie jetzt das gleiche an der anderen Seite der Rolle.
- **4.** Platzieren Sie die mit dem Spurflansch ausgestattete Rolle auf die Material-Aufnahmerollen. Setzen Sie die Flansche in die dafür vorgesehene Nut. Die Führungsringe mit Nut können seitlich an der Rolle bewegt werden.

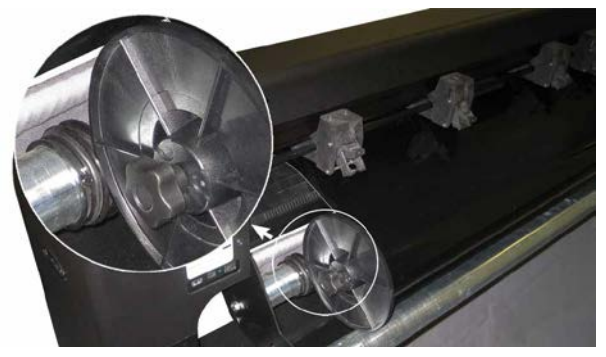

ABB 1-19 POSITIONIEREN DES MATERIALS -SPURKRANZES AM SCHNEIDEPLOTTER

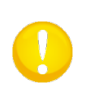

**HINWEIS:** Wenn die Flansche nicht benutzt werden (nicht empfehlenswert denn Spurhalten ist nicht garantiert). Vergewissern Sie sich dann, daß die Rolle zwischen den beiden Führungsringen mit Nut gehalten ist.

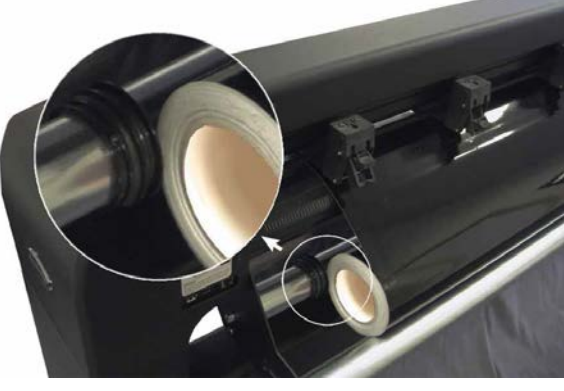

ABB 1-20 EINFÜHREN EINER MATERIALROLLE OHNE FLANSCHE

- **5.** Beginnen Sie das Material vom hinteren Ende der Maschine einzuführen. Führen Sie das Material unter den Andruckrollen zum vorderen Teil der Maschine.
- **6.** Positionieren Sie den <u>linken Materialrand</u> an der <u>meist linken Antriebswelle</u> und überprüfen Sie, ob der <u>rechte Materialrand</u> über der <u>langen Antriebswelle</u> platziert ist. Positionieren Sie dann die rechten und linken Andruckrollen.

Die Andruckrollen sollten über die Antriebsrollen ca. 3 bis 15 mm (0.1" bis 0.6") von den äußeren Enden des Materials (1) platziert werden. Ziehen Sie dann das Material, während Sie den Spurkranz am Ende so halten, daß das Material fest sitzt. Vergewissern Sie sich, daß der vordere Materialsensor bedeckt ist (2).

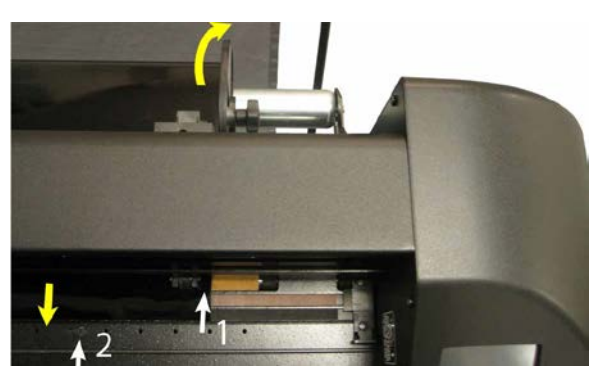

ABB 1-21 MATERIALLAGE

Sollten die oben genannten Abläufe nicht funktionieren, da das Material zu schmal ist um die lange Antriebswelle zu erreichen, versuchen Sie den linken Materialrand über die zweitlinke Antriebswelle zu legen und positionieren Sie den rechten Materialrand irgendwo über der langen Antriebswelle. Bewegen Sie weiterhin die linke Andruckrolle auf die lange Antriebswelle zu, bis beide Andruckrollen sich in ihrer erforderlichen Position und direkt über den Rändern der Folie befinden.

Auf jeden Fall müssen beide Enden des Materials eine Antriebswelle bedecken. Ist dies nicht der Fall, positionieren Sie die Materialrolle erneut, um die Antriebswelle zu bedecken.

7. Vergewissern Sie sich, daß das Material von der Materialrolle aus einen geraden Weg folgt. Um dies zu erreichen, schieben Sie das Material und die Flansche von links nach rechts entlang die Material-Aufnahmerollen.

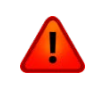

**WARNUNG:** Halten Sie Finger und andere Körperteile fern vom Schneidebereich. Es gibt gefährliche, sich bewegende Teile.

**8.** Senken Sie den Andruckrollenhebel, um das Material fest gegen die Antriebsrollen zu drücken. Nach einer Sekunde bewegt sich der Werkzeugehalter automatisch von rechts nach links, um die verwendbare Materialbreite zu messen.

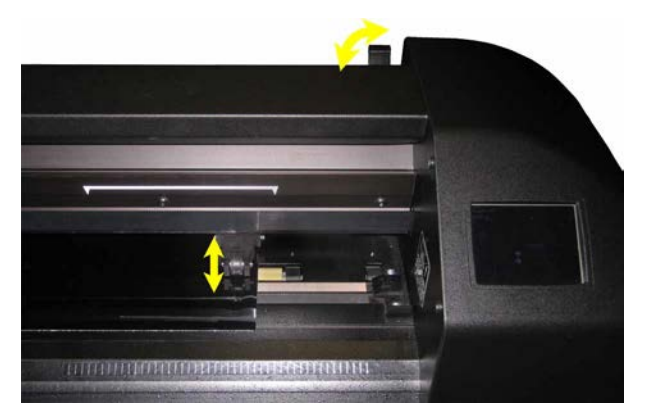

ABB 1-22 ANDRUCKROLLENHEBEL

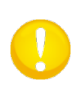

**HINWEIS:** Es ist nicht empfehlenswert, das Material manuell von der Rolle abzuwickeln. Der Schneideplotter entrollt das Material automatisch während der Ladesequenz.

- **9.** Die Positionierung und Führung von Blattmaterial ist identisch zu deren von Rollenmaterialien.
- **10.** Der Schneideplotter ist jetzt betriebsbereit.

#### 1.6.4 Verfahren laden Material

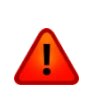

**ACHTUNG:** Platzieren Sie keine Gegenstände vor oder hinter den Schneideplotter, die den Betrieb des Schneideplotters beeinflussen könnten. Vergewissern Sie sich, daß das Material sich frei vorwärts und rückwärts bewegen kann. Halten Sie Hände, Haare, Kleider und Schmuck von beweglichen Teilen entfernt.

Während der Schneideplotter eingeschaltet ist, wird er automatisch einen minimalen Ladeablauf ausführen, sobald die Andruckrollen gesenkt werden. Der Ladevorgang wird auch starten, wenn der Schneideplotter eingeschaltet ist, während das Material schon in der Maschine ist und die Andruckrollen in der "Untene" Position sind (dies wird nicht empfohlen). Halten Sie die Andruckrollen immer in der "Obenen" Position, wenn der Schneideplotter nicht benutzt wird.

Der minimale Ladeablauf besteht aus:

- Eine Materialbreitemessung.
- Das Material wird über eine Länge, die gleich der Breite ist, die zwischen den äußeren beiden Andruckrollen gemessen wurde, entspannt.
- Eine gleichzeitige 45°-Achsenbewegung der Antriebswelle und des Schneidekopfes.

Danach ist der Schneideplotter bereit, Dateien vom Computer zu erhalten.

Wenn der Schneideplotter einen Auftrag vom Computer erhält, zieht er automatisch das benötigte Material von der Rolle. Er macht dies schrittweise und die Länge des benötigten Vinyls gleicht mehreren Malen der Anzahl der gemessenen Breite des Materials.

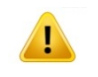

**WARNUNG:** Spurführung längerer Zeichen wird nur garantiert, wenn der ganze Ladeprozess durchgeführt wird!

Vollständiger Materialladeablauf:

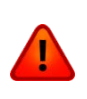

**WARNUNG:** Jeder Tastendruck kann einen internen Test oder eine Bewegung vom Kopf oder vom Material herbeiführen. Halten Sie Finger und andere Körperteile vom Schneidebereich entfernt. Es gibt gefährlich sich bewegende Teile.

#### Ein Bogen laden

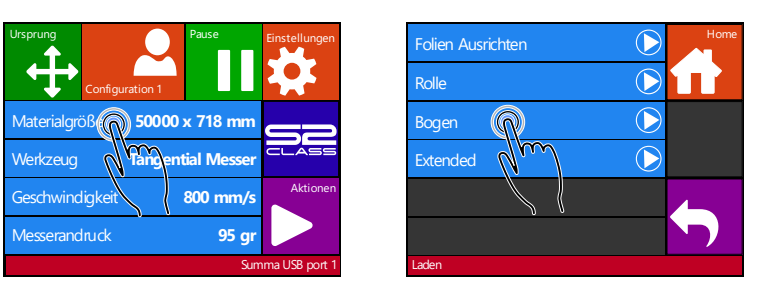

- 1. Drücken Sie Materialgröße
- 2. Drücken Sie Bogen

Der Schneideplotter wird sofort anfangen, das Blatt zu laden. Er misst die Breite und lädt eine bestimmte Länge des Materials, oder bis das Ende des Materials erreicht ist. Der Bediener wird dann aufgefordert, die Länge zu akzeptieren oder nicht.

**3.** Drücken Sie 🔽 um die Länge zu akzeptieren und gehen Sie zu Schritt 4.

Der Schneideplotter wird jetzt die Ladesequenz vollenden und dann online gehen und ist bereit, Daten zu empfangen. Die Ladesequenz setzt die Enden der Folie für eine gegebene Länge fest.

- **4.** Drücken Sie
- 5. Drücken Sie den der bis die benötigte Materiallänge erscheint und drücken

Der Schneideplotter wird jetzt die Ladesequenz vollenden und dann online gehen und ist betriebsfähig. Die Länge des Auftrages die er schneiden kann, ist auf die geladene Länge begrenzt.

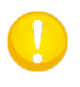

**HINWEIS:** Wenn der hintere Materialsensor das Ende des Materials feststellt, wird der Schneideplotter den Ladevorgang vollenden ohne jegliche Eingabe des Bedieners.

Eine Rolle laden.

| Ursprung Pause Einstellungen  | Folien Ausrichten |
|-------------------------------|-------------------|
| Configuration 1               | OPOS Barcode      |
| Materialgröß 💮 50000 x 718 mm | Rolle             |
| Werkzeug Tangential Messer    | Bogen             |
| Geschwindigkeit 800 mm/s      | Ausgedehnt        |
| Messerandruck 95 gr           |                   |
| Summa USB port 1              | Laden             |

- 1. Drücken Sie Materialgröße
- 2. Drücken Sie Rolle

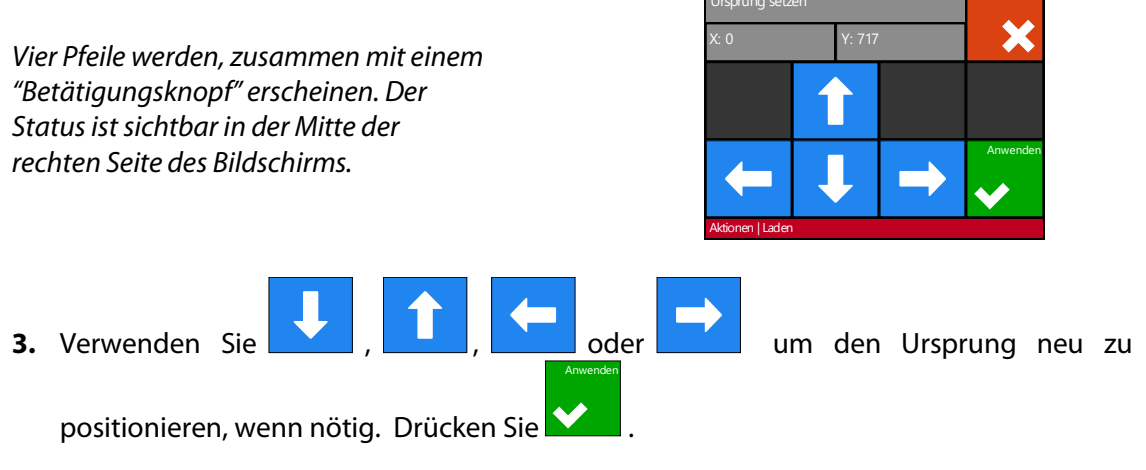

Zwei Pfeile werden auf dem Schirm bleiben, mit denen Sie die benötige Länge laden können.

4. Die Medienlänge, die für die Aufgabe benötigt wird, können Sie durch Drücken von

🖌 oder 💶 eingeben um so die benötigte Länge 🖍 zu laden. Oder die

benötigte Länge für den Auftrag kann eingegeben worden durch Drücken von

und nachher Drücken von oder der um den Wert der Standardlänge zu ändern.

Abhängig von der ausgewählten Weise, um die benötigte Länge für den Auftrag einzugeben, wird der Schneideplotter entweder die Länge laden oder die ausgewählte Länge auf dem Schirm anzeigen.

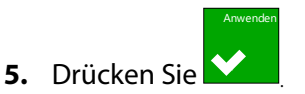

Der Schneideplotter wird die Ladesequenz vollenden und online gehen und ist betriebsfähig. Die Länge des Auftrages ist auf die tatsächliche Länge des Materials, die noch auf der Rolle ist, begrenzt. Der Schneideplotter wird immer von einer vollen Rolle ausgehen, so wird er 50000mm (1982 Zoll) auf dem Statusschirm verwenden.

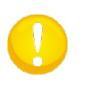

**HINWEIS:** Wenn die eingebauten Materialsensoren das Ende der Rolle feststellen, wird der Schneideplotter die Ladesequenz vollenden und die Materialgröße im Statusfenster anzeigen.

#### > Ausgedehnt laden

Die Funktion Ausgedehnt Laden macht es möglich, die Begrenzungen auf die Y Achse zu definieren, damit der Schneideplotter außerhalb der Andruckrollen schneiden kann.

| Ursprung                      | Folien Ausrichten   | Home       |
|-------------------------------|---------------------|------------|
| Configuration 1               | OPOS Barcode        |            |
| Materialgröß 💮 50000 x 718 mm | Rolle               | $\bigcirc$ |
| Werkzeug Tangential Messer    | Bogen               | $\bigcirc$ |
| Geschwindigkeit 800 mm/s      | Aktionen Ausgedehnt |            |
| Messerandruck 95 gr           |                     | η 💽        |
| Summa l                       | USB port 1 Laden    |            |

- 1. Drücken Sie Materialgröße
- 2. Drücken Sie Ausgedehnt

Zwei Pfeile werden zusammen mit dem "Anwendungsknopf" erscheinen.

3. Verwenden Sie oder u

um die Y-Achsen-Grenze neu zu positionieren

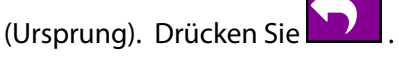

Zwei Pfeile bleiben zusammen mit einem "Ausführen" Knopf. Der Kopf bewegt auf die linke Y-axisbegrenzung.

**4.** Verwenden Sie oder um die linkse Y-axisbegrenzung umzusetzen. Drücken Sie dann

Der Ausschnittbereich in der Y Achse ist jetzt neu definiert worden.

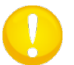

HINWEIS: Tracking wird nicht garantiert, wenn man diesen Modus verwendet.
## 1.7 Installation der Werkzeuge

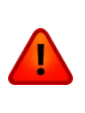

**SICHERHEITSWARNUNG**: Die S CLASS 2 Schneideplotter haben rasierklingenscharfe Messer. Um ernsthafte Verletzungen zu vermeiden, seien Sie bei der Installation, Entnahme oder jeglicher Handhabung mit dem Messer vorsichtig!

#### 1.7.1 Schneideplotter mit Schleppmesser

#### 1.7.1.1 Installation des Messers

Ein Messer wurde vorab im Schneideplotter installiert.

Aus Sicherheitsgründen wurde die Tiefe des Messers auf 0 gesetzt. Ziehen Sie einfach das Messer heraus, um mit dem Schneiden zu beginnen (siehe Abb 1-21 gelber Pfeil im Uhrzeigersinn). Darunter ist die vollständige Beschreibung, wie das Messer entfernt und installiert werden muß.

#### > Entfernen des Schleppmessers

**1.** Lösen Sie die Kopfklemmschraube (1), schwingen Sie den Klemmarm zurück und entfernen Sie den Messerhalter von der Klemme (2).

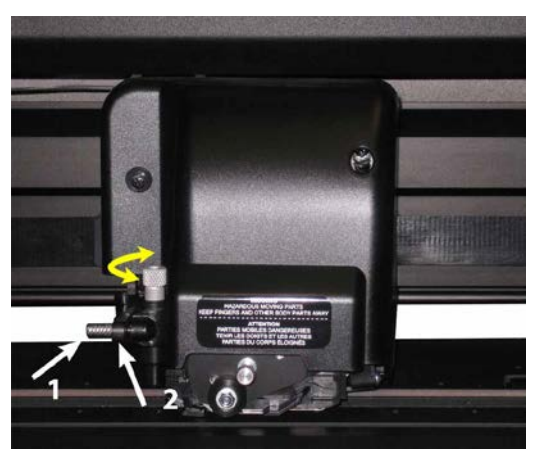

ABB 1-23 ENTFERNEN DES SCHLEPPMESSERHALTERS VON DER KLEMME

**2.** Drehen Sie den gerändelten Einstellungsknopf (3) im Uhrzeigersinn, um das Messer (4) aus den Halter (5) zu drücken.

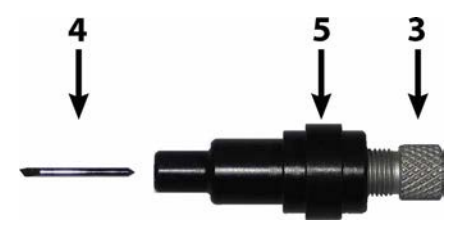

ABB 1-24 ENTFERNEN DES MESSERS VOM STANDARD SCHLEPPMESSERHALTER

3. Ziehen Sie das Messer vorsichtig aus den Halter.

#### > Installation des Schleppmessers

- 1. Entfernen Sie den Aluminiumkern vom Plastikmesserhalter (5), indem Sie den gerändelten Einstellungsknopf (3) entgegen dem Uhrzeigersinn drehen, bis der Kern aus dem Halter herauskommt.
- 2. Führen Sie das konische, nicht schneidende Ende des Messers in die Öffnung im engen Ende des Halters, drücken Sie das Messer sanft vollständig hinein.
- **3.** Drehen Sie den Halter auf den Kopf und klopfen Sie leicht auf eine feste Oberfläche, um sicher zu sein, daß das Messer vollständig eingeführt ist.
- **4.** Drehen Sie den gerändelten Knopf im Uhrzeigersinn, bis die Klingenspitze den Abstand, der für das gewünschte Materialschneiden (t) nötig ist, erreicht hat, wie in der unteren Abbildung gezeigt.

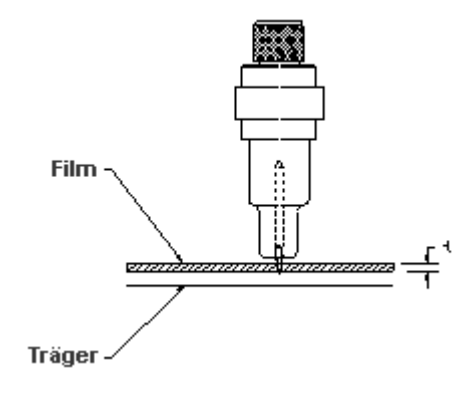

ABB 1-25 ANPASSUNG MESSERLÄNGE

**5.** Führen Sie den Messerhalter in die hintere (1) der dualen Kopfklammern ein und platzieren Sie ihn fest.

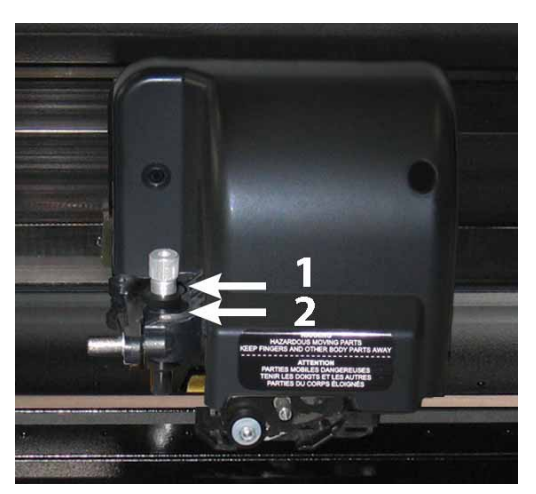

ABB 1-26 DUALER KLAMMERZUGKOPF

6. Schließen Sie die Klammer und ziehen Sie die Klammerschraube an.

1 ist die Position für Messer und Faserstift.

2 ist die Position für ein Perforierwerkzeug (siehe Abschnitt 1.7.1.3).

#### > Einstellen der Messertiefe und Druck:

**WARNUNG:** Jeder Tastendruck kann einen internen Test oder eine Bewegung vom Kopf oder vom Material herbeiführen. Halten Sie Finger und andere Körperteile vom Schneidebereich entfernt. Es gibt gefährlich, sich bewegende Teile.

#### 1. Schalten Sie den Schneideplotter ein und laden Sie das Material.

| Ursprung<br>Configuration 1 Pause Einstellungen Einstellungen                                    | Alte Daten: 85gr                                     | brechen<br>9                |                   |                  |               | -              |
|--------------------------------------------------------------------------------------------------|------------------------------------------------------|-----------------------------|-------------------|------------------|---------------|----------------|
| Materialgröße 50000 x 718 mm                                                                     | Neue Daten: 95gr                                     | Anwenden 1                  | 2                 | 3                | •             |                |
| Werkzeug Tangential Messer                                                                       | Numpad                                               | Test 4                      | 5                 | 6                |               | Anwenden       |
| Geschwindigkeit 800 mm/s<br>Messerandruck 95 gr                                                  | Bereich: 0 600gr                                     |                             | 8                 | 9                | - 0           | ✓              |
| Summa US8 port 1                                                                                 | Summa                                                | USB port 1                  |                   |                  | Sun           | nma USB port 1 |
| 2. Drücken Sie                                                                                   | 3.Drücken Sie den                                    | Pfeil <b>4.</b> (           | Dder fü           | illen S          | ie der        | n neuen        |
| Messerandruck                                                                                    | nach oben oder nach                                  | unten V                     | Vert a            | aus n            | achd          | em Sie         |
|                                                                                                  | um den Wert zu änderr                                | ו. 1                        | lumpa             | d drü            | cken.         |                |
| <ol> <li>Drücken Sie</li> <li>Drücken Sie</li> <li>Menü zu verlasse</li> <li>Abbrecht</li> </ol> | , um den internen Mes<br>, um den gewählten M<br>en. | sserdruckte:<br>1esserdruck | st ausz<br>zu bes | uführ<br>stätige | en.<br>en und | d das          |
| 3. Drücken Sie                                                                                   | , um den Druck unverä                                | ändert zu la                | ssen.             |                  |               |                |
| lst 🕒 🖬 einmal gedrück                                                                           | t, stellt der aktuelle Mess                          | serdruckwei                 | t auto            | matis            | ch de         | n neuen        |
| Wert ein und der Schneid                                                                         | eplotter wird das Messer                             | drucktestmu                 | uster so          | chneid           | den.          |                |

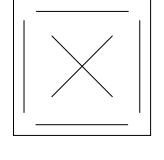

ABB 1-27 MESSERDRUCKTESTMUSTER

Schälen Sie das Rechteck aus und schauen Sie sich das Trägerpapier an.

Die Messertiefe ist richtig eingestellt, wenn das Testmuster vollständig durch die Folie geschnitten wurde, die Folie entfernt ist und die Klingenspitze sichtbar die vordere Seite des Trägerpapiers eingeritzt hat. Die Klinge sollte nie durch das Trägerpapier schneiden, nur leicht den Silikonbelag und die ersten wenigen Fasern des Trägermaterials einritzen.

Da die Einstellung des Messerdrucks von der Stärke und der Art des Materials, das geschnitten werden soll, abhängt, benötigt die Einstellung des Messerdrucks einige Übung. Im Allgemeinen muß die Messertiefe erhöht werden, wenn dickere Arten von Folie verwendet werden und verringert wenn dünnere Arten von Folie verwendet werden.

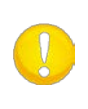

**HINWEIS:** Nachdem die Schnitttiefe und/oder der Messerdruck eingestellt wurde, führen Sie einen ausführlichen optischen Test der Messerklinge, die hervorstehend vom Messerhalter gesehen werden kann, durch und testen Sie die Schnittergebnisse an einem Reststück der Folie.

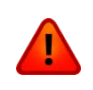

**WARNUNG:** Betreiben Sie den Schneideplotter nicht, wenn die Messerklinge durch die Folie schneidet, da dies ernsthaften Schaden am Gummischneidestreifen und am Messer des Schneideplotters verursacht.

**HINWEIS:** Für die meisten Vinyl Schneideoperationen wird die Messerklingenspitze kaum zu sehen sein am Ende des Messerteils. Wenn die Messerklingenspitze deutlich sichtbar ist, muß die Schnitttiefe neu eingestellt werden. Um Schaden am Schneideplotter zu vermeiden, überprüfen Sie die Klingentiefe der Messerklingenspitze und die Qualität des Schnittes jedes Mal, wenn Sie eine andere Art von Folie in den Schneideplotter laden.

## 1.7.1.2 Installation des Zeichenstiftes

Der S CLASS 2 Schleppmesserschneideplotter kann auch mit einem Plotterstift benutzt werden. Nachdem das Messer durch einen Plotterstift ersetzt wurde, kann der Schneideplotter als Zeichenplotter verwendet werden, um Entwurfspläne von neuen oder bereits bestehenden Jobs auf Papier zu zeichnen.

- 1. Lösen Sie die Kopfklammerschraube und schwingen Sie den Klemmarm zurück, entfernen Sie dann das Gerät von der Klemme.
- 2. Installieren Sie den Plotterstift im hinteren Steckplatz, schließen Sie den Klemmarm und ziehen Sie die Klemmschraube fest.
- **3.** Der Wechsel des Werkzeugs kann entweder über das Bedienfeld mit "Summa Cutter Control" (nur PC), oder mit der Schneidesoftware eingegeben werden.

Die Auswahl der Stiftnutzung verwirft die Offset-Messer-Korrektur und wechselt den Druck zu "Stift-Druck".

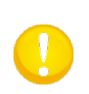

**HINWEIS:** Die Information auf dem Bedienfeld zeigt das Werkzeug, das momentan durch den Schneideplotter ausgewählt ist. Vergewissern Sie sich, daß die Einstellung des Werkzeugs mit dem aktuell verwendeten Werkzeug übereinstimmt.

#### 1.7.1.3 Installation der Perforiernadel

Die S CLASS 2 Schleppmesser-Schneideplotter können ebenfalls mit einem Perforierwerkzeug benutzt werden. Nachdem das Messer durch eine so genannte Pouncing-Nadel ersetzt wurde, kann der Schneideplotter auch zum Perforieren von Papier verwendet werden.

- **1.** Lösen Sie die Kopfklammerschraube und schwingen Sie den Klemmarm zurück, entfernen Sie das Werkzeug aus dem Klemmarm.
- **2.** Installieren Sie das Perforierwerkzeug im vorderen Steckplatz, schließen Sie den Klemmarm und ziehen Sie die Klemmschraube fest.
- **3.** Der Wechsel des Werkzeuges kann entweder über das Bedienfeld mit "Summa Cutter Control" oder mit der Schneidesoftware eingegeben werden.

Die Auswahl des Perforierwerkzeuges verwirft die Offset-Messer-Korrektur, wechselt den Druck zu "Stanzdruck" und fügt "Stanzlücken" zu den Werkzeugeigenschaften hinzu.

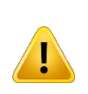

**WARNUNG:** Bevor Sie beginnen zu stanzen (perforieren), überprüfen Sie, ob die Perforiernadel über dem schwarzen vorderen Streifen ist. Wenn die Perforiernadel im hinteren Steckplatz der Klammer befestigt ist, wird der Schneidestreifen irreversibel beschädigt.

## 1.7.2 Schneideplotter mit tangentialem Kopf

#### 1.7.2.1 Installation des Tangentialmessers

Ein Messer wurde vorab im Schneideplotter installiert.

Aus Sicherheitsgründen wurde die Tiefe des Messers auf 0 gesetzt. Drehen Sie einfach das Messer heraus, um mit dem Schneiden zu beginnen (siehe Abb 1-28). Darunter ist die vollständige Beschreibung, wie das Messer entfernt und installiert werden muß.

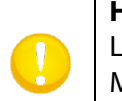

**HINWEIS:** Um vollständig den Vorteilen des tangentialen Messers zu nutzen, ist die Länge, wie weit das Messer herausragt, wichtig. Der Messerdruck darf die Messertiefe nicht kontrollieren. Die zwei Rollen des Messerführungsteils ("Nose Piece") sollten das Material immer berühren und so die Messertiefe kontrollieren.

#### > Entfernen des tangentialen Messers

1. Drehen Sie den Messerhalter gegen den Uhrzeigersinn. Der Halter wird hoch kommen bis es möglich ist den Messerhalter aus den tangentialen Kopf zu heben. Darunter befindet sich das Messerkopfteil, das für die Führung des Messers verantwortlich ist. Entfernen Sie diesen Teil, wenn ein anderes Werkzeug im Schneideplotter verwendet werden soll.

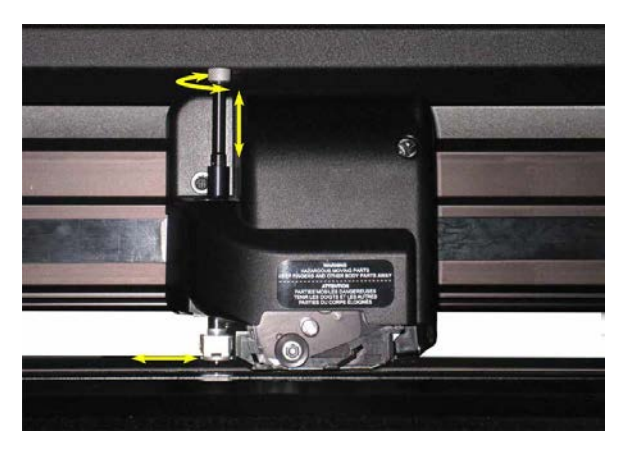

ABB 1-28 ENTFERNEN DES TANGENTIALEN MESSERHALTERS

**2.** Das Messer kann vom Messerhalter durch die Verwendung eines flachen Schraubenziehers entfernt werden, um ihn in den Schlitz zwischen dem Messer und dem Messerhalter zu schieben.

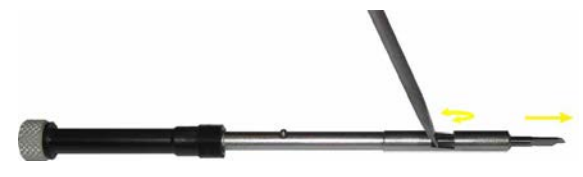

ABB 1-29 ENTFERNEN DES MESSERS VOM TANGENTIALEN MESSERHALTER

#### > Installieren des tangentialen Messers und Einstellen der Messertiefe

1. Führen Sie die Standardmesserklinge in den Messerhalter. Versichern Sie sich, daß die Messerklinge fest im Halter sitzt. Das Messer ist korrekt eingesetzt, wenn es nicht manuell aus dem Messerhalter entfernt werden kann. Das Installationsgerät kann dazu verwendet werden, um genug Druck auf das Messer auszuüben, um es zu sichern.

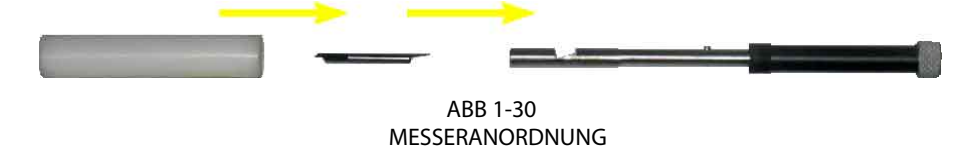

2. Führen Sie das Teil für die Messerführung von der Seite ein, bis es einschnappt. Führen Sie sanft das Messer in den Werkzeugschaft. Halten Sie das Messerführungsteil mit einer Hand an der Stelle und drehen Sie mit der anderen Hand den Messerhalter entgegen dem Uhrzeigersinn, bis den Ausrichtungsstift in der kleinen Kerbe am Werkzeugschaft passt. Drehen Sie jetzt den Messerhalter im Uhrzeigersinn, bis sein Gewinde innerhalb des Werkzeugschafts greift.

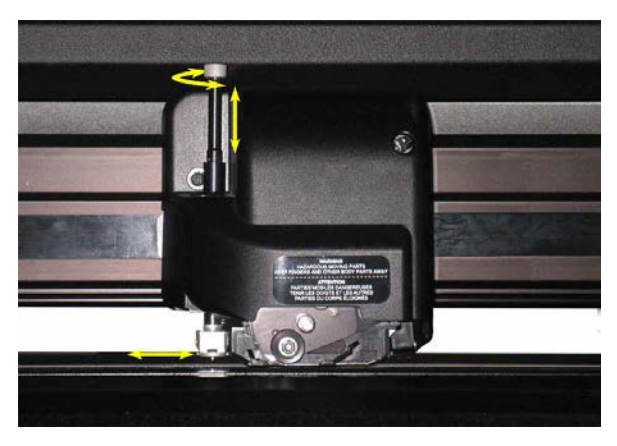

ABB 1-31 EINFÜHREN DES TANGENTIALEN MESSERHALTERS

**3.** Halten Sie das Messerführungsteil mit einer Hand an der Stelle, passen Sie die Messertiefe mit der anderen Hand an, indem Sie den Messerhalter im Uhrzeigersinn drehen, bis die Messerspitze gerade noch unterhalb des Messerführungsteils zu sehen ist.

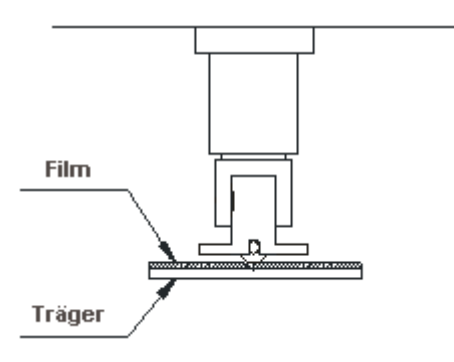

ABB 1-32 ANPASSEN DER MESSERTIEFE

### > Einstellen des Drucks und Überprüfen der Messertiefe:

(Das Material muß im Schneideplotter geladen sein, bevor der Messerdruck getestet werden kann).

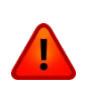

**WARNUNG:** Jeder Tastendruck kann einen internen Test oder eine Bewegung vom Kopf oder vom Material herbeiführen. Halten Sie Finger und andere Körperteile vom Schneidebereich entfernt. Es gibt gefährliche, sich bewegende Teile.

1. Schalten Sie den Schneideplotter ein und laden Sie das Material.

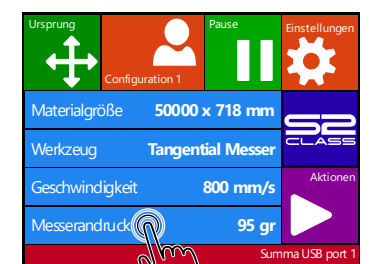

3.

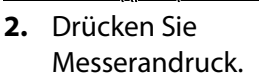

Alte Daten: 85gr Neue Daten: 95gr Bereich: 0 ... 600gr Surrma USB port 1

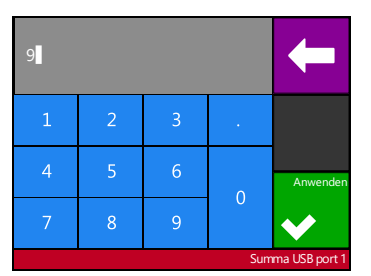

**3.** Drücken Sie den Pfeil **4.** C nach unten oder nach oben neu um den Wert zu ändern. Sie I

**4.** Oder füllen Sie den neuen Wert aus nachdem Sie Numpad drücken.

- 1. Drücken Sie 🔽 , um den internen Messerdrucktest auszuführen.
- Drücken Sie , um den gewählten Messerdruck zu bestätigen und das Menü zu verlassen.
  - Drücken Sie , um den Druck unverändert zu lassen.

Ist einmal gedrückt, stellt der aktuelle Messerdruckwert automatisch den neuen Wert ein und der Schneideplotter wird das Messerdrucktestmuster schneiden.

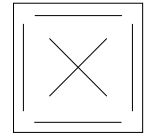

ABB 1-33 MESSERDRUCKTESTMUSTER

Schälen Sie das Rechteck aus und schauen Sie sich die Folie an.

Die Messertiefe ist richtig eingestellt, wenn das Testmuster vollständig durch das Vinyl geschnitten hat, das Vinyl entfernt ist und die Klingenspitze sichtbar die vordere Seite der Folie eingeritzt hat. Die Klinge sollte nie durch den Träger schneiden, nur leicht den Silikonbelag und die ersten wenigen Fasern des Folienmaterials einritzen.

**HINWEIS:** Der Messerdruck kann auch dazu verwendet werden, um die Messertiefe zu prüfen (die durch die Länge, die das Messer aus dem Messerführungsteil ("Nose Piece") ragt, kontrolliert wird). Wenn der richtige Messerdruck um 150 g erhöht wurde, darf das Messer nicht durch den Träger des Vinyls schneiden. Sollte es dies tun, muß die Messertiefe verringert werden.

**VORSICHT:** Nachdem die Schnitttiefe und/oder der Messerdruck eingestellt wurde, führen Sie einen ausführlichen optischen Test der Messerklinge, die hervorstehend vom Messerhalter gesehen werden kann, durch und testen Sie die Schnittergebnisse an einem Reststück der Folienrolle.

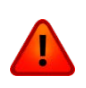

T

**WARNUNG:** Betreiben Sie den Schneideplotter nicht, wenn die Messerklinge durch das Trägerpapier schneidet, da dies ernsthaften Schaden am Gummischneidestreifen und am Messer des Schneideplotters verursacht.

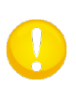

**VORSICHT:** Für die meisten Vinyl Schneideoperationen wird die Messerklingenspitze kaum zu sehen sein am Ende des Messerteils. Wenn die Messerklingenspitze deutlich sichtbar ist, muß die Schneidetiefe neu eingestellt werden. Um Schaden am Schneideplotter zu vermeiden, überprüfen Sie die Klingentiefe der Messerklingenspitze und die Qualität des Schnittes jedes Mal wenn Sie eine andere Art von Vinyl in den Schneideplotter laden.

#### 1.7.2.2 Installation des Stiftes

Die S CLASS 2 Schleppmesser-Schneideplotter können auch mit einem Kugelschreiber benutzt werden. Nachdem das Messer durch einen Kugelschreiber ersetzt wurde, kann der Schneideplotter als Plotter verwendet werden, um Entwurfpläne von neuen oder bereits bestehenden Jobs auf Papier zu zeichnen.

- 1. Drehen Sie das installierte Werkzeug gegen den Uhrzeigersinn. Der Halter wird hoch kommen bis es möglich ist den Messerhalter aus dem tangentialen Kopf zu heben. Darunter ist das Messerführungsteil. Entfernen Sie dieses Teil ebenfalls, wenn es montiert ist.
- 2. Führen Sie den Kugelschreiberhalter in den Werkzeug-Schaft.
- **3.** Führen Sie den Kugelschreiber sanft in den Werkzeug-Schaft. Drehen Sie den Kugelschreiber im Uhrzeigersinn bis ganz unten.
- **4.** Der Wechsel des Werkzeugs kann entweder über das Bedienfeld mit "Summa Cutter Control" oder mit der Schneidesoftware eingegeben werden.

Der Betrieb mit dem Stift wechselt den Druck zu "Stiftdruck".

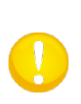

**HINWEIS:** Die Information auf dem Bedienfeld zeigt das Werkzeug, das momentan durch den Schneideplotter ausgewählt ist. Vergewissern Sie sich, daß die Einstellung des Werkzeugs mit dem aktuell verwendeten Werkzeug übereinstimmt.

#### 1.7.2.3 Installation der Perforiernadel

Die S CLASS 2 Schleppmesser-Schneideplotter können ebenfalls mit einem Perforierwerkzeug verwendet werden. Nachdem das Messer durch eine Perforiernadel ersetzt wurde, kann der Schneideplotter auch zum Perforieren von Papier verwendet werden.

- 1. Drehen Sie das installierte Werkzeug gegen den Uhrzeigersinn. Der Halter wird hoch kommen bis es möglich ist den Messerhalter aus dem tangentialen Kopf zu heben. Darunter ist das Messerführungsteil. Entfernen Sie diesen Teil ebenfalls, wenn er montiert ist.
- 2. Entfernen Sie die schwarze Abdeckung vom Werkzeug-Schaft.
- **3.** Führen Sie die Perforier-Nadel sanft in den Werkzeug-Schaft. Drehen Sie den Perforierer im Uhrzeigersinn bis ganz unten.
- 4. Der Wechsel des Werkzeugs kann entweder über das Bedienfeld mit "Summa Cutter Control" oder mit der Schneidesoftware eingegeben werden. Der Betrieb mit dem "Stanzer" wechselt den Druck zu "Stanzdruck" und fügt "Stanzlücke " zu den Werkzeugeigenschaften.

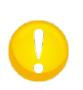

**HINWEIS:** Die Information auf dem Bedienfeld zeigt das Werkzeug, das momentan durch den Schneideplotter ausgewählt ist. Vergewissern Sie sich, daß die Einstellung des Schneideplotters mit dem aktuell verwendeten Werkzeug übereinstimmt.

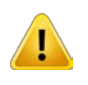

**WARNUNG:** Bevor Sie anfangen zu perforieren, überprüfen Sie, ob das Perforierwerkzeug sich über dem schwarzen Stanzstreifen befindet. Wenn die Perforiernadel im hinteren Steckplatz der Klammer befestigt ist, wird der Schneidestreifen irreparabel beschädigt.

#### 1.7.2.4 Installation des Schleppmessers

Die S CLASS 2 tangentialen Schneideplotter können auch mit einem Schleppmesser verwendet werden. Um die Eigenschaften für ein Schleppmesser einzustellen, sehen Sie Abschnitt 1.7.1.1 Folgen Sie den Schritt 1 bis 4 und gehen Sie dann bei Schritt 5 wie folgt vor:

- 1. Drehen Sie das installierte Werkzeug gegen den Uhrzeigersinn. Der Halter wird hoch kommen bis es möglich ist den Messerhalter aus den tangentialen Kopf zu heben. Darunter ist das Messerführungsteil ("Nose Piece"). Entfernen Sie diesen Teil ebenfalls, wenn er montiert ist.
- 2. Montieren Sie den Messerführungsteil ("Nose Piece") für das Schleppmesser.
- **3.** Führen Sie das Schleppmesser sanft in den hinteren Werkzeugschaft. Drehen Sie das Schleppmesser im Uhrzeigersinn bis ganz unten.
- **4.** Der Wechsel des Werkzeuges kann entweder über das Bedienfeld mit "Summa Cutter Control" oder mit der Schneidesoftware eingegeben werden.
- **5.** Der Betrieb mit dem Schleppmesser fügt "Messer-Offset" zu den Werkzeugeigenschaften.

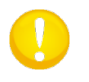

**HINWEIS:** Die Information auf dem Bedienfeld zeigt das Werkzeug, das momentan durch den Schneideplotter ausgewählt ist. Vergewissern Sie sich, daß die Einstellung des Schneideplotters mit dem aktuell verwendeten Werkzeug übereinstimmt.

## 1.7.3 Austauschen der Trennmesserklinge

Der Werkzeugschlitten umfasst auch das Trennmesser. Mit diesem Messer (Rasierklinge) kann der Auftrag automatisch abgeschnitten werden, nachdem er beendet ist.

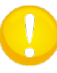

**HINWEIS:** Dieses Trennmesser darf nur mit Standardvinyl (max. 0.25mm dick) verwendet werden.

- **1.** Entfernen Sie den Rasierklingenhalter, indem Sie die gerändelte Schraube unten am Geräteschlitten drehen.
- 2. Die Rasierklinge wird durch einen kleinen Magneten auf seinem Platz gehalten. Drehen Sie ihn um oder wechseln Sie ihn aus, wenn er abgenutzt ist.

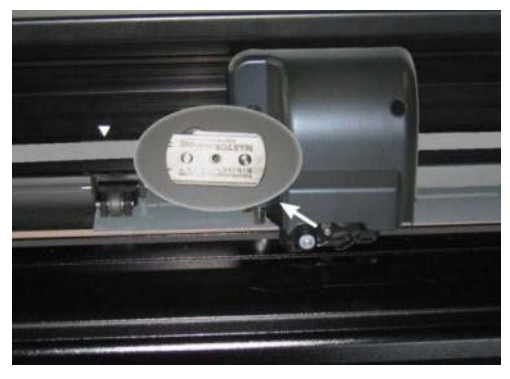

ABB 1-34 RASIERKLINGE FÜR AUTOMATISCHE TRENNUNG DES MATERIALS

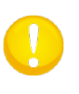

**HINWEIS:** Das Bauteil ist um eine Winkel von +/30° gedreht, wenn es zurück in die Maschine gesetzt wird. Merken Sie sich die Position des Bauteils bevor Sie die Rasierklinge wieder einsetzen.

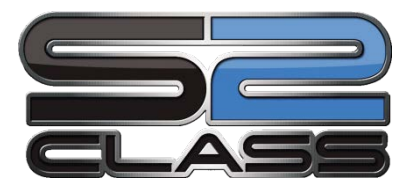

## 2 Grundfunktionen

## 2.1 Bedienfeld

Das 320x240-Punkte Bedienfeld ist mit einem einzigartigen Interface, der detaillierte Schneideplotter Statusinformationen liefert und eine flexiblere und weit gehende Kontrolle der Konfiguration bietet, ausgestattet. Alle Anzeigen und optionalen Konsolenkontrollen auf dem Bedienfeld sind einfach formatiert, um einen schnellen Zugang zu den gebräuchlichsten Schneideplotter-Einstellungen zu liefern.

Neben den Statusmeldungen und/oder Menü-Optionen, die auf dem Bedienfeld gezeigt werden, sehen Sie Tastensymbole, die gedrückt werden können, um Menüpunkte zu ändern oder um den Wert für ein gegebenes Untermenü oder einen gegebenen Parameter zu ändern.

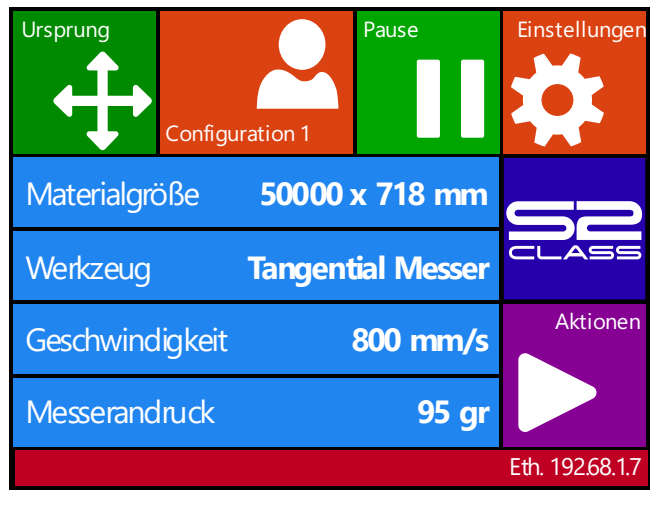

ABB 2-1 BEDIENFELD

Es gibt auch eine Bildschirm-Sparfunktion. Nach einer Weile wird der Bildschirm leer und erscheint dieses Logo auf dem Schirm. Wenn Sie den Bildschirm einmal berühren, wird den Bildschirmschoner deaktiviert.

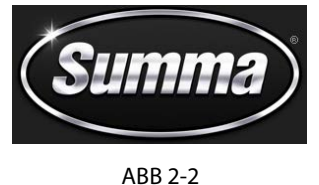

ABB 2-2 SCREEN SAVER

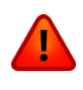

**WARNUNG:** Jeder Tastendruck kann einen internen Test oder eine Bewegung vom Kopf oder vom Material einleiten. Halten Sie Finger und andere Körperteile vom Schneidebereich entfernt. Es gibt gefährliche sich bewegende Teile.

## 2.1.1 Bedienfeld

Das Bedienfeld liefert Informationen und der Bediener kann auch die Parameter des Schneideplotters ändern.

#### > Die gebräuchlichsten Tasten auf dem Bedienfeld:

Normalerweise ist der Status der aktuellen Werte auf der linken Seite des Schirms zu sehen, während die Kontrolltasten auf der rechten Seite erscheinen.

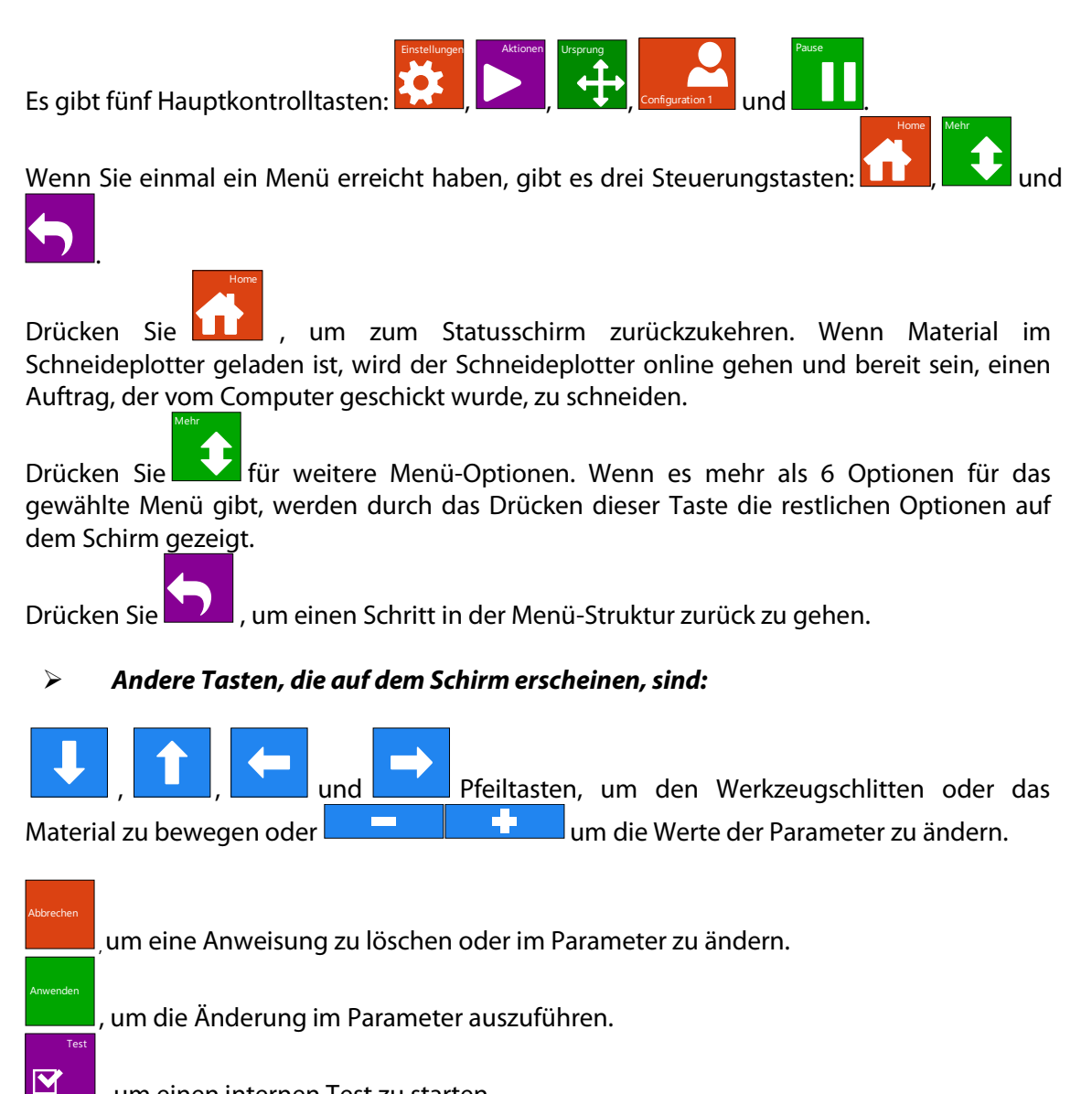

um einen internen Test zu starten.

#### $\triangleright$ Statuszeile:

Der untere Strich gibt zusätzliche Informationen bezüglich die Verbindung des Schneideplotters am Computer. Wenn er durch die Ethernet Verbindung verbunden ist, wird die IP Adresse erscheinen. In anderen Fällen wird die aktuelle USB Klasse gezeigt. Wenn im Menü-Modus zeigt es in welchem Menü die Maschine gerade operiert.

## 2.1.2 Konfiguration

Die Konfigurationstaste bietet Zugang zum Hauptmenü. Durch Drücken dieser Taste wird der Schneideplotter offline gehen und alle laufenden Aufgaben unterbrechen. Das Hauptmenü enthält alle Untermenüs und Zugang zu Tests und Kalibrierungsprogramme. Das ausgewählte Werkzeug wird die angezeigte Konfiguration beeinflussen.

**Parametereinstellungen** werden durch den Namen des Parameters und des Wertes anerkannt. Drücken Sie den Parameter um den Wert zu ändern.

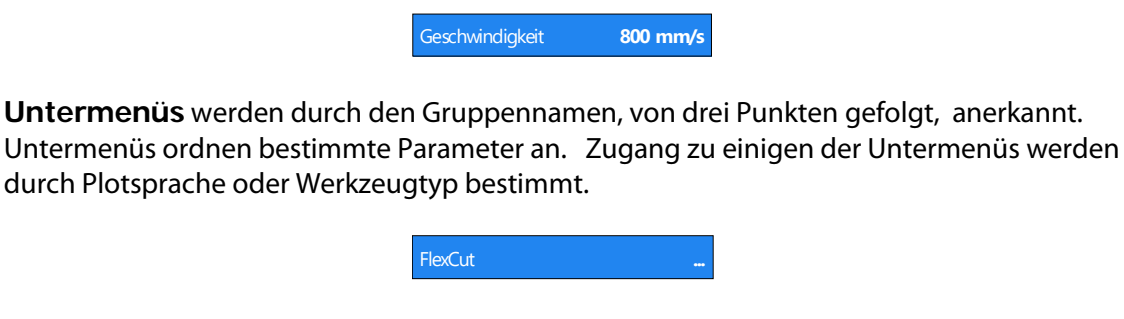

**Teste & Kalibrierungsroutinen** werden durch den Namen des Testes, von einem kleinen Startknopf gefolgt, anerkannt. Diese geben Zugang zu verschiedenen internen Testen und Kalibrierungsroutinen. Die Kalibrierungsroutinen werden verwendet um den Schneideplotter anzupassen und zur Feinabstimmung des Schneideplotters für die gewählte Anwendung. Die internen Teste werden für Diagnostik angewendet.

| Messerkalibrierung | $\bigcirc$ |
|--------------------|------------|
|--------------------|------------|

## 2.1.3 Aktionen

Der "Aktionenknopf" wird verwendet um die Ladesequenz zu initiieren, den Schnitt im Gange abzubrechen, die letzte Datei aufs neue zu schneiden, das Flash-Laufwerk zuzugreifen und einen internen Test zu schneiden.

## 2.1.4 Ursprung

1. Drücken Sie

Das Ursprung Menü wird auf dem Schirm erscheinen.

Menü ohne Änderung des Ursprungs zu verlassen.

- 2. Verwenden Sie , und um den Ursprung neu zu positionieren; drücken Sie zur Bestätigung oder drücken Sie um das
- **3.** Drücken Sie um einen vorigen Job abzuschneiden wenn nötig; der Schneideplotter wird die Vorderseite des Materials automatisch suchen und den neuen Ursprung setzen.

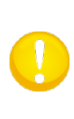

**HINWEIS:** Überprüfen Sie die Position des Auftrags bevor Sie abschneiden. Wenn der Auftrag richtig beendet wurde durch die Software, gleicht der Abstand zwischen dem neuen Ursprung und dem vorigen Auftrag der Wert des aufs neue geschnittenen Abstandes.

## 2.1.5 Konfiguration

Die S CLASS 2 Schneideplotter umfassen 8 Gebraucherkonfigurationen, deren Parameter die gleiche sind. Jede Konfiguration kann eigene Parametereinstellungen haben. Dies ermöglicht dem Schneideplotter schnell und einfach zu rekonfigurieren für verschiedene Arten von Jobs oder Materialien.

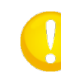

**HINWEIS:** Werkeinstellungen für die verschiedene Benutzer sind alle gleich eingestellt.

1. Drücken Sie Configuration 1

Die verschiedene Benutzer werden auf dem Schirm erscheinen.

- 2. Wählen Sie den gewünschten Benutzer oder drücken Sie
- 3. Drücken Sie Zur Bestätigung des neuen Benutzers.
- **4.** Drücken Sie um das Menü zu verlassen ohne Änderung des Benutzers.

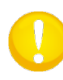

**HINWEIS:** Verwenden Sie einfache Namen, sodaß schnell erkannt worden kann, was jeder Benutzer konfiguriert ist zu tun.

**HINWEIS:** Der Bedienfeld kann verwendet werden, um Benutzer-Konfigurationen zu ändern. Namen der Benuzterkonfigurationen können nur durch Summa Cutter Control (nur PC) geändert werden.

## 2.1.6 Online/Pause

Online und Pause sind zwei wichtige Konzeptionen, wenn die S CLASS 2 Schneideplotter benutzt werden. Der Schneideplotter ist nur online, wenn der Status des Bedienfeldes ähnlich wie in Abbildung 2-3 ist.

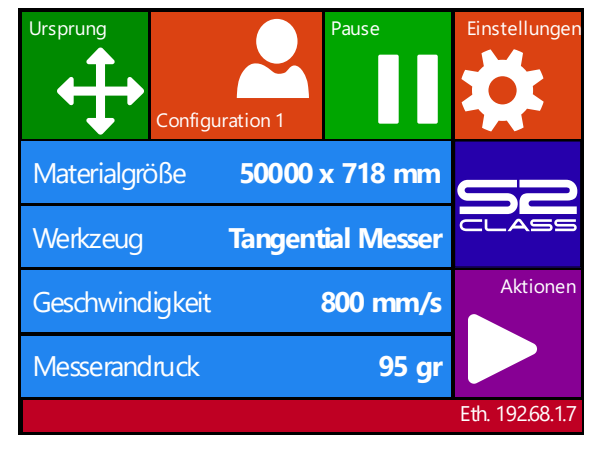

ABB 2-3 ONLINE STATUSSCHIRM

Wenn der Schneideplotter online ist, kann er vom Host-Computer angesteuert werden, was bedeutet, daß der Schneideplotter Schneide-, oder Plotteranweisungen ausführt, die über die Host-Computer Anwendungs-Software gegeben werden. Sobald eine andere Taste am Schneideplotter gedrückt wird, pausiert der Schneideplotter und kann er durch den Host-Computer nicht mehr angesteuert werden. Wenn der Computer jedoch damit beschäftigt war, Schneidedaten zum Schneideplotter zu senden, wird er dies können, bis der Zwischenspeicher des Schneideplotters voll ist.

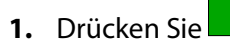

2. Das Werkzeug kann über den Arbeitsbereich bewegt werden mit

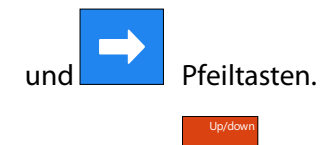

**3.** Drücken Sie um das Werkzeug anzuheben oder abzusenken (ein Tastendruck wechselt den Status jedes Mal).

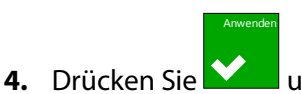

um den Schneideplotter Online zu setzen.

## 2.2 Wie stelle ich die Parameter der Werkzeuge ein

Die S CLASS 2 Schneideplotter können mit einem Messer, Stift oder Stanz- bzw. Perforierwerkzeug arbeiten. Mit der T-Version gibt es eine Auswahl zwischen Schleppmesser und tangentialem Messer.

Wurde ein Werkzeug einmal gewechselt, müssen die Werkzeugeparameter (Menü-Einstellungen) zurückgesetzt oder überprüft werden.

Alle verschiedenen Werkzeuge haben einen gemeinsamen Parameternamen: der Druck. Jedes Werkzeug hat auch seine spezifischen Parameter.

Werkzeugparameter können entweder geändert werden, indem man sie im aktuellen Bediener ändert, oder einfach durch Wechslung des Bedieners (siehe Abschnitt 2.4).

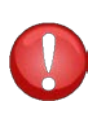

**HINWEIS:** Die S CLASS 2 Schneideplotter werden nur gemäß den Vorgaben arbeiten, wenn ein original Summa Messer-, Stift- oder Stanzwerkzeug installiert ist. Ersetzen Sie das Standardmesser, Stift-, oder Stanzwerkzeug nicht durch Produkte anderer Hersteller.

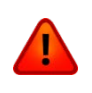

**WARNUNG:** Jeder Tastendruck kann einen internen Test oder eine Bewegung vom Kopf oder vom Material verursachen. Halten Sie Finger und andere Körperteile vom Schneideberech entfernt. Es gibt gefährliche, sich bewegende Teile.

## 2.2.1 Einstellung des Werkzeugtypes

1. Schalten Sie den Schneideplotter ein und laden Sie das Material.

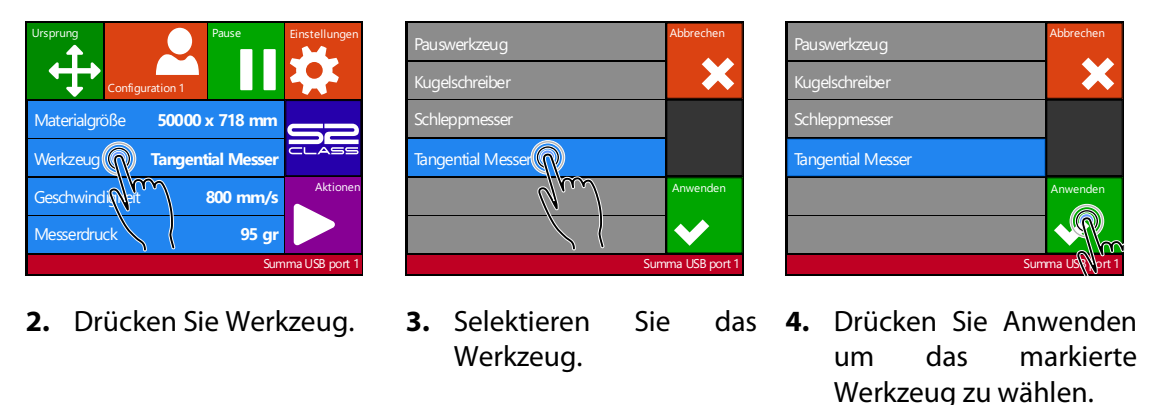

Der Schneideplotter wird den Benutzer auffordern das Werkzeug zu ändern.

HINWEIS: Wenn kein Material geladen wurde, rufen Sie dann das Werkzeug Menü auf durch Drücken von Der Schneideplotter wird den Benutzer auffordern nachdem das Material für eine Werkzeugänderung geladen wurde.

2.2.2

## 2.2.3 Ändern des Werkzeugdrucks

1. Schalten Sie den Schneideplotter ein und laden Sie das Material.

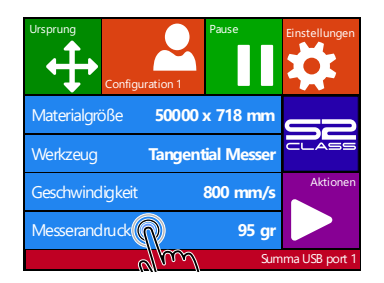

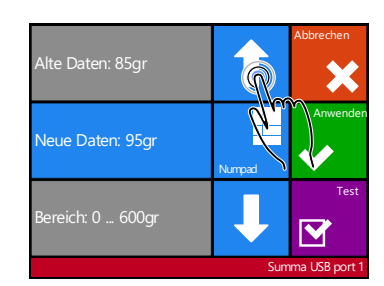

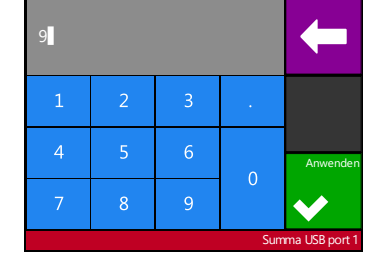

**2.** Drücken Sie Messerandruck.

**3.** Drücken Sie den Pfeil nach oben oder unten um den Wert zu ändern.

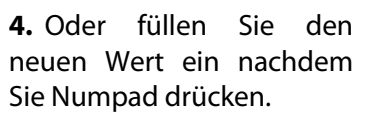

- 1. Drücken Sie 🗠 um den internen Werkzeugdrucktest durchzuführen.
- 2. Drücken Sie wie um den gewählten Werkzeugdrucktest zu bestätigen und verlassen Sie das Menü.

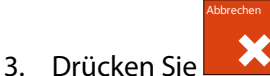

um den Druck unverändert zu lassen.

## 2.2.4 Ändern der Messerkalibrierung eines Schleppmessers

Ein sehr wichtiger Parameter für das Schleppmesser ist die Messerkalibrierung. Die Messerkalibrierung ist der Abstand zwischen dem Messerzentrum und der Messerspitze.

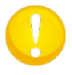

**HINWEIS:** Die Messerkalibrierung sollte jedes Mal eingestellt worden, wenn das Messer gewechselt wird und sollte überprüft worden, wenn das Messer Abnutzungsspuren zeigt.

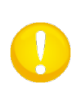

**HINWEIS:** Typische Messerkalibrierung für Summa Messer ist zwischen 0.41 und 0.45 für Standard-Messer; zwischen 0.9 und 0.97 für Sandstrahl-Messer und zwischen 0.49 und 0.52 für die 60 Grad-Messer.

Ändern der Messerkalibrierung:

1. Schalten Sie den Schneideplotter ein und installieren Sie das Schleppmesser (siehe Abschnitt 1.7.1.1 oder 1.7.2.4).

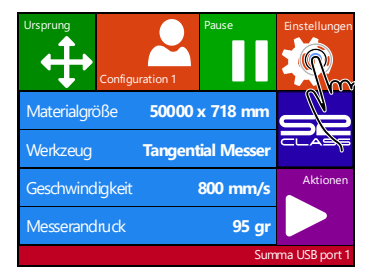

**2.** Drücken Sie Einstellungen.

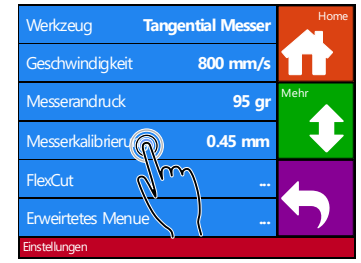

 Drücken Messerkalibrierung.

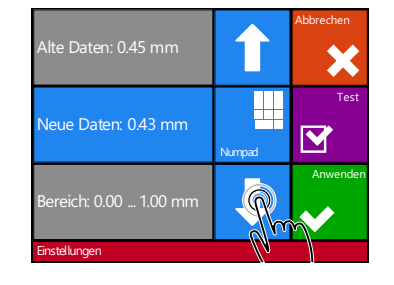

Sie **4.** Verwenden Sie die Pfeile um die Messerkalibrierung zu ändern.

- 1. Drücken Sie , um den internen Messerkalibrierung-Test durchzuführen.
- 2. Drücken Sie , um zu bestätigen und das Messerkalibrierung-Menü zu verlassen.
- 3. Drücken Sie

Wenn die Messerkalibrierung korrekt eingestellt ist, sieht das Testmuster folgendermaßen aus:

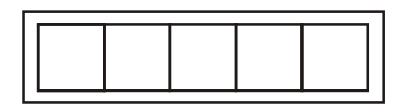

ABB 2-4 KORREKTES MESSERKALIBRIERUNGSMUSTER

Wenn die Messerkalibrierung zu klein ist, sieht das Testmuster so aus:

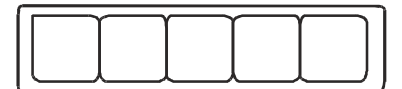

Wenn die Messerkalibrierung zu groß ist, sieht das Testmuster so aus

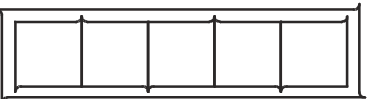

#### 2.2.5 Kalibrierung eines Tangentialmessers

Der Sinn des Messerkalibrierungsprogrammes ist Probleme, die von der Rundlaufgenauigkeit der tangentialen Messerklinge herrühren, festzustellen und, falls nötig, zu lösen.

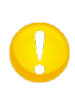

**HINWEIS:** Eine Messerkalibrierung sollte jedes Mal durchgeführt werden, wenn das Messer gewechselt wird und sollte überprüft werden, wenn das Messer Abnutzungsspuren zeigt.

Messerkalibrierungsfehler können folgende Ursachen haben:

- <u>Ursprungsabweichung</u>. Die Messerspitze ist leicht gedreht in Bezug zu ihrem theoretischen 0°-Winkel. Dieser Fehler kann durch Anpassung des Ursprungs korrigiert werden.
- <u>Seitliche Abweichung</u>. Die Messerspitze weicht von seinem theoretischen Längszentrum ab. Dieser Fehler kann durch Anpassung des seitlichen Parameters korrigiert werden.
- <u>Längsausrichtungsfehler</u>. Die Messerspitze weicht von seinem theoretischen seitlichen Zentrum ab. Dieser Fehler kann durch die Anpassung des Längsparameters korrigiert werden.

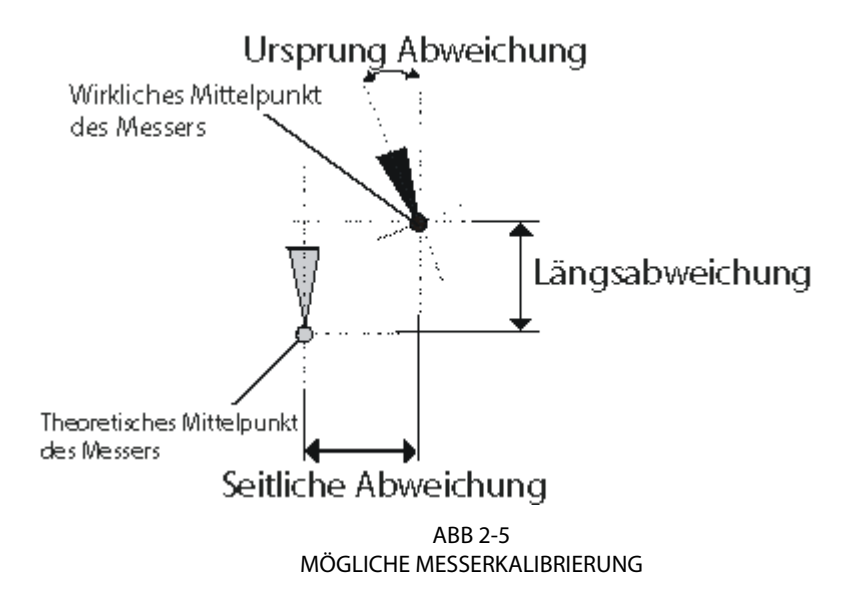

Während des Messerkalibrierungsprogramms wird der Schneideplotter eine Reihe von Testmustern schneiden, die es dem Bediener erlauben, Fehler in der Messerrotation und Rundlaufgenauigkeit zu erkennen. Verwenden Sie das Bedienfeld, um Korrekturen vorzunehmen.

Einstellen von tangentialen Messerparametern:

**1.** Schalten Sie den Schneideplotter ein und installieren Sie das Schleppmesser (siehe Abschnitt 1.7.2.1).

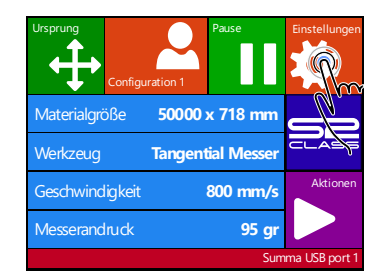

| Werkzeug         | Tangential Messer | Home |
|------------------|-------------------|------|
| Geschwindigkeit  | 800 mm/s          |      |
| Messerandruck    | 95 gr             | Mehr |
| Messerkalibrieru | 0.45 mm           |      |
| FlexCut          | <u> </u>          |      |
| Erweirtetes Menu | ie                |      |
| Einstellungen    |                   |      |

- **2.** Drücken Sie Einstellungen. **3.** Drücken Sie Messerkalibrierung.
- **4.** Drücken Sie auf den Parameter um ihn zu ändern.

Der gewählte Parameter wird hervorgehoben sein in cyan auf dem Bedienfeld.

5. Verwenden Sie

Der Wert (umgekehrt) wird ändern.

- 1. Drücken Sie 🗹 , um den internen Messerkalibrierungstest durchzuführen.
- 2. Drücken Sie zur Bestätigung und verlassen Sie das Kalibrierungsmenü.

Wenn der Messer-Offset korrekt eingestellt ist, sieht das Testmuster so aus:

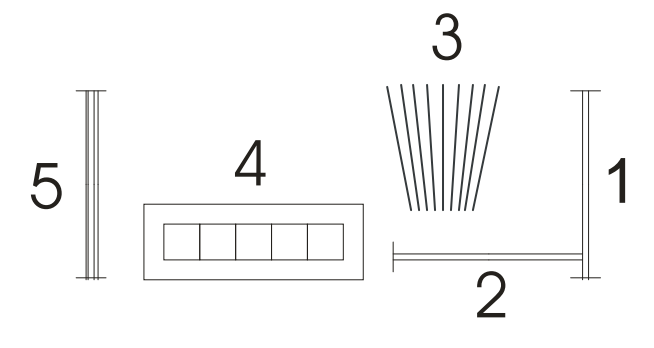

ABB 2-6 RICHTIGER TANGENTIALMESSER KALIBRIERUNGSTEST

Rechteck 1 und 2 sollten reibungslos zu entgittern sein, ohne am Rest der Folien zu kleben.

Das fächerförmige Muster 3 sollte eine klar geschnittene Linie in der Mitte haben; diejenigen an der Seite zeigen einen Treppeneffekt.

Die Quadrate in 4 sollten verbunden sein und gleichgroß.

Die 4 vertikalen Schnitte in 5 sollten klar ohne irgendeinen Treppeneffekt sein und von oben bis unten gerade (nicht rund in der Nähe der horizontalen Linien).

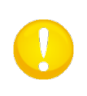

**HINWEIS:** Es ist möglich, daß nicht alle Testmuster perfekt sind (es hängt vom Folientyp ab). Testmuster 1 und 4 sind die wichtigsten Testmuster. Sie sollten so perfekt wie möglich sein. Beginnen Sie damit, den Ursprung einzustellen und stellen Sie dann die anderen Parameter ein.

#### Ursprungskorrektur

Wenn die klare Schnittlinie in Testmuster 3 auf der rechten Seite ist, erhöhen Sie den Wert des Ursprungs, beginnen Sie in 20er Schritten und verringern Sie die Schritte, wenn Sie sich der richtigen Ursprungseinstellung nähern.

Manchmal hilft es, das Muster leicht zu berühren, um herauszufinden, welche Seite die klare Schnittlinie hat.

Wenn die klare Schnittlinie in Testmuster 3 auf der linken Seite ist, verringern Sie den Wert des Ursprungs, beginnen Sie in 20er Schritten und verringern Sie die Schritte, wenn Sie sich der richtigen Ursprungseinstellung nähern.

#### Seitliche Korrektur

Entgittern (Entfernen) Sie das Rechteck in Muster 1 und 4, wenn das Testmuster so aussieht wie unten, verringern Sie den Wert des seitlichen Parameters, um die Endschnittlinien zu korrigieren.

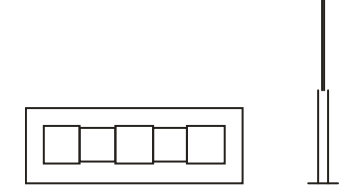

Sieht der Testschnitt jedoch so wie untenes Muster aus, erhöhen Sie dann den Wert des seitlichen Parameters, um die Endschnittlinien zu korrigieren.

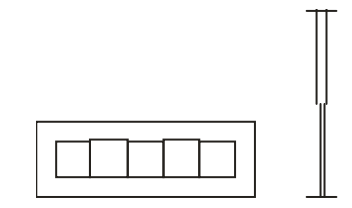

#### Längskorrektur

Entgittern Sie das Rechteck und, wenn Sie ein Muster wie das untere erhalten, verringern Sie den Wert des Längsparameters, um die Endschnittlinien zu korrigieren.

Sieht der Testschnitt jedoch so wie untenes Muster aus, erhöhen Sie den Wert des Längsparameters, um die Endschnittlinien zu korrigieren.

Jedes Mal, wenn ein Parameter geändert wurde, drücken Sie 🗹, um einen internen Messerkalibrierungstest durchzuführen.

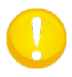

**HINWEIS:** Werden die Messerparameter nicht richtig eingestellt, erhält man eine schlechte Schneidequalität.

## 2.3 Wie stelle ich die Schnittgeschwindigkeit ein

Die aktuelle Geschwindigkeit, mit der das Werkzeug sich bewegt, wird durch 4 Parameter bestimmt. Geschwindigkeit (und Beschleunigung) während das Werkzeug nach unten ist, Geschwindigkeit (und Beschleunigung), während das Werkzeug nach oben ist.

Diese 4 Parameter wurden zusammen in einem Parameter gefasst, um eine Geschwindigkeitsänderung schnell und einfach zu machen.

Dieser Gesamtparameter heißt "Geschwindigkeit" und ist die Geschwindigkeit, die den Schneideplotter benutzt, wenn das Werkzeug unten ist. Wenn die Geschwindigkeit erhöht oder verringert wird, werden die anderen Parameter ebenfalls demgemäß erhöht oder verringert.

Es gibt eine festgesetzte Geschwindigkeit. Die Geschwindigkeit, womit den Schneideplotter das Material von der Rolle zieht. Diese Geschwindigkeit ist auf 200 mm/s (8ips) festgesetzt.

Einstellung der Schnittgeschwindigkeit:

1. Schalten Sie den Schneideplotter ein.

#### > Falls das Material geladen wurde:

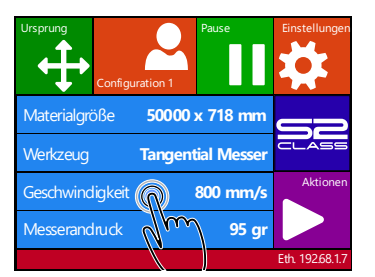

| 500 mm/s  | Abbrechen     |
|-----------|---------------|
| 600 mm/s  | ×             |
| 700 mm/s  | Mehr          |
| 800 mm/s  |               |
| 900 mm/s  | Anwenden      |
| 1000 mm/s | $\checkmark$  |
| Sum       | ma USB port 1 |

**2.** Drücken Sie Geschwindigkeit

**3.** Wählen Sie die neue Geschwindigkeit; scroll mit Mehr wenn nötig.

> Falls das Material nicht geladen wurde:

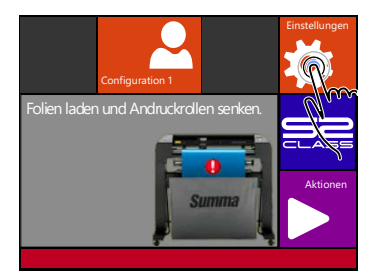

**1.** Drücken Sie Einstellungen.

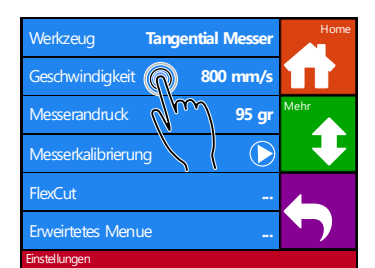

**2.** Drücken Sie Geschwindigkeit.

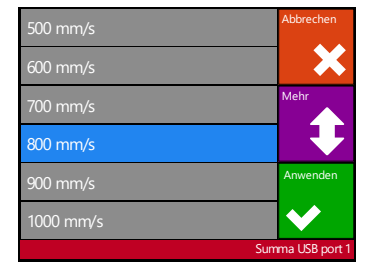

**3.** Wählen Sie die neue Geschwindigkeit, scrollen Sie mit Mehr wenn nötig

Drücken Sie zur Bestätigung des gewählten Messersversatzes und verlassen Sie das

Menü. Drücken Sie wirden den Messerversatz ungeändert zu lassen.

**HINWEIS:** Manchmal führt der Schneideplotter das Material zu schnell durch, sodaß das Material nicht die Zeit hat in den Auffangkorb zu falten. Ein fünfter Geschwindigkeitsparameter wurde für solche Fälle entwurfen. Die Geschwindigkeit langer X Achsvektoren wird automatisch reduziert, sodaß das Material sich nicht wölbt (Sehen Sie Abschnitt Lange Vektoren).

# 2.4 Wie vergewissere ich mich, daß die Beschriftung die richtige Größe hat (Längenkalibrierung)

Die S CLASS 2 Schneideplotter sind Reibungsvorschubsmaschinen. Das bedeutet, daß die Genauigkeit des Längenschnitts von der Stärke des Materials abhängt.

Die Schneideplotter wurden in der Fabrik für Standard 2-Tausendstel-Zoll Abdruck oder 3-Tausendstel-Zoll Vinyl kalibriert. Jeder Bediener (die S CLASS 2 hat insgesamt 8) kann einen anderen Kalibrierungsfaktor haben.

Dies ist sehr hilfreich für mehrfarbige Beschriftungen. Es versichert, daß die Teile in verschiedenen Farben zusammenpassen, selbst wenn verschiedene Arten von Vinlywerbeträgern verwendet werden.

**HINWEIS:** Für Standardgebrauch ist es nicht notwendig, die Maschine zu kalibrieren. Mit Standardvinyl liegt die Genauigkeit innerhalb 0.2%. Sollte jedoch hohe Genauigkeit zwischen verschiedenem Vinyl oder zwischen verschiedenen Farben nötig sein, ist die Kalibrierung notwenig.

Das Material kalibrieren (Längenkalibrierung):

1. Schalten Sie den Schneideplotter ein, laden Sie das Material und installieren Sie das Messer(siehe Abschnitt 1).

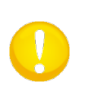

**HINWEIS:** Je länger und breiter das Material ist, desto genauer wird die Kalibrierung sein. Verwenden Sie ein Stück Vinyl von maximaler Länge und Breite, das ca. 1.5 Mal die Breite ist.

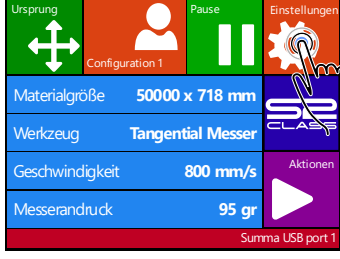

| Werkzeug Ta        | angential Messer | Home |
|--------------------|------------------|------|
| Geschwindigkeit    | 800 mm/s         |      |
| Messerandruck      | 95 gr            | Mehr |
| Messerkalibrierung | 0.45 mm          | m    |
| FlexCut            |                  |      |
| Erweitetes Menü    |                  |      |
| Einstellungen      |                  |      |

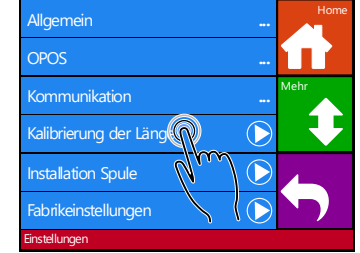

 Drücken Einstellungen. Sie **3.** Drücken Sie Mehr.

**4.** Drücken Sie Kalibrierung der Länge.

Der Schneideplotter wird das Material erneut laden und den Längenkalibrierungstest durchführen. Nehmen Sie das Material heraus und messen Sie die Länge der Schnittlinie mit einem Lineal (Messinstrument). Die Länge, die eingegeben werden muß, ist der Abstand zwischen Linie 1 und Linie 2 wie in der Abbildung gezeigt.

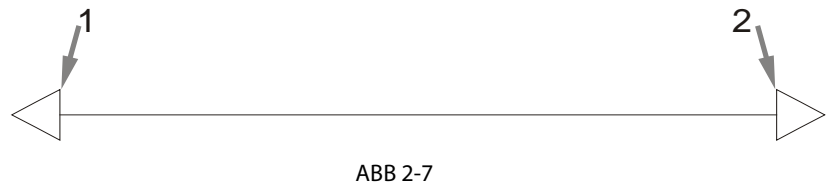

LÄNGENKALIBRIERUNGSMUSTER

**HINWEIS:** Der Schneideplotter wird nur so genau wie die Genauigkeit der Kalibrierung sein. Wenn das Lineal (Messinstrument) nicht genau ist, könnte die neue Kalibrierung die Genauigkeit des Schneideplotters schlimmer machen. Die Genauigkeit der Kalibrierung wird direkt in den Schnitten widerspiegeln. Stellen Sie den Schneideplotter auf Metrisch ein um die Kalibrierung zu starten. Es ist genauer dann das englische Einheitensystem (sehen Sie Platteneinheiten)

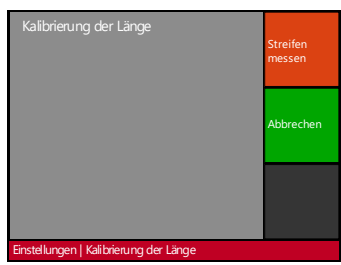

5. Drücken Sie 'Streifen messen' und füllen Sie den Wert aus oder brechen Sie ab ohne Änderungen.

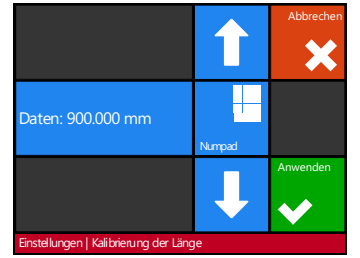

'Streifen6.Verwenden Sie die Pfeile7.Löschenillen Sieum den Wert zu ändernNummeris oderoderdrückenSiedrückenib ohneNumpad um den Wertum deauszufüllen.bestätige

| 900.000                                |   |   |   | Ŧ        |
|----------------------------------------|---|---|---|----------|
| 1                                      | 2 | 3 | • |          |
| 4                                      | 5 | 6 | 0 | Anwenden |
| 7                                      | 8 | 9 | 0 | <        |
| Einstellungen   Kalibrierung der Länge |   |   |   |          |

 Löschen Sie die Nummer mit dem Pfeil; drücken Sie Anwenden um den Wert zu bestätigen.

8. Drücken Sie um den Wert der gemessenen Länge zu bestätigen.

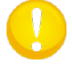

**TIP:** Ist der Bediener einmal kalibriert, ändern Sie den Bedienernamen. Dies vereinfacht die zukünftige Referenz.

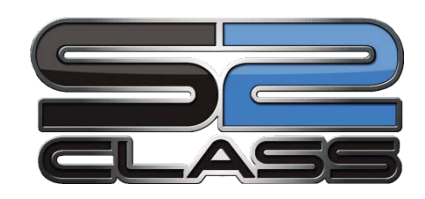

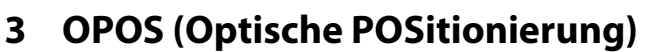

## 3.1 Einführung

Konturenschneiden wurde durch das höchst genaue Optische POSitionierungssytem der S CLASS 2 möglich.

Der OPOS-Sensor, der auf der rechten Seite des Werkzeugschlittens installiert ist, registriert gedruckte Quadrate, die um die Grafik herum platziert sind. Durch diesen Registrierungsprozess kann OPOS die genaue Position der gedruckten Grafik bestimmen.

Der Sensor fällt automatisch während der Registrierung der Marken und hebt sich nach Vollendung der Aufgabe wieder an. Dieser verbesserte Sensor kann fast alle Arten von Materialmarken-Kombinationen lesen.

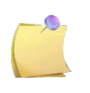

**BEMERKUNG:** Die T4 S Class Modelle verwenden eine USB Kamera statt eines OPOS Sensors um OPOS Marken zu registrieren. Abschnitt 3.5beschreibt den Unterschied zwischen dem OPOS Sensor und OPOS CAM.

## 3.2 OPOS Grundfunktionen

Im Allgemeinen beinhaltet Konturenschneiden folgende Schritte:

- **a.** Eine Beschriftung erstellen.
- **b.** Die Beschriftung drucken (wenn nötig laminieren).
- c. Die Beschriftung in den Schneideplotter laden.
- **d.** Die nötigen Parameter für den OPOS-Sensor einstellen.
- e. Das Material (Folie) laden und die Marken registrieren.
- f. Die Objekte schneiden.

Viele Versionen der Schneidesoftware haben die eingebaute Fähigkeit Konturenschnitt bedienerfreundlich und automatisch zu machen. Wenden Sie sich bitte an das Benutzerhandbuch, das mit der Software geliefert wurde oder kontaktieren Sie Ihren Softwarelieferanten für Genaueres.

Die folgenden Absätze sind keine detaillierte Beschreibung der gesamte Prozedur für Konturenschneiden. Sie sind einfach ein Leitfaden mit nützlichen Empfehlungen und Tipps.

## 3.2.1 Die Grafik mit den Marken erstellen

**1.** Erstellen Sie die Grafik und Konturenschnittlinie(n). Für einfachere Handhabung, platzieren Sie die Konturlinie(n) in einen anderen Abschnitt.

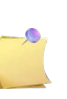

**HINWEIS:** Einige RIP Software verlangen, daß die Konturenlinien in Sonderfarben (Spot Farben) definiert sind. Bitte beachten Sie die Bedienungsanleitung, die mit der Software geliefert wurde, oder wenden Sie sich an Ihrem Software Händler für Genaueres.

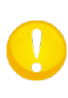

**HINWEIS:** Platzieren Sie keine Konturlinien entlang der Grafikränder, sonst könnte die geringste Bewegung des Materials zu einem nicht zufrieden stellenden Schnitt führen. Verwenden Sie stattdessen eine der folgenden Techniken:

- 1. Platzieren Sie die Konturlinien leicht innerhalb der Grafiken (empfohlen) (1).
- 2. Platzieren Sie die Konturlinien außerhalb der Grafiken (2).
- 3. Erstellen Sie breite Ränder um die Grafiken herum und platzieren Sie die Konturlinien innerhalb dieser Ränder (3).

| (1) Konturlinie<br>innerhalb Grafik<br>empfohlen | (2) Konturlinie<br>außerhalb Grafik | (3) Konturlinie<br>innerhalb eines<br>breiten Randes | Konturlinie am Rand<br>der Grafik |
|--------------------------------------------------|-------------------------------------|------------------------------------------------------|-----------------------------------|
|                                                  |                                     |                                                      |                                   |

## 3.2.2 OPOS XY

OPOS XY kompensiert gewölbte gedruckte Fehler in die Y Achse. Eine extra Linie muß mit dem Design gedruckt werden, um im Stande zu sein die OPOS Funktionalität zu verwenden.

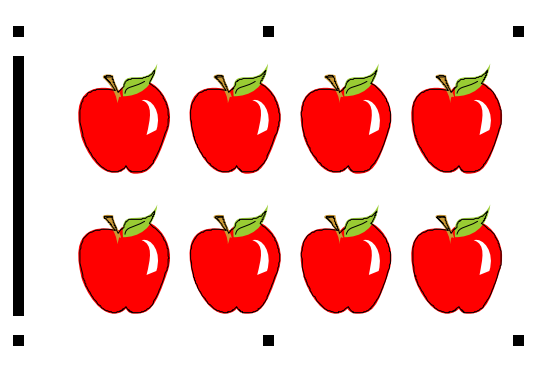

Wenn der OPOS Sensor aktiviert ist, mißt der Sensor Punkte entlang die zusätzliche Zeile. Die Anzahl von Messpunkten wird vom Schneideplotter berechnet und wird von der Breite des Entwurfs abhängen.

**HINWEIS:** Die Standardeinstellung für OPOS ist OPOS X. Wenn der OPOS XY Funktionalität erforderlich ist, muß der Benutzer die Einstellung ,Konturschneiden in der OPOS Einstellung zu OPOS XY mit der Hand auf dem Bedienungsfeld setzen.

**HINWEIS:** Einige Schnittsoftware unterstützen die OPOS XY Funktion nicht. Wenn sie auch den AusrichtungsBefehl ,OPOS' zum Schneideplotter schicken, sperren sie das OPOS XY Kennzeichen des Schneideplotters. Wenn es möglich ist eine Linie manuell im Entwurf zu definieren, sodaß es die obengenannten Spezifikationen erfüllt, kann die Sperrung der Software durch Anwendung der Einstellung: ,FORCE OPOS XY' in der Ausrichtungsmodus definiert worden.

Die Linie kann zwischen oder oben der Y Markierungen hinzugefügt werden. Der Abstand zwischen das Zentrum der Markierungen und die Linie soll nicht mehr als 20mm (Abstand 1) betragen. Die linke und rechte Marge zwischen Linie und Markierung soll 10mm für optimale Erfassung (Abstand 2) betragen. Die Linie selbst soll 1mm dick sein. Es sollte mindestens 3 mm Leerraum oberhalb der Linie sein.

## 3.2.3 Die Grafik drucken

1. Drucken Sie die Grafik und ihre Marken mit einem Drucker (Maßstab = 100%). Wenn auf eine Rolle gedruckt wird, vergewissern Sie sich, daß die Ursprungsmarke der Grafik mit dem Ursprung des Werbeträgers übereinstimmen (1).

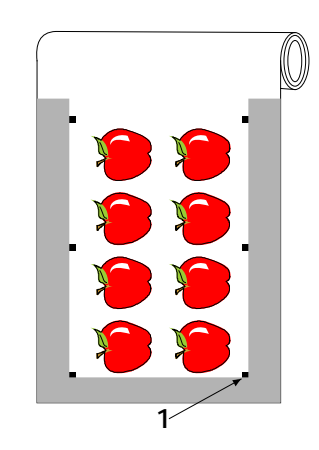

2. Vergewissern Sie sich, daß *mindestens* 1 cm (0.4 Zoll) Rand auf jeder Seite der Grafik ist(2). Ein 2 cm (0.8 Zoll) Rand ist zu bevorzugen. Es muß auch einen vorderen Rand von 1cm geben (3).

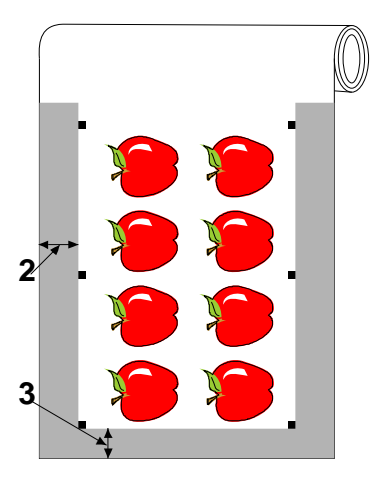

**3.** Lassen Sie mindestens 4cm (1.6Zoll) Rand nach dem Druck, wenn Sie Blätter verwenden oder wenn Sie den Druck von einer Rolle schneiden (4).

| 4 | ▶<br>↓ |             |
|---|--------|-------------|
|   |        |             |
|   |        | <b>&gt;</b> |
|   | 1      | <b>&gt;</b> |
|   |        | <b>1</b>    |

## 3.2.4 Orientierung

Es ist sehr wichtig die Orientierung zu hüten wenn Sie das gedrückte Material für Konturenschnitt laden. Wenn Sie die Schneidesoftware einmal benutzen, kann es notwendig sein, die Konturen und Marken zusammen so zu drehen, daß die Ursprungsmarke (1) an der unteren linken Ecke des Schneidebereichs (2), wie auf dem Schirm dargestellt, platziert ist. Wenn die Standardausrichtung Ihrer Schneidesoftware nicht auf "Querformat" eingestellt ist, müssen die Konturen und Marken gedreht werden.

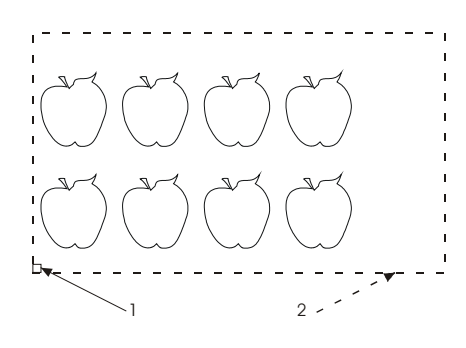

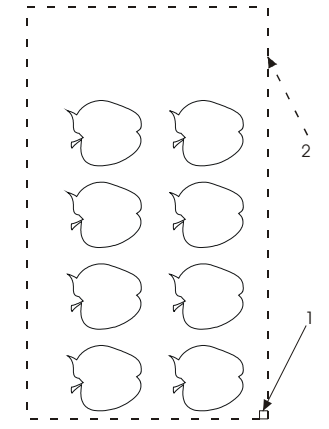

Ausrichtung, in den meisten Schneidesoftware benötigt.

Ausrichtung, wenn WinPlot verwendet wird.

**HINWEIS:** Hüten Sie die Orientierung auch wenn Sie mit Rollen oder Blättern arbeiten. Wenn eine komplette Rolle gedruckt ist, werden die Jobs verkehrt herum im Schneideplotter geladen. Kontrollieren Sie die Orientierung bevor Sie anfangen zu schneiden.

Vergewissern Sie sich, daß der Schneideplotter mit dem Computer verbunden ist und daß der Schneideplotter eingeschaltet ist. Das Bedienfeld des Schneideplotters sollte anzeigen, daß der Schneideplotter ONLINE ist. Klicken Sie auf "Schneiden" von der Schneidesoftware aus. Der Schneideplotter sollte anfangen, die Konturen zu schneiden und zum ONLINE Status zurückkehren, wenn er fertig ist.

Registrierung der Markierungen:

## 3.2.5 Registrierung der Markierungen

Laden Sie den Ausdruck in den Schneideplotter wie im Abschnitt 1.6 dargestellt. Vergewissern Sie sich, daß die Markierung, die die Herkunft anzeigt, sich in der untenen rechten Ecke des Schneideplotters befindet.

Die meiste Schneidesoftware werden den speziellen Ladevorgang einleiten nach dem Senden der Parameter. Wenn die Software dies nicht macht, leiten Sie denn die Ladesequenz des Touch-Panels des Schneideplotters.

#### Folien Ausrichten OPOS Barcode Materialgröß 6000 x 718 mm Tangential Mess Bogen Geschwindigkeit 800 mm/s Ausgedehnt 95 gr

- 1. Drücken Sie Materialgröße.
- 2. Drücken Sie ausrichten.

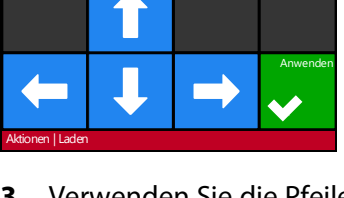

Folien **3.** Verwenden Sie die Pfeile um das Messer über die erste Druckmarkierung zu bewegen.

Der Schneideplotter wird das Material aufs neue laden zur Prüfung ob die geladene Länge mit den gebrauchten OPOS Parametern übereinstimmt.

HINWEIS: Wenn eine Markierung nicht gelesen worden kann, wird der Benutzer die Möglichkeit haben das Messer neu einzustellen (Sensor) oder abzubrechen.

HINWEIS: Wenn ein Fehler auftritt oder wenn der Schneideplotter die Markierungen, nach drei Versuche nicht lesen kann, wird die folgende Meldung angezeigt werden: Markierungen könnten nicht gespürt worden, drücken Sie

um weiterzumachen.

## 3.2.6 OPOS Segmentierung

Mit dieser Option können die Markierungen in Segmenten gelesen worden.

Wenn die OPOS Segmentierung eingeschaltet ist, werden alle Schnittdaten in Segmenten geschnitten werden. Die Größe des Segments wird der Abstand zwischen die OPOS Markierungen in der X-Achse sein.

OPOS Segmente können AUS oder ElNgeschalten worden. Wenn eingeschaltet wird der Schneideplotter nur 2 Markierungen in X-Richtung laden und die Markierungen lesen. Den Rest der Markierungen wird beim Abrollen des Materials während eines Segments zu einem Zeitpunkt gelesen.

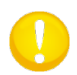

**HINWEIS:** Verwenden Sie keine Software Segmentierung während Gebrauch von OPOS Segmentierung.

**OPOS Segmentierung einschalten:** 

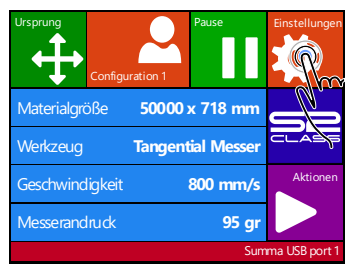

**1.** Drücken Einstellungen.

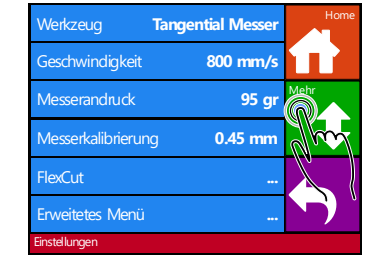

2. Drücken Sie Mehr.

Sie

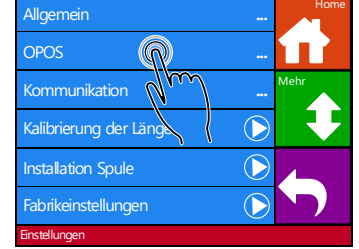

3. Drücken Sie OPOS.

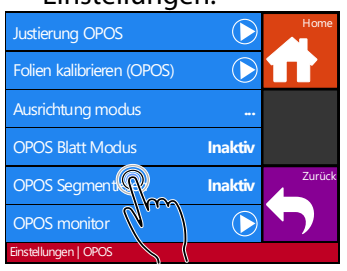

**4.** Drücken Sie OPOS Segmentieren.

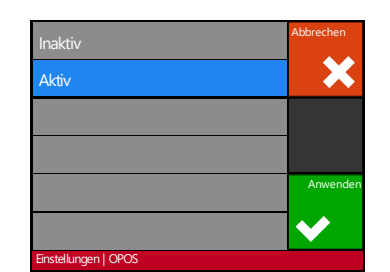

**5.** Drücken Sie Aktiv und Anwenden.

## 3.3 OPOS Kalibrierung

Um sicherzustellen, daß OPOS genau operiert, sind zwei Kalibrierungen notwendig: OPOS Kalibrierung und Material-Kalibrierung. Die OPOS Kalibrierung ist die Kalibrierung des Abstands zwischen der Messerspitze und dem Sensor. Die Material-Kalibrierung "lernt" den Schneideplotter die Reflexion-Ebenen der Markierungfarbe und der Materialfarbe.

**HINWEIS:** Obwohl der OPOS Sensor im Betrieb kalibriert ist, empfehlt Summa einen Test zu machen um zu bestimmen wie gut werkseitig voreingestellten Parameter mit den verwendeten Materialen operieren. Wenn die Genauigkeit nicht wie erwartet ist, führen Sie dann die OPOS Kalibrierung durch.

## 3.3.1 OPOS Kalibrierung

**1.** Schalten Sie den Schneideplotter ein und laden Sie schwarze Vinyl mit weißer Unterlage.

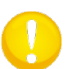

**HINWEIS:** Schwarze Vinyl mit weißer Unterlage muß verwendet werden bei OPOS Kalibrierung.

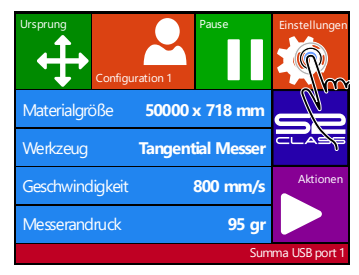

2. Drücken Sie Einstellungen.

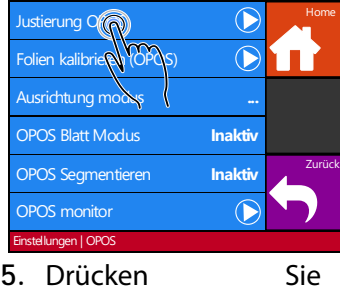

5. Drücken Justierung OPOS

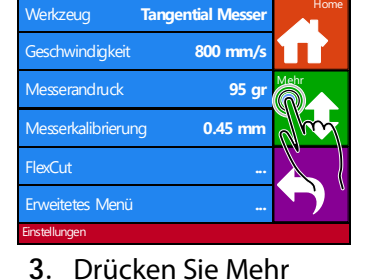

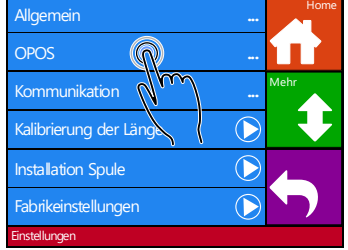

4. Drücken Sie OPOS.

Der Schneideplotter wird ein Quadrat ausschneiden von ungefähr 9.5x9.5mm und das Quadrat vorwärts bewegen. "Rechteck entgittern" wird auf dem Schirm erscheinen.

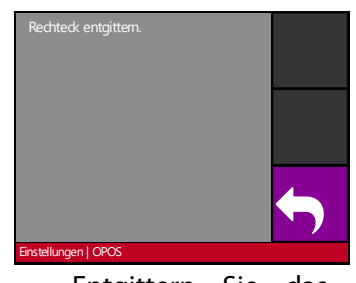

6. Entgittern Sie das Rechtech vorsichtig und stellen Sie sicher, daß die Kanten intakt bleiben. Drücken Sie Zurück.

OPOS wird die Ränder des Quadrats lesen und sich selbst entsprechend kalibrieren.

**HINWEIS:** Führen Sie diese Kalibrierung durch, jedes Mal das Messer ersetzt wurde, um die Genauigkeit des OPOS Sensors möglichst hoch zu halten.

## 3.3.2 Material-Kalibrierung

Material-Kalibrierung stellt sicher, daß der Sensor in der Lage ist die Markierungen zu erkennen. OPOS ist ab Werk kalibriert um auf einer Vielzahl von Material zu operieren. Jedoch könnte es sein, daß bestimmte Materialien, sowie diese mit einem hohen Glanz – nicht operiert mit den Standardeinstellungen. Vor der Arbeit mit solchen Materialien führen Sie am besten einen Material-Kalibrierung-Test durch. Dieser Test wird die Sensibilität von OPOS ändern, sodaß es die Markierungen mit größer Zuverlässigkeit lesen wird. Drücken Sie ein Quadrat von mindestens 4x4cm auf das verwendete Material. Verwenden Sie die gleiche Tinte, die verwendet wird beim Erstellen der Passermarken.

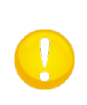

**HINWEIS:** Es ist nicht empfohlen die Material-Kalibrierung durchzuführen für OPOS. Wenn die Material-Kalibrierung durchgeführt wurde und die Ergebnisse nicht besser sind, stellen Sie den Material-Kalibrierungswert denn wieder auf die Standardwerte: 30 (siehen Sie weiter im Verfahren wie Sie dies machen).

#### Material-Kalibrierung durchführen:

1. Schalten Sie den Schneideplotter ein und laden Sie die Folien mit dem gedrückten Quadrat.

| Ursprung<br>Configu | Pause Pause       | Einstellungen |
|---------------------|-------------------|---------------|
| Materialgröße       | 50000 x 718 mm    |               |
| Werkzeug            | Tangential Messer | CLAS          |
| Geschwindigkeit     | 800 mm/s          | Aktionen      |
| Messerandruck       | 95 gr             |               |
|                     | Sum               | ma USB port 1 |

# **2.** Drücken Sie Einstellungen.

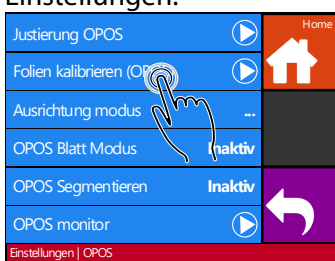

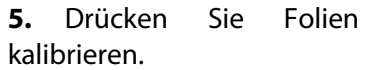

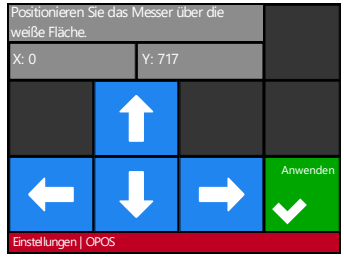

7. Verwenden Sie die Pfeile um das Messer in die Mitte der weißen Fläche zu bewegen. Drücken Sie Anwenden.

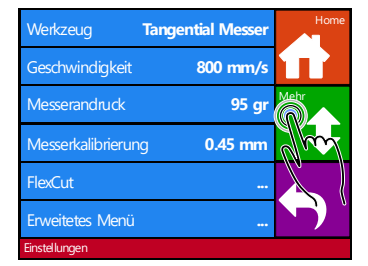

3. Drücken Sie Mehr

Der Schneideplotter erlaubt dem Benutzer zu wählen um das Material entweder zu messen oder einen vorher gespeicherten Wert auszufüllen.

Der Schneideplotter macht eine kreisförmige Bewegung während es die Reflexion des Materials mißt. Es wird die gemißte Werte kurz anzeigen, wie auch die Nachricht: "Positionieren Sie das Messer über die gedruckte Fläche".

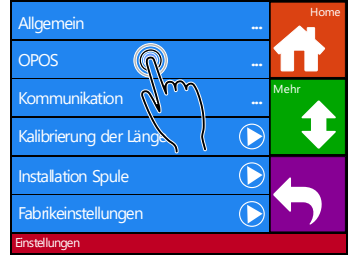

4. Drücken Sie OPOS

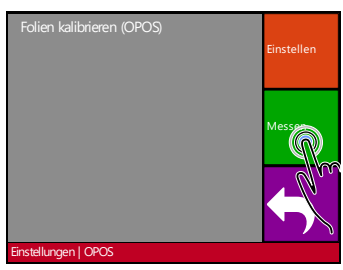

6. Drücken Sie Messen.

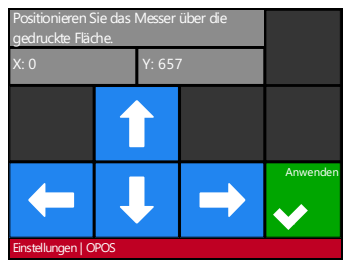

**8.** Verwenden Sie die Pfeile um das Messer in die Mitte der gedruckten Fläche zu bewegen. Drücken Sie Anwenden. 0

**HINWEIS:** Eine Fehlermeldung könnte erscheinen wenn der Sensor nicht imstande ist zwischen schwarz oder weiß zu unterscheiden. Vergewissern Sie sich, daß den Test richtig durchgeführt worden ist. Wenn OPOS die Markierungen nicht spüren kann, muß eine der manuellen Ausrichtungsmethoden verwendet werden (sehen Sie 4.3.1.1).

HINWEIS: Wenn eine Kombination von Materialfarben – Markierungsfarbe schon

kalibriert und aufgezeichnet wurde, können Sie verwenden um diesen Wert unmittelbar einzugeben, ohne es aufs neue messen zu müssen.

## 3.4 Automatisierung von Aufgaben mit OPOS

Für standard OPOS Aufgaben brauch der Benutzer das Werzeug einfach über die erste Markierung zu setzen um eine Aufgabe anzufangen. OPOS erlaubt dem Benutzer um bestimmte Aufgaben zu automatisieren und so den Benutzereingriff und Produktionszeit zu verkürzen. Es gibt mehrere Arten der Automatisierung.

#### Automatischer Start der OPOS Aufgabe

Dies wird durch den OPOS Parameter Ursprung gesteuert. Mit einer Kombination dieser Parametereinstellung und/oder mit einer speziellen Ursprungeinstellung während dem Laden des Materials, braucht der Benutzer das Werkzeug nicht über die erste Markierung zu setzen, um eine OPOS Aufgabe zu starten.

#### Mehrere Kopien der gleichen Aufgabe

Beim Schneiden von mehreren Grafiken soll der Benutzer den OPOS Sensor über die Ursprungsmarkierung der ersten Grafik manövrieren. Das Schneiden von nachfolgenden Grafiken braucht keine zuzätzliche Benutzereingabe.

Es gibt "Mehrfach-Auftrag"-Situationen, in denen der OPOS verwendet werden kann:

- a. Wenn mehrere (Kopien von) Grafiken auf der gleichen Materialrolle geschnitten werden.
- b. Wenn die gleiche Grafik auf mehreren Materialblättern geschnitten wird.

Die meisten automatisierten Aufgaben werden von der Schneidesoftware gesteuert. Wenn jedoch die gleiche Grafikkontur ausgeschnitten werden soll, benötigen die automatisierten Aufgaben einige manuelle Bedienungen.

Bevor die Automatisierungseigenschaften verwendet werden, notieren Sie sich die Größe des RAMs Ihres Schneideplotters. Wenn der RAM größer ist, als die Größe der Auftragsdatei, können die Automatisierungseigenschaften verwendet werden. Wenn der RAM kleiner ist als die Größe der Auftragsdatei, können die Automatisierungseigenschaften nicht verwendet werden.

#### Unbeaufsichtiges Konturenschneiden (Rolle zu Rolle)

Ein spezieller Strichcode kann zusammen mit dem Auftrag gedruckt werden. Dieser Strichcode kann verwendet werden, um den richtigen Schnittdaten zuzugreifen, sodaß der Schneideplotter eine Aufgabe nach der andere schneiden kann, ohne Benutzerintervention.

## 3.4.1 OPOS Ursprung

Der Parameter OPOS Ursprung wurde angelegt, um den Start vom OPOS Verfahren zu automatisieren. Dieser Parameter enthält vier Einstellungen. Die Verwendung dieses Parameters ist abhängig vom gewählten Modus. Die nützliche Kombinationen sind in der nachstehenden Tabelle sichtbar.

|                       | OPOS X                | OPOS XY                 |
|-----------------------|-----------------------|-------------------------|
| Markierung            | 'Anzeigen Markierung' | 'Anzeigen Markierung'   |
| XY-Korrekturlinie     | -                     | 'Anzeigen Linie'        |
| Aktuelle Position     | 'Aktuelle Position'   | 'Aktuelle Position'     |
| Zentrum des Materials | -                     | 'Zentrum des Materials' |

#### 3.4.1.1 In Kombination mit OPOS X Modus

#### Der OPOS Ursprung ist auf 'Markierung' eingestellt.

Dies ist die Standardeinstellung. Beim Empfang einer OPOS Aufgabe vom Computer, wird der Schneideplotter dem Benutzer fragen um das Werkzeug über der ersten Markierung einzustellen und "Anwenden" zu drücken. Der Schneideplotter wird jetzt die OPOS Markierung um diese Position suchen.

#### Der OPOS Ursprung ist auf 'Aktuelle Position' eingestellt.

Beim Empfang einer OPOS Aufgabe vom Computer, wird der Schneideplotter sofort die Markierung suchen ohne zu warten bis der Benutzer das Werkzeug bewegt. Deshalb soll der Benutzer das Werkzeug über die erste Markierung setzen während dem Laden des Materials.

Wenn der OPOS Ursprung entweder auf 'XY-Korrekturlinie' oder auf 'Zentrum des Materials' eingestellt wurde, wird der Schneideplotter reagieren als ob den Parameter auf 'Anzeigen Markierung' eingestellt wurde.

#### 3.4.1.2 In Kombination mit OPOS XY Modus

#### Der OPOS Ursprung ist auf 'Markierung' eingestellt.

Dies ist der Standardeinstellung. Beim Empfang einer OPOS Aufgabe vom Computer, wird der Schneideplotter dem Benutzer fragen um das Werkzeug über die erste Markierung zu setzen und "Anwenden" zu drücken. Der Schneideplotter wird jetzt die OPOS Markierung um diese Position suchen.

#### Der OPOS Ursprung ist auf 'Anzeigen Linie' eingestellt.

Beim Empfang einer OPOS Aufgabe vom Computer, wird der Schneideplotter den Benutzer fragen, um das Werkzeug unter der OPOS XY Linie einzustellen und 'Anwenden' zu drücken. Der Schneideplotter wird jetzt die OPOS XY Linie suchen durch langsam vorwärts bewegen des Materials. Einmal die OPOS XY Linie gefunden wurde, wird der Schneideplotter die Linie auf der rechten Seite folgen bis er die erste Markierung findet. Nachher wird er die eigentliche Markierung suchen.
#### Der OPOS Ursprung ist auf 'Aktuelle Position' eingestellt.

Beim Empfang einer OPOS Aufgabe vom Computer, wird der Schneideplotter sofort die OPOS XY Linie suchen durch langsam vorwärts bewegen des Materials. Einmal die OPOS XY Linie gefunden wurde, wird der Schneideplotter die Linie auf der rechten Seite folgen bis er die erste Markierung findet. Nachher wird er die eigentliche Markierung suchen. Zu diesem Zweck wird der Benutzer den Ursprung unter der OPOS XY Linie einstellen müssen, unmittelbar nachdem das Material geladen wurde.

Diese Einstellung wurde für Aufgaben, die auf der linken Seite ausgerichtet werden und in Größe sehr unterschiedlich sein, erstellt. Der Ursprung/das Werkzeug kann jetzt an der linken Seite des Materials, unter der OPOS XY Linie eingestellt werden, um die Ursprungsmarkierung zu finden, auch wenn diese Linie weit von der rechten Seite des Materials situiert ist.

#### Der OPOS Ursprung ist auf 'Zentrum des Materials' eingestellt.

Beim Empfang einer OPOS Aufgabe vom Computer, wird der Schneideplotter den OPOS Sensor zuerst im Zentrum des Materials einstellen. Denn wird er die OPOS XY Linie suchen durch langsam vorwärts bewegen des Materials. Einmal er die XY Linie gefunden hat, wird er die XY Linie an der rechten Seite folgen bis er die erste Markierung findet. Nachher wird er die eigentliche Markierung suchen.

Diese Einstellung wurde für Aufgaben auf einer Rolle erstellt, wo die Breite jeder Aufgabe mindestens die Hälfte der Breite des Materials beträgt (dies is meistens der Fall; sonst gibt's sehr viel Abfallmaterial). Dieses Verfahren ist ein bißchen langsamer als das vorige Verfahren.

## 3.4.2 Mehrere Kopien einer Grafik auf der selben Rolle schneiden

Wenn den gleichen Auftrag auf eine Rolle mit gleichem Abstand zwischen den verschiedenen Grafiken gedruckt wurde, kann diese Eigenschaft verwendet werden.

0

HINWEIS: Der Abstand zwischen den Mehrfachkopien soll mindestens 30mm sein.

Laden Sie zuerst das Material.

Mehrfachkopien der gleichen Grafik auf die gleiche Materialrolle schneiden:

| Ursprung<br>Configu | uration 1 | Pause      | Einstellungen |
|---------------------|-----------|------------|---------------|
| Materialgröße       | 50000     | x 718 mm   |               |
| Werkzeug            | Tangent   | ial Messer | CLAS          |
| Geschwindigkeit     |           | 800 mm/s   | Aktionen      |
| Messerandruck       |           | 95 gr      |               |
|                     |           | Sum        | ma USB port 1 |

**1.** Drücken Sie Einstellungen.

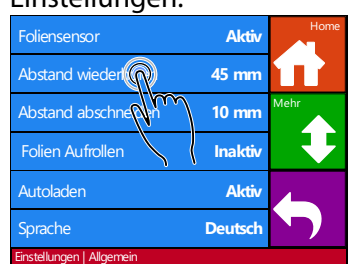

**4.**Drücken Sie Abstand wiederholen.

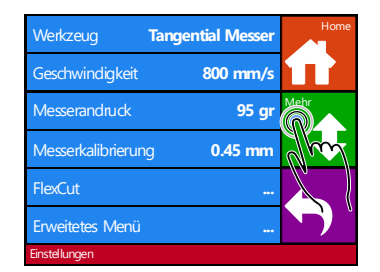

2. Drücken Sie Mehr.

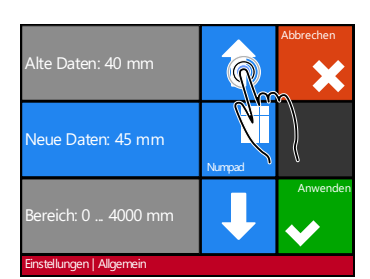

**5.** Verwenden Sie die Pfeile um den Wert zu ändern. Drücken Sie Anwenden.

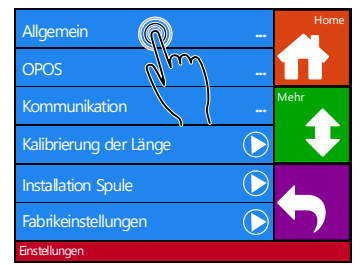

3. Drücken Sie Allgemein.

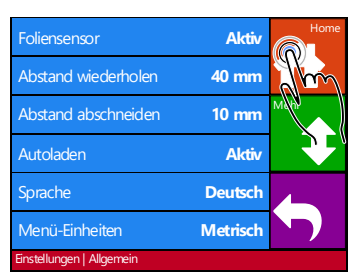

**6.** Drücken Sie Home um online zu gehen

7. Machen Sie die erste Kopie wie einen normalen OPOS Auftrag.

Der Schneideplotter wird aufhören nachdem die erste Kontur geschnitten wurde und wird aufs neue online gehen.

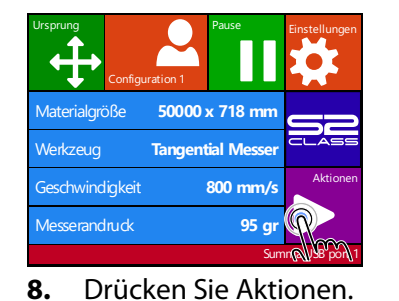

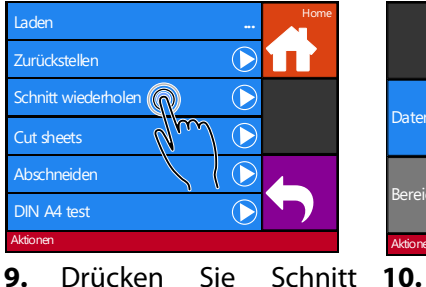

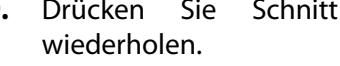

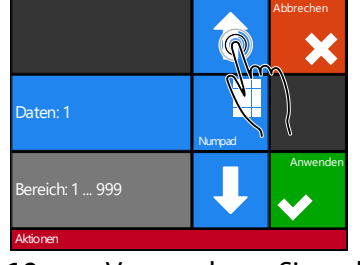

**10.** Verwenden Sie di∉ Pfeile um den Wert zu ändern Drücken Sie Anwenden.

OPOS wird die Markierungen für die zweite Kontur prüfen und dann die Kontur schneiden. Dieses Verfahren von Prüfung und Schnitt wird automatisch wiederholt bis alle übrige Konturen geschnitten wurden.

**HINWEIS:** Wenn der Abschneidungsbefehl verwendet wird, sollte der aufs neue geschnittener Abstand mindestens 30mm größer sein wie den abgeschnittenen Abstand.

## 3.4.3 Die selbe Grafik auf mehrere Materialseiten schneiden

Wenn das gleiche Grafikmuster auf mehrere Blätter gedruckt wurde, kann diese Eigenschaft verwendet werden.

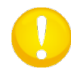

**HINWEIS:** Die Blätter müssen ungefähr die gleiche Größe haben und die Grafiken sollten in der gleichen Art ausgerichtet und positioniert sein.

**HINWEIS:** Der OPOS Blattmodus ignoriert den Parameter OPOS Ursprung, sodaß das Werkzeug immer manuell eingestellt werden soll für den ersten Auftrag.

Laden Sie zuerst das Material und seien Sie sicher, daß die Parameter der OPOS-Marken korrekt eingestellt sind.

Dieselbe Grafik auf mehrere Materialseiten schneiden:

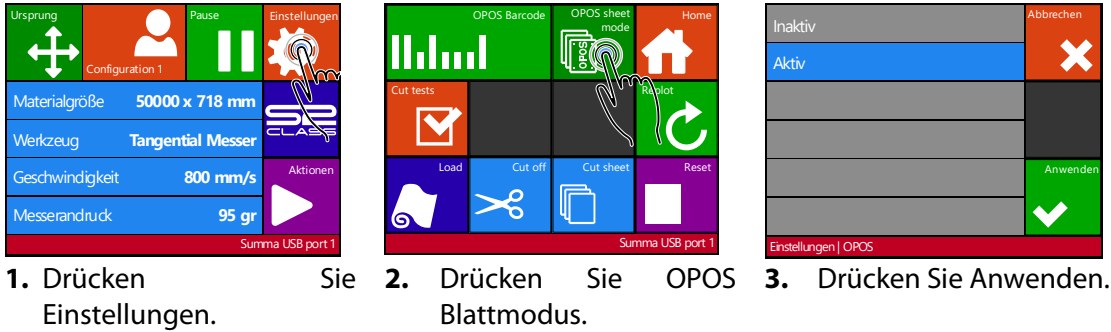

4. Machen Sie den Auftrag auf das erste Blatt.

Der Schneideplotter wird aufhalten nachdem die erste Kontur geschnitten wurde und wird wieder online gehen.

- 5. Heben Sie die Andruckrollen und entfernen Sie das Blatt manuell.
- 6. Legen Sie das nächste Blatt in den Schneideplotter. Senken Sie die Andruckrollen.

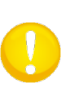

**HINWEIS:** Das zweite und jedes folgende Blatt muß in der gleichen Position und mit derselben Ausrichtung wie das erste Blatt in den Schneideplotter geladen werden. Wenn er im OPOS Blattmodus ist, speichert der Schneideplotter den Abstand zwischen den Rändern des Blattes und der ersten OPOS Marke.

po Bay

**TIP:** Verwenden Sie einfache Orientierungspunkte, um das Blatt schnell positionieren zu können. In der unteren Abbildung werden eine Kante der Basisplatte und die Seite des Andruckrollenbauteils verwendet, um die Blätter auszurichten.

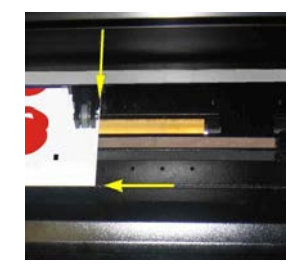

ABB 3-1 POSITION DES MATERIALS FÜR MEHRERE BLÄTTER

## 3.4.4 OPOS Barcode

Die S Class 2 Schneideplotter können auch einen Strichcode lesen. Bestimmte RIP's sind imstande einen Strichcode zusammen mit den OPOS Markierungen zu printen. Dieser Strichcode kann verwendet worden um den Auftrag zu identifizieren und die gebrauchte Schnittdaten automatisch vom Computer abzurufen. Dieses komplette Verfahren wird normalerweise vom Computer gestartet. Die Schneidesoftware wird in der Regel eine Taste haben oder einen Befehl: 'scannen eines Strichcodes'. Vergewissern Sie sich zuerst, daß das Material geladen wurde.

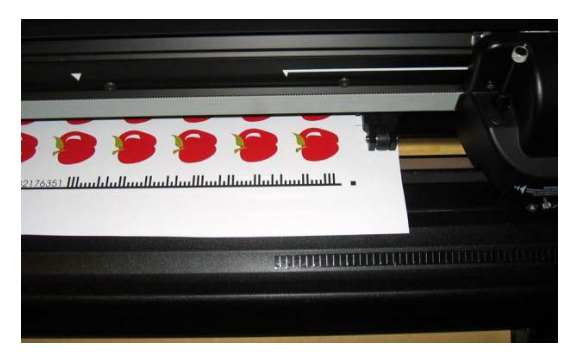

ABB 3-2

OPOS STRICHCODE – AUFTRAG GELADEN Starten Sie das Verfahren vom Computer oder starten Sie vom Touchscreen. Um vom Touchscreen zu starten:

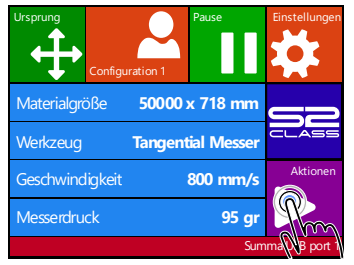

1. Drücken Sie Aktionen.

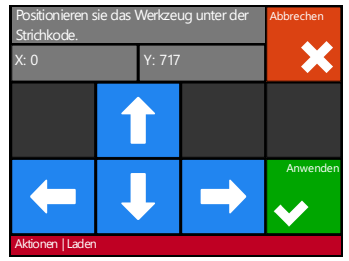

**3.** Verwenden Sie die Pfeile um das Messer unter dem Barcode einzustellen und drücken Sie Anwenden.

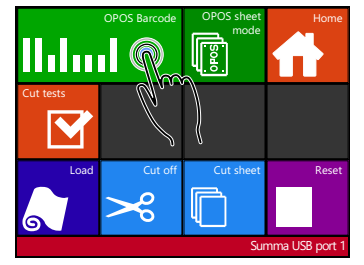

**2.** Drücken Sie OPOS Blattmodus.

Der Schneideplotter wird die Strichcode lesen und die Daten zu den Computer schicken. Der Schneideplotter wird den Benutzer auffordern das Messer unter dem Barcode zu setzen.

Die Schneidesoftware wird die richtige Schnittdaten automatisch zum Schneideplotter schicken. Der Schneideplotter wird anfangen die OPOS Markierungen zu spüren und wird den Auftrag ausschneiden.

Nachher wird der OPOS Sensor suchen, ob einen Auftrag gedruckt wurde nach dem gerade fertigen Auftrag und wird weiter Konturschneiden. Diese Aktion wird wiederholt bis alle Konturaufträge auf der geladenen Rolle ausgeschnitten sind.

# 3.5 OPOSCAM

## 3.5.1 Allgemein

Die T4 S Class Modelle verwenden eine kleine USB Kamera statt den OPOS Sensor für die Registrierung der OPOS Markierungen. Alle normale OPOS Verfahren , wie oben in der Anleitung beschrieben, können verwendet werden, unter der Voraussetzung, daß die Erfassungseinrichtung eine Kamera ist. Jedoch gibt es kleine Unterschiede. Diese Unterschiede werden in diesem Abschnitt beschrieben.

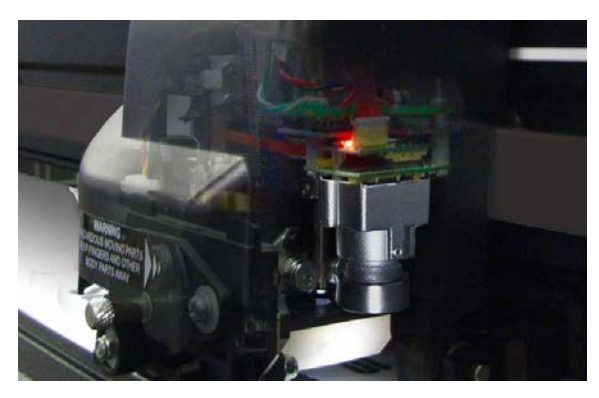

FIG 3-3 OPOSCAM

Die Option Kamera funktioniert nicht wenn sie nicht mit dem Computer verbunden ist. Wenn die Schnittsoftware nicht mit der Möglichkeit um Daten der Kamera herzustellen, erstattet is, verwenden Sie denn Summa Cutter Control.

Die meisten Software setzen die Markierungen und schicken die Schnittdaten zu den Schneideplotter. Sie können keine Kameradaten verarbeiten. Summa Cutter Control wird denn die Kameradaten verarbeiten, um die Position der gedrückten Markierungen zu bestimmen.

Manche Software sind vollautomatisch und setzen die Markierungen, schicken die Daten zu den Schneideplotter und verarbeiten die Kameradaten.

Bitte beziehen Sie sich auf das Benutzerhandbuch, das mit Ihrer Software geliefert wurde, oder kontaktieren Sie Ihren Software-Händler für Einzelheiten.

Die Kamerabilder sollen von einem Computer verarbeitet werden. Dies bedeutet, daß ein Schneideplotter mit Kamera-Option ein dedizierter Computer braucht. Man kann nur einen Schneideplotter mit Kamera-Option zu diesem Computer verbinden. Auch diese Verbindung soll eine USB Verbindung sein. Die Kamerabilder können nicht zu einen Computer via Ethernet Verbindung übergetragen werden.

Das Dienstprogramm, um die Kameradaten zu verarbeiten, ist im Programm Cutter Control integriert. Deshalb soll Summa Cutter Control initiiert werden, bevor OPOS Aufgaben mit dem Schneideplotter zu verarbeiten. Wenn das Programm Cutter Control einen Schneideplotter erkennt, wo die Kamera-Option mit einem Computer verbunden ist, wird das Programm das Kamera-Modul starten. Auf diese Weise ist das Programm bereit Bilder zu verarbeiten, die vom Schneideplotter zum Computer verschickt wurden.

## 3.5.2 Unterschiede in Kalibrierung OPOSCAM vs OPOS Sensor

#### 3.5.2.1 OPOS Kalibrierung

Die OPOS Kalibrierung eines Schneideplotters mit OPOSCAM Option ist sehr ähnlich zu die OPOS Kalibrierung eines Schneideplotters mit OPOS Sensor.

1. Schalten Sie den Schneideplotter ein und laden Sie schwarzes Vinyl mit weißem Träger. Versichern Sie sich, daß das Programm Summa Cutter Control aktiviert ist auf dem Computer, der mit dem Schneideplotter verbunden ist

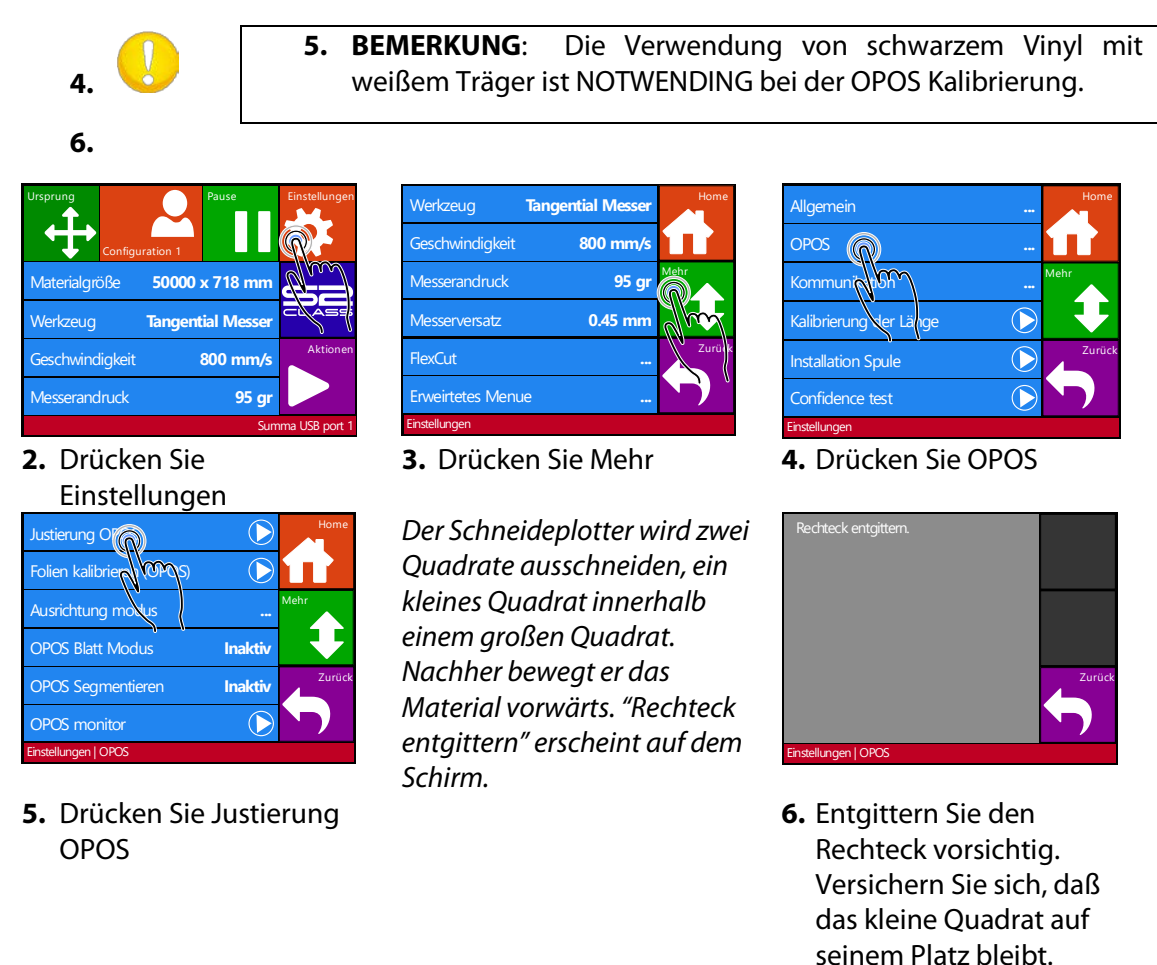

OPOS wird die Position des kleines Quadrats registrieren um sich entsprechend zu kalibrieren.

#### 3.5.2.2 OPOS Kalibrierung des Materials

Diese Option ist nicht verfügbar im Menü des Schneideplotters. Die Kamera soll mit dem Programm Cutter Control kalibriert werden. Das Handbuch der Werkzeuge des Schneideplotters erklärt das Verhalten.

Drücken Sie Zurück.

# 3.6 Durchschneiden

Die Durchschnittfunktionalität ist darauf gerichtet einfache Formen zu schneiden (z.B. Rechtecke). Diese Funktionalität wird meistens in Kombination mit Konturschneiden verwendet.

Eine unterbrochene Schnittlinie stellt sicher, daß das Material zusammen bleibt dank der kleinen Materialbrücken. Sobald der Auftrag fertig ist, können die geschnittenen Stücke losgerissen werden.

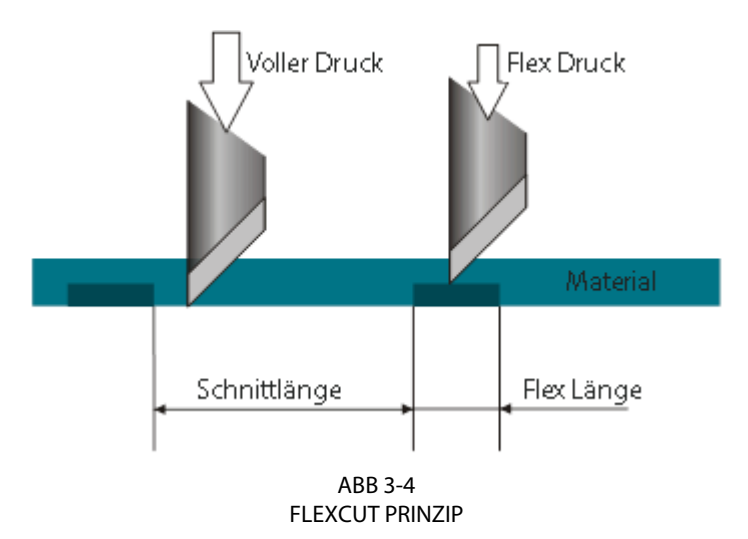

Manche Schneidesoftware können den Unterschied zwischen einer Konturlinie und einer Durchschnittlinie erkennen. Die Software wird zuerst die Daten der Konturlinien zum Schneideplotter schicken und denn FlexCut, Segmentierung und Vektor-Sortierung aktivieren und die Daten zum Durchschneiden zum Schneideplotter schicken. Wenn die Schneidesoftware nicht imstande ist dies zu tun, wird der Benutzer die Daten der Konturlinien zuerst separat verschicken müssen, den Schneideplotter manuell in FlexCut Modus setzen und dann die Daten zum Durchschneiden verschicken.

Parameter einstellen um durch das Material zu schneiden:

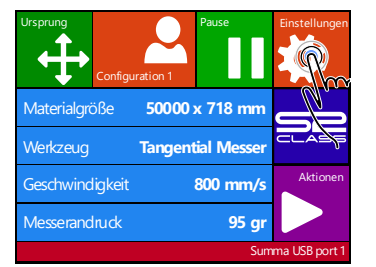

 Drücken Sie Einstellungen.

| Werkzeug 1         | Tangential Messer | Home |
|--------------------|-------------------|------|
| Geschwindigkeit    | 800 mm/s          | ΠÌ.  |
| Messerandruck      | 95 gr             | Mehr |
| Messerkalibrierung |                   |      |
| FlexCut            | P                 |      |
| Erweirtetes Menu   |                   |      |
| Finstellungen      |                   |      |

2. Drücken Sie FlexCut.

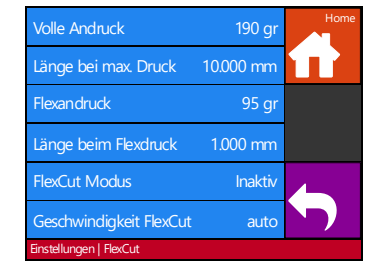

**3.** Wählen Sie den zu ändern Parameter.

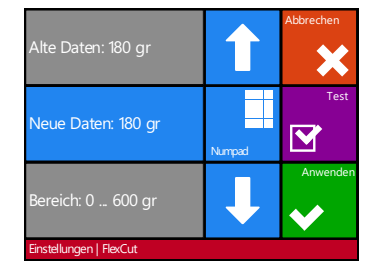

Drücken Sie die Pfeile oder verwenden Sie Numpad um den vollen Andruck zu ändern und drücken Sie Anwenden zur Bestätigung.

180 gr ist der empfohlene Startwert für den vollen (Durchschnitt) Andruck.

| Alte Daten: 10mm                                        | 1      | Abbrechen |
|---------------------------------------------------------|--------|-----------|
| Neue Daten: 10mm                                        | Numpad | Test      |
| Bereich: 0.250 250.000<br>mm<br>Einstellungen   FlexCut | Ļ      | Anwenden  |

Drücken Sie Pfeile oder verwenden Sie Numpad um die volle Druck-Schnittlänge zu ändern und drücken Sie Anwenden zur Bestätigung.

10 mm ist der empfohlener Startwert für die Schnittlänge auf vollem Druck.

| Alte Daten: 80 gr       |        | Abbrechen |
|-------------------------|--------|-----------|
| Neue Daten: 80 gr       | Numpad | Test      |
| Bereich: 0 600 gr       | ↓      | Anwenden  |
| Einstellungen   FlexCut |        |           |

Drücken Sie Pfeile oder verwenden Sie Numpad um den Flex Druck zu ändern und drücken Sie Anwenden zur Bestätigung.

50% des vollen Drucks ist ein empfohlener Startwert für den Flex (Brücke) Druck.

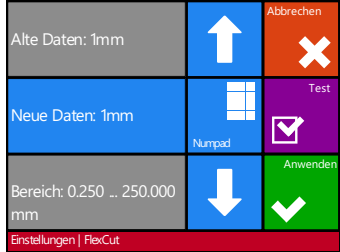

Drücken Sie Pfeile oder verwenden Sie Numpad um die FlexDruck- Schnittlänge zu ändern und drücken Sie Test zur Bestätigung.

1mm ist der empfohlener Startwert für die Schnittlänge auf Flexdruck.

Der Schneideplotter wird ein Testmuster ausschneiden.

**4.** Prüfen Sie ob das Ergebnis befriedigend ist. Wenn nicht, ändern Sie denn einen der obenen Parameter. Die Geschwindigkeit verringern könnte das Ergebnis auch verbessern. Es ist nie empfohlen Schnittgeschwindigkeiten von mehr als 400mm/s (16ips) mit Schnittdrucken von mehr als 200gr zu verwenden.

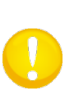

**HINWEIS:** Es ist nicht immer einfach um das richtige Gleichgewicht zu finden zwischen tief genügend zu schneiden, sodaß die Stücke einfach ausgenommen werden können und nicht zu tief zu schneiden, sodaß das Material ihre Stärke behaltet beim Schneiden. Manchmal besteht dieses Gleichgewicht nicht, was bedeutet, daß dieses Material nicht mit zufriendenstellendem Ergebnis durchgeschnitten worden kann.

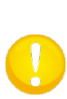

**HINWEIS:** Beim durchschneiden, wird es empfohlen, daß die parallelen Linien mindestens 1 cm von einander entfernt sind. Sonst wäre es möglich, daß beim Schneiden der zweiten Linie, die erste Linie löst und Probleme verursacht.

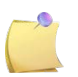

**HINWEIS:** FlexCut Parameter sind immer metrisch, ungeachtet der Wert des Segmenteinheitenparameters.

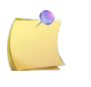

**HINWEIS:** FlexCut kann ein-oder ausgeschaltet worden für ältere Versionen der Software, die FlexCut nicht ein-oder ausschalten können. Es wird empfohlen nur der genaue Modus zu verwenden.

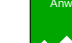

5. Drücken Sie nachher wie um das FlexCut Menü zu erreichen und drücken Sie

| Werkzeug Ta       | angential Messer | Home |
|-------------------|------------------|------|
| Geschwindigkeit   | 800 mm/s         |      |
| Messerandruck     | 95 gr            | Mehr |
| Messerversatz     | 0.45 mm          |      |
| FlexCut           |                  |      |
| Erweitertes Menue | <u> </u>         |      |
| Einstellungen     | aun              |      |

5. Drücken Sie Erweitertes 6. Drücken Sie Segment 7. Verwenden Sie Menü

| Schnittverlängerung               | 0.1 mm     | Home |
|-----------------------------------|------------|------|
| Segmentieren                      | Inaktiv    |      |
| Segment Größ                      | 50 cm      |      |
|                                   | len 0      |      |
| Vektoren sortieren                | Inaktiv    |      |
| Lange Vektoren A                  | utomatisch |      |
| Einstellungen   Erweitertes Menue |            |      |

Größe

| Alte Daten: 50 cm                 | 1      | Abbrechen |
|-----------------------------------|--------|-----------|
| Neue Daten: 5 cm                  | Numpad |           |
| Bereich: 50 2500 mm               | Ļ      | Anwenden  |
| Einstellungen   Erweitertes Menue |        |           |

die Pfeile oder Numpad um den Wert (zwischen 3 und 10 cm) zu ändern und drücken Sie Anwenden.

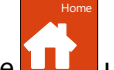

8. Drücken Sie 🛄 um den Schneideplotter aufs neue online zu setzen.

HINWEIS: Das obene Verfahren muß durchgeführt worden, selbst wenn die Software vom Computer aus FlexCut aktivieren kann. Es wird auch empfohlen die FlexCut Parameter auf den Schneideplotter zu setzen und nicht mit der Schneidesoftware.

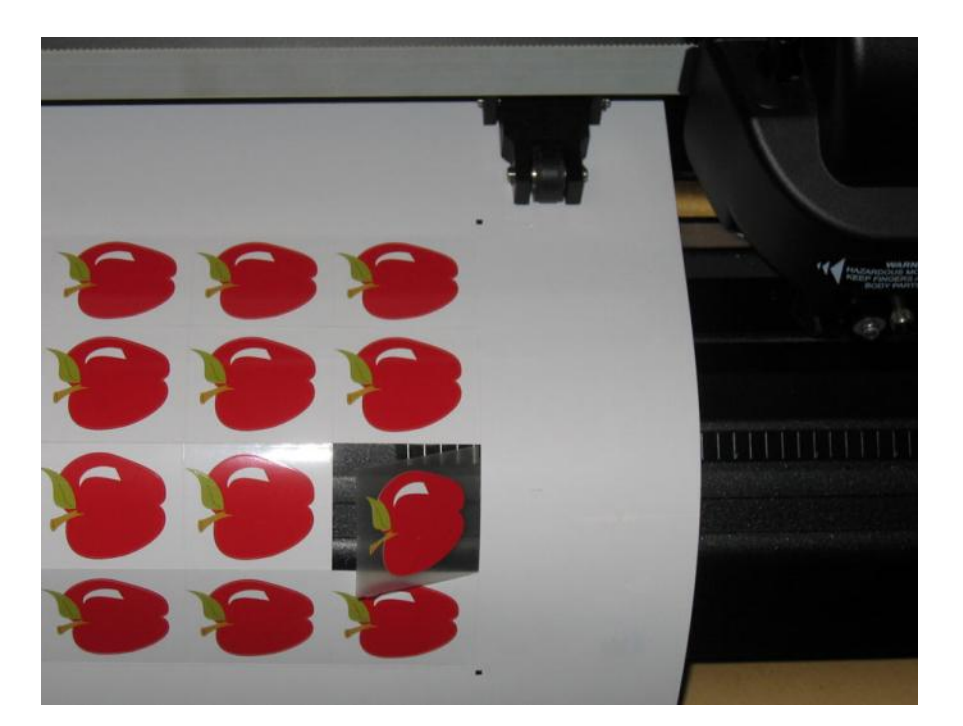

ABB 3-5 KOMBINIERTES KONTURSCHNEIDEN UND DURCHSCHNEIDEN

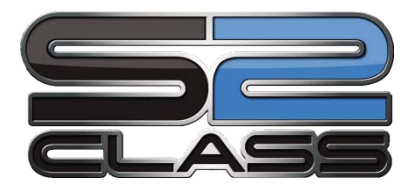

# 4 Ausführliche Beschreibung der Funktionen

# 4.1 Einführung

Dieser Abschnitt ist eine ausführliche Liste aller Parameter, die geändert werden können und von Tests, die vom Bedienfeld aus durchgeführt werden können.

Abschnitt 1 und 2 dieser Bedienungsanleitung beschreiben ausführlich die gebräuchlichsten Bedienfeldmanipulationen.

Dieser Abschnitt kann als Referenz benutzt werden, um eine bestimmte Parametereinstellung oder einen Test zu lokalisieren. Die weniger häufig benutzten Parameter werden in diesem Abschnitt auch erklärt.

## 4.2 Aktionen-Menü

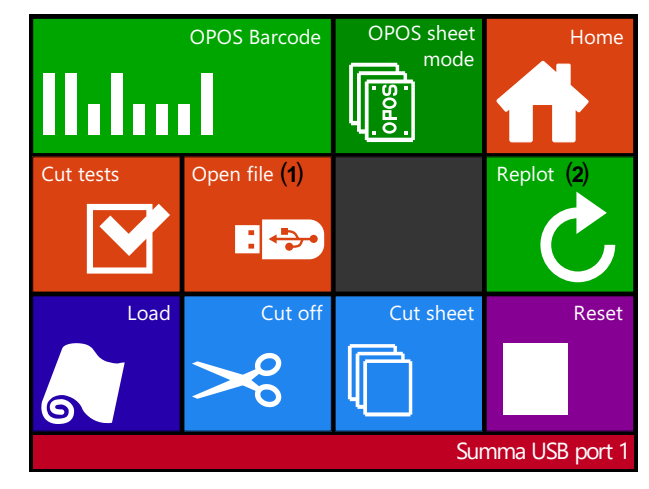

ABB 4-1 AKTIONEN-MENÜ

- (1) Nur sichtbar wenn die Aufroll-Option installiert wurde.
- (2) Nur sichtbar wenn Flash Drive eingefügt wurde.

Die meisten Erklärungen dieses Menüs wurden in den vorherigen Abschnitten bereits gegeben.

## 4.2.1 OPOS Barcode

Drücken Sie um den Barcode Workflow zu starten (sehen Sie Abschnitt 3.4.33.4.3).

## 4.2.2 OPOS sheet mode

Diese Taste ist eine Verknüpfung um OPOS Blattmodus zu aktivieren (sehen Sie Abschnitt 3.4.2).

## 4.2.3 Home

Drücken Sie 'Home' um das Aktionsmenü zu verlassen.

## 4.2.4 Cut Tests

Click Cut Tests to go to the internal test menu. Currently, there are two internal tests available.

## The DIN A4 test

Der DIN A4 Test führt ebenfalls einen elektrischen und mechanischen Test des Schneideplotters durch um die Schnittqualität zu prüfen, aber gibt dem Benutzer auch Feedback über die Messereinstellung, den Messerdruck, das Messer-Offset und die Schnitttiefe.

Dieser Schnitt wird immer wie ein DIN A4 Porträt/A-Größe Bild durchgeführt, ungeachtet die tatsächliche Größe des geladenen Materials. Wenn das geladene Material kleiner als die DIN A4/A Größe ist, wird ein Teil der äußere Box gekappt werden (nicht geschnitten).

## The confidence test

Der Confidence Test führt einen schnellen elektrischen und mechanischen Test des Schneideplotters durch um sicherzustellen, daß der Schneideplotter voll einsatzfähig ist. Ein Medienblatt mit einer Größe von mindestens A3/B soll für diese Händlung verwendet werden. Dieser Test wird immer an der linken Seite des geladenen Materials geschnitten.

## 4.2.5 Open file

Verwenden Sie diese Option um sofort vom USB-Stick zu schneiden oder um den Schneideplotter zu aktualisieren.

| 550x160_Butterfly.plt | Cancel       |
|-----------------------|--------------|
| 550x470_Horse.plt     | ×            |
| 550x630_Indian.plt    |              |
| FOTOCUT               |              |
| 045x22_S2_logo.plt    | Apply        |
| 270x134_Lace.plt      | $\checkmark$ |
| Actions               |              |

Wählen Sie die zu schneiden Datei, drücken Sie Anwenden

Der Schneideplotter wird die Datei jetzt ausschneiden. Falls die Datei eine neue Version der Firmware war, ist die Firmware aktualisiert. Jedoch wird es empfohlen mit dem Programm Summa Cutter Control zu aktualisieren, wenn möglich.

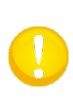

**HINWEIS:** Der Schneideplotter akzeptiert nur Dateien mit geschnittenen Daten. Diese sind HPGL oder DMPL Dateien, hergestellt von Software, die verwendet wird um den Schneideplotter direkt anzutreiben. Wie Anschlussnummer können sie plt, dmp, hpg, hgl oder hgp haben.

## 4.2.6 Schnitt wiederholen

Jeder Auftrag wird im Schneideplotter gespeichert bis einen neuen Auftrag verschickt wird. Beim Drucken von 'Schnitt wiederholen' wird der Auftrag aufs neue geschnitten werden. Nachdem dieser Taste gedruckt wird, kann der Benutzer die Anzahl von Schnitten wählen. Die Schnitt-wiederholen-Taste funktioniert nicht wenn keinen Auftrag gespeichert wurde, oder wenn den vorigen Auftrag größer war als den Speicher des Schneideplotters.

## 4.2.7 Load

Das Laden-Menü wird im Abschnitt 1.6.4 detailliert erläutert.

## 4.2.8 Cut Off

Diese Option schneidet einen beendeten Auftrag ab.

## 4.2.9 Zurückstellen

Wird verwendet um ein laufender Auftrag zu unterbrechen. Es löscht den internen Puffer und Kommunikations-Ports.

# 4.3 Einstellungen Menü

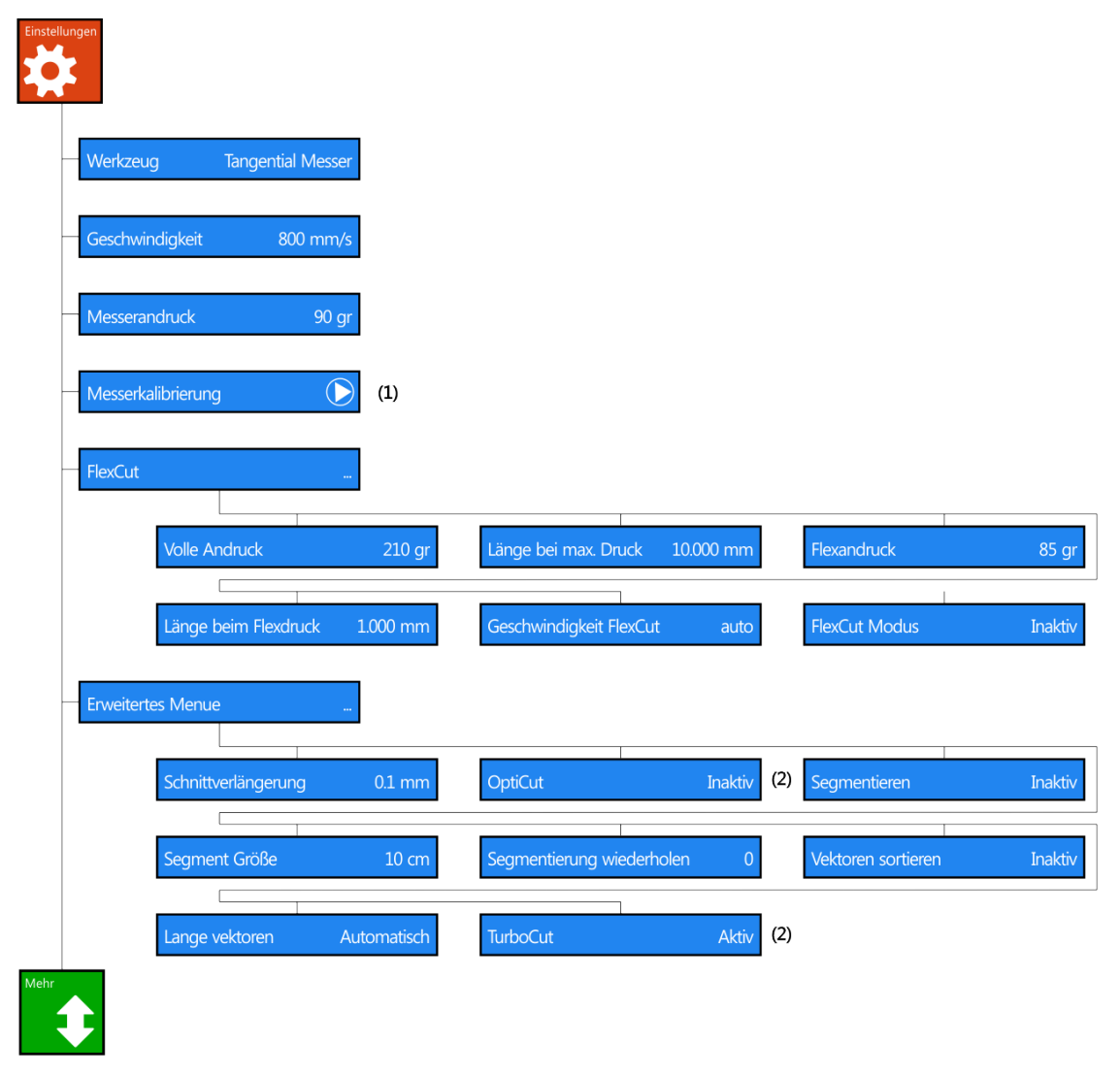

ABB 4-2 EINSTELLUNGEN MENÜ

- (1) Hängt von der Werzeugeinstellung ab.
- (2) Nicht sichtbar wenn das Werkzeug nicht das Schleppmesser betrifft.

| Mehr             |                |             |                      |                  |                     |            |
|------------------|----------------|-------------|----------------------|------------------|---------------------|------------|
| Allgemein        |                |             |                      |                  |                     |            |
| Folie            | ensensor       | Aktiv       | Abstand wiederho     | len 40 mm        | Abstand abschneiden | 10 mm      |
| Folie            | en aufrollen   | Aus (3)     | Autoladen            | Aktiv            | Sprache             | Deutsch    |
| Mer              | nü-Einheiten   | Metrisch    | LCD contrast         | 0                |                     |            |
| OPOS             |                |             |                      |                  |                     |            |
| Just             | ierung OPOS    | $\bigcirc$  | Folien kalibrieren ( | OPOS)            | Ausrichtungsmodus   | OPOS X     |
| OPC              | DS Blatt Modus | Inaktiv     | OPOS Segmentier      | en Inaktiv       | OPOS monitor        | $\bigcirc$ |
| Kommunikatio     | n              |             |                      |                  |                     |            |
| We               | rkzeugbefehle  | Akzeptieren | USB Klasse           | Summa USB port 1 | LAN                 |            |
|                  |                |             |                      |                  |                     |            |
| Kalibrierung de  | er Länge       |             |                      |                  |                     |            |
| Installation Spu | le             |             |                      |                  |                     |            |
| Fabrikeinstellur | igen           |             |                      |                  |                     |            |
| Mehr             |                |             |                      |                  |                     |            |
| Aktueller Benut  | tzer kopieren  |             |                      |                  |                     |            |
| Kalibrierung Fo  | liensensoren   |             |                      |                  |                     |            |
| Justierung Tou   | ch Screen      |             |                      |                  |                     |            |

ABB 4-3 EINSTELLUNGEN MENÜ

(3) Nur sichtbar wenn die Aufrolloption installiert wurde.

## 4.3.1 Einstellungen

Dieses Menü bündelt alle Einstellungen der S CLASS 2. Alle Einstellungen in diesem Abschnitt, abgesehen von den OPOS-Parametern, sind bedienerabhängig (Informationen befinden sich innerhalb jede der einzelnen Bedienereinstellungen, sehen Sie 2.1.5).

## 4.3.1.1 Werkzeug

Das Werkzeug-Untermenü wird verwendet, um das Standardgerät beim Einschalten zu wählen (selbe wie in Abschnitt 2.3, aber es kann geändert worden wenn kein Material geladen wurde).

Drücken Sie die Werkzeugtaste, und wählen Sie ein anderes standard Werkzeug. Drücken Sie

zur Bestätigung oder um abzubrechen. Nachdem Sie das Werkzeug gewechselt haben, wird der Schneideplotter dem Benutzer fragen zu bestätigen, daß eine Änderung des Werkzeuges <u>stattfa</u>nd, kurz bevor es online geht wenn den Werbeträger geladen wurde

(drücken Sie

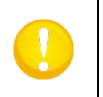

**HINWEIS:** Vergessen Sie nicht, die Werkzeugeinstellungen zu überprüfen und/oder neu zu kalibrieren, wenn ein Werkzeug gewechselt wurde (siehe Abschnitt 1.7) Auch die OPOS- Kalibrierung muß wieder durchgeführt werden (siehe Abschnitt 3.3.1).

## 4.3.1.2 Geschwindigkeit

Das **Geschwindigkeits**-Untermenü wird verwendet, um die Standard-Geschwindigkeit zu ändern (selbe wie in Abschnitt 2.3, aber es kann geändert worden wenn kein Material geladen wurde).

Drücken Sie die Geschwindigkeits-Taste und wählen Sie denn die gewünschte Geschwindigkeit um die Geschwindigkeit zu ändern. Verwenden Sie die Pfeile oben/unten wenn die gewünschte Geschwindigkeit nicht auf dem Bildschirm erscheint.

Drücken Sie zur Bestätigung oder um abzubrechen.

#### 4.3.1.3 Messerandruck

**HINWEIS:** Der Begriff 'Messer' kann verschieden sein wenn die Werkzeuge festgelegt wurden.

Das **Messerandruck**-Untermenü wird verwendet, um den Standard-Messerdruck zu ändern (selbe wie in Abschnitt 2.2.2, aber kann geändert worden wenn kein Material geladen wurde. Jedoch kann es nicht geprüft werden). Drücken Sie die Messerdruck-Taste und ändern Sie den

Messerdruck zum gewünschten Messerdruck. Drücken Sie Zur Bestätigung oder um abzubrechen.

#### 4.3.1.4 Messerkalibrierung

**HINWEIS:** Ein anderer Menüpunkt ist hier wenn das Werkzeug ein Schleppmesser ist (sehen Sie Abschnitt 4.3.1.1) oder ein Stichel (sehen Sie Abschnitt 4.3.1.6).

Das **Messerkalibrierung**-Untermenü wird im Abschnitt 2.2.4 erklärt.

## 4.3.1.5 Messer-Offset

Das Messer-Offset Untermenü wird im Abschnitt 2.2.3 erklärt.

#### 4.3.1.6 Pausabstand

Das Pausabstand-Parameter- Untermenü wird verwendet, um den Pausabstand-Parameter zu ändern (Abstand zwischen den Löchern, die im Material vom Stanzwerkzeug ausgestanzt wurden). Drücken Sie die Pausabstand-Parameter-Taste; ändern Sie den Pausab<u>stand-</u>

Parameter denn im gewünschten Abstand. Drücken Sie 🖍 zur Bestätigung oder 🗮

**HINWEIS:** Das Stanzwerkzeug ist nicht im gleichen Ort wie die andere Werkzeuge an der Maschine befestigt. Das Stanzwerkzeug soll auf diese Weise montiert sein, sodaß das Zentrum des Stiftes über dem schwarzen, weichen Perforierstreifen lokalisiert ist.

#### 4.3.1.7 FlexCut

Das **FlexCut**-Untermenü wird im Abschnitt 3.5 erklärt, jedoch den Schneideplotter für FlexCut-Schneiden einrichten, ist nicht so einfach. Verfahren Sie wie folgt, um nutzbare FlexCut Einstellungen bestimmen zu versuchen.

**1.** Drehen Sie das Messer heraus, sodaß die Messerspitze länger ist als die Dicke des Materials.

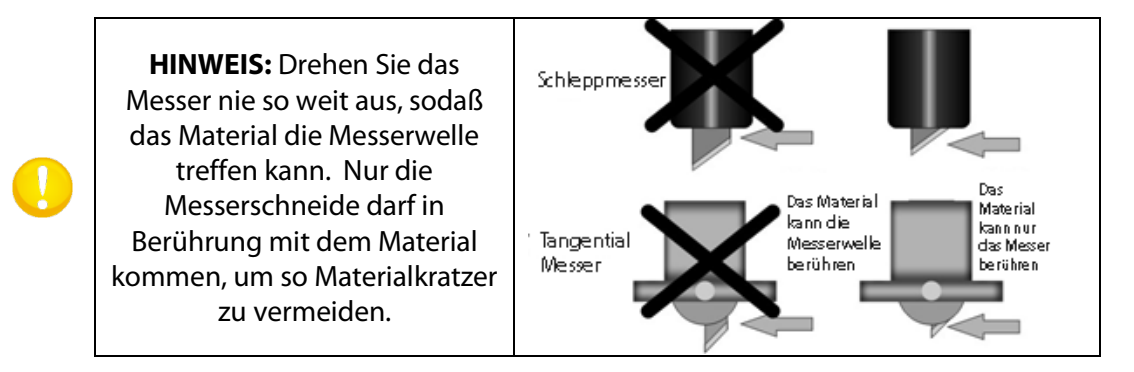

**2.** Gehen Sie zu dem Messerdruck-Untermenü (sehen Sie Abschnitt 2.2.2). Erhöhen Sie den Messerdruck allmählig und führen Sie inzwischen den Messerdrucktest durch bis den minimalen Messerdruck, um das Material völlig durchzuschneiden, erreicht wurde. Erhöhen Sie denn diesen Wert mit 5-10%. Schreiben Sie diesen Wert auf.

**HINWEIS:** Es wird abgeraten um nagelneue Messer zum Durchschneiden zu verwenden. Die Druckeinstellung und Messertiefe von nagelneuen Messern ändern sehr schnell. Auf den tangentialen Maschinen ist ein Doppelspitze Messer oder ein Doppelkeil Messer empfohlen fürs Durchschneiden. Dieses Messer ist verschleißfester und gibt eine automatische Überschnitt am Anfang und am Ende der Schnittlinien.

**HINWEIS:** Es wird empfohlen Schnittgeschwindigkeiten von 400mm/s (16ips) und weniger zu verwenden wenn die Schnittdrücke 200gr ist oder höher.

**3.** Drehen Sie das Oberteil des Messerhalters eine halbe Umdrehung gegen den Uhrzeigersinn. Drücken Sie den Test im "Messerdruck"-Menü , um das Messerdrucktestmuster zu aktivieren. Wenn das Muster immer noch vollständig ausgeschnitten ist, wiederholen Sie denn diese Aktionen. Einmal das Muster nicht mehr geschnitten ist, erhöhen Sie denn die Messertiefe (drehen Sie im Uhrzeigersinn) mit 1/8-en einer Wende, und führen Sie den Test durch bis die minimale erforderliche Messertiefe erreicht wurde. Erhöhen Sie jetzt (im Urhzeigersinn) die Messertiefe ein wenig: <sup>1</sup>/<sub>4</sub> einer Wende für Tangentialmesser und <sup>1</sup>/<sub>2</sub> einer Wende für Schleppmesser.

**4.** Verringern Sie jetzt den Messerdruck allmählich und führen Sie inzwischen den Messertiefetest durch bis den Messerdruck eingestellt ist wie beschrieben in Abschnitt 2.2.2. Schreiben Sie den Wert auf.

**5.** Gehen Sie zu dem FlexCut Untermenü und setzen Sie vollen Druck zu den Druck, benötigt um durch das Material zu schneiden; setzen Sie Flex Druck zu den normalen Druck. Setzen Sie die vollen Drucklänge auf 10mm und die Flex Druck-Länge auf 1mm. Schneiden Sie einen Testmuster. Abhängig von der Stärke (Größe) der "Brücken, gehen Sie zu Schritt 6 oder 7.

**6.** Wenn die Brücken zu stark sind, verringern Sie denn die Flexdruck-Länge und führen Sie den Test aufs neue durch.

**7.** Wenn die Brücken zu schwach sind, heben Sie die Flexdruck-Länge und führen Sie den Test aufs neue durch.

**HINWEIS:** Behalten Sie die Flexdruck Länge zwischen 0.5 und 1.5mm. Wenn keine gute Einstellung gefunden werden kann, versuchen Sie denn den Flexdruck selbst zu ändern (senken wenn die Brücken zu stark sind, heben wenn sie zu schwach sind).

**HINWEIS:** Vergessen Sie nicht die Segmentgröße einzustellen, wie beschrieben in Abschnitt Segmentgröße.

#### 4.3.1.8 Erweitertes Menü

#### Schnittverlängerung:

Verwenden Sie das **Schnittverlängerung**- Untermenü um einen Überschnitt zu erzeugen und so das Entgittern des Schnittes zu ermöglichen. Jedes Mal das Messer nach oben oder nach unten bewegt, wird der Schneideplotter ein bißchen weiter schneiden denn nötig. Untene Abbildung 4.4 zeigt was Überschnitt genau macht mit dem Tangentialen Messer. Eine Probe, die mit dem Schleppmesser ausgeschnitten wurde, wurde weniger Überschnitte zeigen weil es weniger Bewegungen des Messers nach oben und unten geben wurde (in der Regel nur eine pro Kurve/Buchstabe).

Die Überschnitt-Einstellung kann deaktiviert worden (=0) oder auf einen beliebigen Wert zwischen 0(=off) und 10 eingestellt werden. Eine Einheit ist ungefähr 0.1mm oder 0.004".

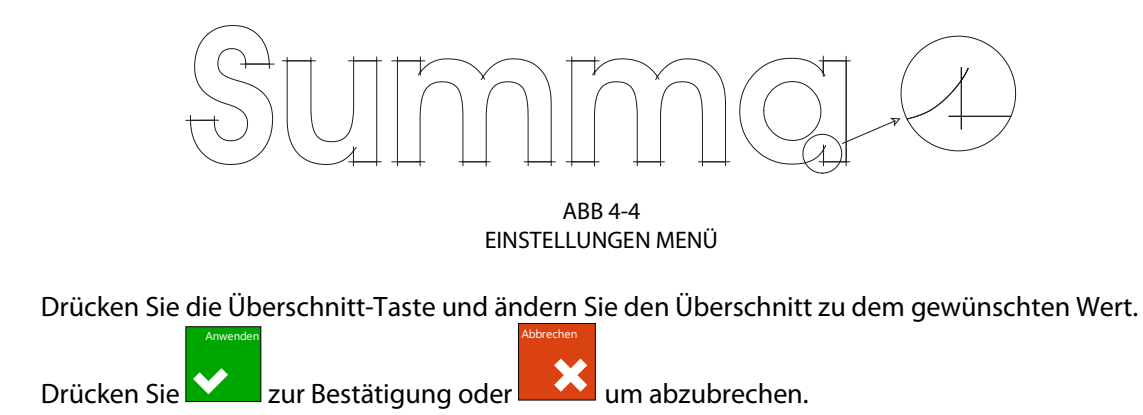

## OptiCut:

OptiCut erhöht die Schnittqualität falls das Messer abgenutzt ist oder nicht richtig kalibriert ist. OptiCut ist standard auf AUS eingestellt.

Drücken Sie die OptiCut-Taste und schalten Sie es aus oder ein.

Drücken Sie

zur Bestätigung oder

um abzubrechen.

#### Segmentieren:

Verwenden Sie das Segmentieren-Untermenü um die internen Segmentierungsfunktion des Schneideplotters zu ermöglichen oder deaktivieren. Segmentierung wird für mehrere, unterschiedliche Anwendungen verwendet. Häufigst sind FlexCut und lange Aufträge mit oder ohne das Roll-up-System.

Drücken Sie die Segmentieren-Taste und schalten Sie es aus oder ein (Inaktiv oder Aktiv).

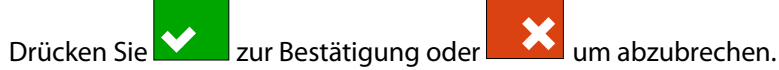

#### Segment Größe:

Verwenden Sie das Segment Größe Untermenü um die Größe des Segments einzustellen. Drücken Sie die Segment Größe-Taste, und stellen Sie es zur gewünschten Länge ein.

Drücken Sie zur Bestätigung oder um abzubrechen.

#### Segmentierung wiederholen:

Dieser Parameter bestimmt ob den Entwurf mehr als einmal auf sich selbst geschnitten worden muß und dies Segment pro Segment. Segmentierung wiederholen wird für dickes Material und Material, das schwer zu schneiden ist, verwendet. Der Wert dieses Parameters wird nicht berücksichtigt wenn die Segmentierung ausgeschaltet ist. Wenn dieser Parameter auf 0 steht, wird der Schneideplotter jedes Segment nur einmal schneiden. Wenn er auf 1 steht, werd er jedes Segment zweimal schneiden...

Verwenden Sie das Segment-Replot-Untermenü um die Anzahl der Male, daß es aufs neue geschnitten werden muß, einzustellen. Drücken Sie die Segment-Replot-Taste und stellen Sie den gewünschten Wert ein.

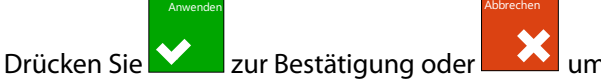

er 🏼 🔽 um abzubrechen.

#### Vektoren sortieren:

Es gibt drei Optionen in diesem Menü.

1. *Inaktiv*: Wenn Vektoren sortieren ausgeschaltet ist, wird der Schneideplotter keine Optimierung der Segmente durchführen. Diese Option wird verwendet wenn die Intelligenz des Schneideplottertreibers bevorzugt wird.

2. Directional: Wenn Segmentsortierung auf 'Directional' eingestellt ist, sind die Segmente optimiert zum Richtungschneiden. (Material-Bewegung). Diese Option wird verwendet wenn der Schnittdruck ziemlich hoch eingestellt worden muß (zum Beispiel beim Durchschneiden).

3. *Start point:* Diese Option optimiert den Startpunkt für geschlossenen Kurven. Diese Option wird verwendet wenn der Benutzer sieht, daß die Kurven nicht richtig schließen.

Drücken Sie die Vektoren sortieren-Taste und stellen Sie es zum gewünschten Wert ein.

Drücken Sie zur Bestätigung oder um abzubrechen. Vektoren sortieren wird standard auf 'Inaktiv' eingestellt.

#### Lange Vektoren:

Einige Folien haben die Tendenz zu wölben wenn große Entwurfe (lange Vektoren) ausgeschnitten werden. Um dies zu vermeiden, muß die Geschwindigkeit reduziert worden. Diese Option macht dies automatisch, sodaß die Geschwindigkeit und Beschleunigungen kleiner Vektoren nicht beeinflusst werden, wenn die Geschwindigkeit verringert wird. Drücken Sie die Lange-Vektoren-Taste und stellen Sie es auf Automatische oder konstante Geschwindigkeit.

Drücken Sie zur Bestätigung oder um abzubrechen. Die Geschwindigkeit für lange Segmente steht standard auf 'automatisch'.

#### TurboCut:

Turbocut erhöht den Durchsatz ohne die allgemeine Geschwindigkeit des Schneideplotters zu heben durch Beschleunigung der Schlepp-Bewegung. Die Schneidzeit-Reduzierung ist bedeutsam, besonders wenn kleine, detaillierte Entwurfe geschnitten werden. Jedoch, manche dickere Materialen könnten schwer zu schneiden sein mit dieser Funktion eingeschaltet. Drücken Sie die Lange-Segmente-Taste um es Ein-oder Auszuschalten.

Drücken Sie zur Bestätigung oder um abzubrechen. TurboCut wird standard aktiviert.

#### 4.3.1.9 Allgemein

#### Foliensensor:

Die Foliensensoren entdecken, ob der Material geladen wurde und spüren auch das Ende des Materials auf. Die Sensoren verhindern Schaden am Schneidestreifen und an der Messerspitze. Die Sensoren können mit diesem Menü ein- oder ausgeschaltet werden (zusammen oder nur der vordere Sensor).

Wenn die Sensoren eingeschaltet sind, sucht der Schneideplotter nach dem vorderen Ende des Materials während des Ladevorgangs. Wenn er dies nicht findet, nachdem er das Material um 1m zurückgefahren hat (+/-3 Fuß), hört er auf das Material zurückzufahren und setzt den Ursprung der X-Achse dort. Er wird auch während des Ladevorgangs oder während des Schneidens anhalten, wenn der hintere Sensor das Ende des Materials entdeckt.

Der Schneideplotter sucht nicht nach dem vorderen Ende des Materials und vermutet, daß das geladene Material endlos ist, wenn die Sensoren nicht eingeschaltet sind.

Drücken Sie zur Bestätigung oder um abzubrechen. Die standard Einstellung für den Foliensensor is AKTIV.

#### Abstand wiederholen:

Das "Abstand Wiederholen-Untermenü wird verwendet, um die Abstände zwischen den Aufträgen einzustellen oder zu ändern, wenn mehrfache Neuschnitte gemacht werden. Dieser Parameter wird ebenfalls verwendet, wenn automatisierte OPOS-Optionen verwendet werden. Drücken Sie die Abstand wiederholen-Taste und stellen Sie es auf den gewünschten Wert ein.

Drücken Sie zur Bestätigung oder wir um abzubrechen. Der standard Wert ist 40mm.

#### Abstand abschneiden:

Das **"Abstand abschneiden**" Untermenü wird verwendet, um den Abstand nach dem Job einzustellen oder zu ändern, wenn man von der Rolle mit dem Aktionen -Menü vom Bedienfeld abschneidet. Drücken Sie "Abstand abschneiden" und stellen Sie es ein auf den gewünschten Wert.

Drücken Sie 🖍 zur Bestätigung oder 🔛 um abzubrec

um abzubrechen. Der Standardwert ist 10mm.

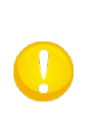

**HINWEIS:** Der Abstand Wiederholen-Wert soll größer sein als den 'Abstand abschneiden'-Wert wenn beide Parameter im gleichen Job verwendet werden. Für OPOS Aufträge, wo den 'Abschneiden Befehl' verwendet wird, wird es empfohlen, daß der Abschneiden wiederholen-Wert mindestens 30mm größer ist als den 'Abstand abschneiden-Wert'.

#### Folien aufrollen:

Das "Folien aufrollen" Untermenü wird verwendet, um die Parameter vom automatischen rollup System einzustellen oder zu ändern. Es gibt 3 mögliche Einstellungen. Aus, Aktiv und Auto-Segmentierung.

AUS deaktiviert das Roll-up System. ,Aktiv' rollt das Material nach dem Auftrag auf, ungeachtet die Anzahl der Segmente die den Auftrag enthält. ,Auto-Segmentierung' rollt das Material auf, jedes Mal ein Segment geschnitten wird. Die Größe des Segments kann im Segment-Menü eingestellt worden oder ist 100cm wenn Segmentierung deaktiviert wurde. Drücken Sie die Folien aufrollen-Taste und stellen Sie es auf den gewünschten Wert ein.

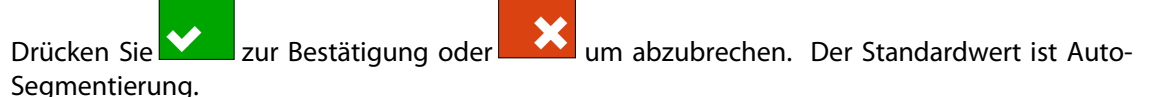

#### Autoladen:

Die "Autoladen"-Option ermöglicht es dem Bediener, den Folienabrollvorgang zu ändern. Wenn "Autoladen" eingeschaltet ist, wird der Schneideplotter das Vinyl automatisch abrollen, wenn es benötigt wird. Wenn die "Autoladen"-Option ausgeschaltet ist, sollte der Bediener manuell genug Material abrollen, bevor er anfangt zu schneiden.

Die Standardeinstellung ist "Aktiv". Spurhalten kann nicht garantiert werden, wenn "Autoladen" ausgeschaltet ist. Drücken Sie die Autoladen-Taste und wählen Sie um die Autoladen-Funktion entweder zu aktivieren oder deaktivieren.

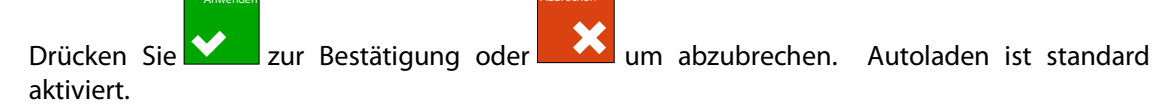

HINWEIS: Spurhalten kann nicht garantiert werden, wenn "Autoladen" ausgeschaltet ist.

#### Sprache:

Dieses Untermenü werd verwendet, um die Dialogsprache auf dem Bedienfeld einzustellen oder zu ändern. Wenn die Maschine neu ist, wird dem Benutzer gefragt die Sprache zu wählen. Wenn die Einstellung auf die falsche Sprache eingestellt wurde, kann es mit dieser Option geändert werden.

Die Informationen auf dem Bedienfeld können auf Englisch, Französisch, Deutsch, Spanisch, Italienisch, Polisch, Portugiesisch, Lettisch, Tschechisch und Niederländisch angezeigt werden. Drücken Sie die Sprache-Taste und stellen Sie die gewünschte Sprache ein.

Drücken Sie zur Bestätigung oder wird um abzubrechen. Die Standardsprache wird gewählt sobald der Schneideplotter zum ersten Mal eingeschaltet wird.

#### Menü Einheiten:

Die Einstellungen dieser Optionen bestimmen ob die Geschwindigkeit- und Größe-Werte im metrisches Maßsystem oder im ENG/US Maßsystem angezeigt sind.

Drücken sie die Menü-Einheiten-Taste und stellen Sie auf dem gewünschten metrischen Maßsystem ein.

um abzubrechen. Die Segment-Einheiten Drücken Sie zur Bestätigung oder werden gewählt wenn der Schneideplotter zum ersten Mal eingeschaltet wird.

#### LCD-Contrast:

Das LCD-Contrast Untermenü wird verwendet um den Kontrast (oder Intensität) des Bedienfelds anzupassen. Die Firmware lehnt die Werte, die den Bedienfeld zu dunkel machen wurden zum Gebrauch, ab. Drücken Sie die LCD-Kontrast-Taste und stellen Sie auf dem gewünschten Wert ein.

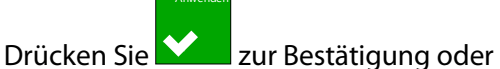

um abzubrechen.

#### 4.3.1.10 OPOS

Die OPOS Einstellungen sind ausführlich im Abschnitt 3 erklärt worden, außer die "Spezielles Laden"-Einstellung.

Es gibt drei zusätzliche Ausrichtungsmethoden, die bei allen S CLASS 2 Schneideplottern zur Verfügung stehen.

X-Ausrichtung, XY-Ausrichtung und XY-Anpassung. Diese Ausrichtungsmethoden können verwendet werden, wenn die Kombination von Markenfarbe – Materialfarbe vom OPOS-Sensor nicht gelesen werden kann.

Diese Ausrichtungsmethoden erfordern, daß der Bediener manuell Marken registriert, indem er die Tastatur des Schneideplotters verwendet. Die meisten Schneidesoftwaren können diese Marken automatisch rund um die gedruckte Grafik setzen.

Die X-Ausrichtung gleicht Fehler in der Materialausrichtung und dadurch Grafikdrehung aus, indem die Konturen der Grafik gedreht werden. Diese Ausrichtungsmethode erfordert, daß der Bediener den Ursprung und einen Punkt entlang der X-Achse spezifiziert. Abstandsparameter sind nicht erforderlich. X-Ausrichtung ist die einfachste Ausrichtungsmethode.

XY-Ausrichtung gleicht Fehler in der Grafikrotation und Schrägverlauf aus. Schrägverlauffehler tauchen auf, wenn die X und Y-Achse der Grafik nicht senkrecht stehen. Diese Ausrichtungsmethode erfordert, daß der Ursprung und ein Punkt entlang der X und Y-Achse spezifiziert werden.

XY-Anpassung gleicht Fehler in der Grafikrotation, Schrägverlauf und Maßstab aus. Maßstabfehler tauchen auf, wenn die gedruckte Größe der Grafik von der Originalgröße der Grafik abweicht, wie sie in der Bildersoftware erstellt wird. X-Abstands- und Y-Abstandparameter werden benötigt. Diese Parameter legen den Abstand zwischen dem Ursprung und den X-Achsenpunkten und zwischen dem Ursprung und den Y-Achsenpunkten fest. XY-Anpassung ist die genaueste manuelle Ausrichtungsmethode.

#### Monitor:

Diese Option zeigt das Auslesen der Reflexion des OPOS Sensors. Die Werte können angewendet werden, um ein Problem zu einem zertifizierten Techniker zu berichten.

## 4.3.1.11 Kommunikation

Das Kommunikationseinstellungsmenü gruppiert alle Parameter, die die Geschwindigkeit und die Art der Kommunikation mit dem Computer bestimmen, ebenso das Sprachenprotokoll.

## Werkzeugbefehle:

Werkzeugbefehle wird verwendet, um zu bestimmen ob die DM/PL und HP-GL Werkzeug-Befehle (Druck und Geschwindigkeit) ignoriert oder akzeptiert werden.

Drücken Sie die Werkzeug-Befehle-Taste und aktivieren oder deaktivieren Sie denn.

Drücken Sie zur Bestätigung oder um abzubrechen.

#### USB Klasse:

Die USB Klasse kann auf Summa USB 1, Summa USB 2, Summa USB 3, Summa USB 4 oder Printer Uni eingestellt werden.

Printer Uni wird verwendet für Windows-Drucker-Spooler.

Aufgrund der unterschiedlichen USB Identitäten kann der Schneideplotter einen Unterschied machen zwischen verschiedenen angeschlossenen Schneideplottern (maximal 4).

Drücken Sie die USB-Klasse-Taste und stellen Sie die gewünschte USB Klasse ein.

Drücken Sie zur Bestätigung oder um abzubrechen. Der Standard-Modus ist der Summa USB 1.

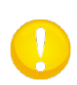

**HINWEIS:** Die minimale USB Treiber Version, erforderlich zum Anschluss von mehr als einen Schneideplotter am gleichen Computer ist 6.2. Die Änderung in USB Klasse wird erst aktiviert wenn der Schneideplotter aufs neue gestartet wird.

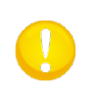

**HINWEIS:** Die USB Identität im Schneidesoftware soll dieselbe sein wie die gewählte USB Identität im Schneideplotter. Jedes Mal einen neuen USB selektiert wird und zum ersten Mal am Computer verbunden wird, wird der Assistent für die Installation eines Treibers durch Windows gestartet werden.

#### LAN:

Das LAN Menü wird im Abschnitt 1.5.2 erklärt.

## 4.3.1.12 Kalibrierung der Länge

Die Option Kalibrierung der Länge erlaubt es, die Länge der Linien, die geschnitten werden, innerhalb der Spezifikationen anzupassen.

Wenn eine Schnittlinie zum Beispiel genau 100 mm lang sein muß, kann der Schneideplotter für jede Diskrepanz angepasst werden. Kalibrierung wird im Abschnitt 2.2.4. erklärt.

#### 4.3.1.13 Installation Spule

Dieser Test wird verwendet, um Messer- und Stiftdruck zu kalibrieren und das "Landen" des Messers und des Stiftes einzustellen.

Die Schnittqualität wird deutlich sichtbar durch falsche "Landeeinstellungen" beeinflusst. Bevor diese Werte geändert werden, notieren Sie sie, da es für diese Parameter keine Standardeinstellungen gibt. Nach der Anpassung werden die Werte im Permanentspeicher des System RAM gespeichert.

Drücken Sie die Taste des Parameters, der geändert werden muß und verwenden Sie

um den Wert des hervorgehoben Parameters zu ändern.

Drücken Sie wie um das Menü zu verlassen.

#### Einstellung Landung

Das "Landen" bestimmt unter anderem die Kraft, mit der das Werkzeug das Material trifft. Wenn das "Landen" kalibriert wird, muß der Werkzeughalter mit dem Messer in den Kopf eingesetzt sein. Seien Sie sicher, daß das Messer nicht herausragt.

Verwenden Sie um den Landungswert zu senken bis das Werkzeug in der obenen Position ist. Verwenden Sie denn um den Wert des Parameters zu heben. Mit jedem Einheit der Änderung, sollen Sie weiterhin prüfen ob das Werkzeug schon ganz nach unten ist. Einmal das Werkzeug ganz nach unten ist, heben Sie denn den Wert wieder auf drei Einheiten. Dies wird denn die richtige Einstellung.

#### 4.3.1.14 Fabrikeinstellungen

Diese Option stellt alle verwendete Parameter wie Fabrikeinstellung vorein.

#### 4.3.1.15 Aktueller Benutzer kopieren

Drücken Sie die Taste um die Benutzerparameter zu kopieren vom aktuellen Benutzer zu allen übrigen Benutzer. Es wird empfohlen dies nur zu machen wenn der aktuelle Benutzer Benutzer 1 ist.

## 4.3.1.16 Kalibrierung Foliensensoren

Die Option Kalibrierung Foliensensoren ist ein hilfreiches Programm, um zu prüfen, ob die vorderen und hinteren Foliensensoren richtig funktionieren und ob die Wechselhebel dieser Sensoren korrekt eingestellt sind.

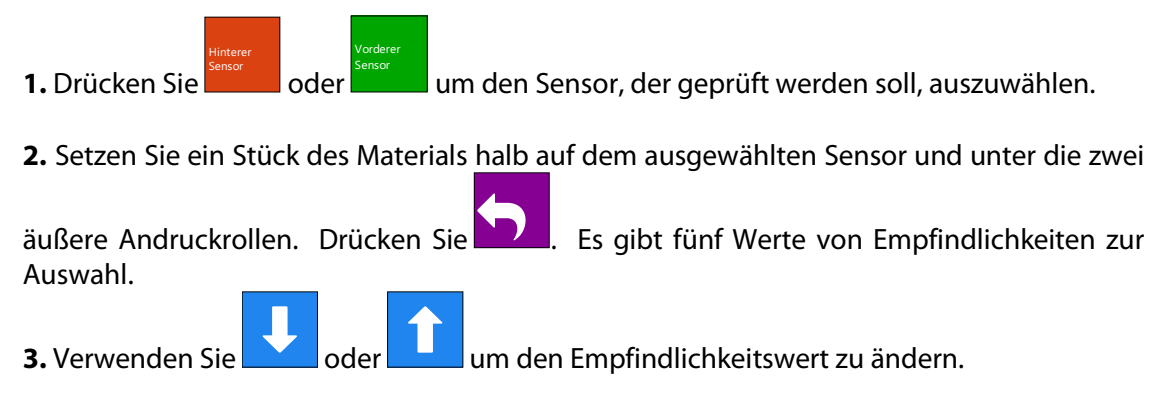

Nachdem Sie einen Empfindlichkeitswert gewählt haben, wird ein Rechteck neben die Empfindlichkeit sichtbar sein. Wenn der Sensor abgedeckt ist, wird das Rechteck (vollständig) mit schwarzen Quadraten bedeckt sein. Wenn der Sensor nicht abgedeckt ist, wird es (fast) keine schwarze Quadrate im Rechteck geben.

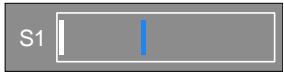

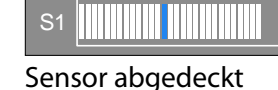

Sensor nicht abgedeckt

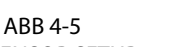

SENSOR SETUP

Die blauen Streifen im Rechteck ist der Trigger-Pegel wo der Schneideplotter entscheidet, ob es Material in der Maschine gibt oder nicht.

**4.** Verwenden Sie oder um den Trigger-Pegel zu ändern, wenn nötig.

## 4.3.1.17 Justierung Touch Screen

Diese Option ermöglicht es, das Bedienfeld zu kalibrieren. Führen Sie die Kalibrierung durch, wenn die Anzeige der Taste auf dem Bedienfeld nicht mit dem Bereich, der gedrückt werden soll um die Taste zu aktivieren, übereinstimmt,.

Drücken Sie den Knopf, um die Justierung zu starten und folgen Sie den Anweisungen auf dem Schirm.

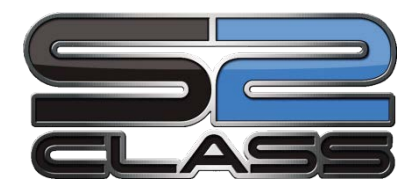

# 5 Wartung und Reinigung

# 5.1 Einführung

Die S CLASS 2 Schneideplotter Serie hat eine Anzahl von Reibungsoberflächen, die aus weichen Metallen und Kunststoffen gemacht sind. Sie sind fast reibungsfrei und benötigen keine Schmierung. Sie sammeln jedoch Staub und Fussel, die den Betrieb des Schneideplotters beeinträchtigen können. Halten Sie den Schneideplotter immer so sauber wie möglich, indem Sie eine Staubabdeckung verwenden. Falls nötig, reinigen Sie das Gerät mit einem weichem Tuch, das mit Isopropyl-Alkohol angefeuchtet ist oder mit einem milden Reinigungsmittel. Verwenden Sie keine Scheuermittel.

## 5.1.1 Das Antriebssystem reinigen

Mit der Zeit können die Wellenteile der Antriebswelle durch klebende Folienreste verstopft werden. Dies kann dazu führen, daß das Material zwischen den Antriebsrollen und den Antriebswellen Schlupf rutscht wodurch die Transportgenauigkeit abnimmt.

Das Antriebssystem reinigen:

- 1. Ziegen Sie das Netzkabel heraus.
- 2. Wenden Sie ein mildes Lösungsmittel (normalerweise verwendet um alte Kleberesten zu entfernen) auf die gelben Ärmeln an und warten Sie bis den kumulierten Rückstand aufgelöst ist.
- 3. Reinigen Sie mit einer Brüste (Zahnbrüste wird empholen)
- 4. Wiederholen Sie für alle schmutzigen Material-Antriebswellen.

## 5.1.2 Die Foliensensoren reinigen

Mit der Zeit können die Foliensensoren durch Abrieb dreckig werden. Dies kann zur Fehlfunktion des Schneideplotters führen.

Reinigen Sie die Foliensensoren, indem Sie sie mit Wattestäbchen abwischen.

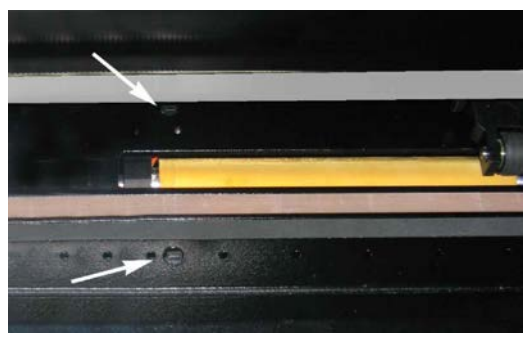

ABB 5-1 FOLIENSENSOREN DER S CLASS™ 2 SCHNEIDEPLOTTER

## 5.1.3 Reinigen der Y-Führungsschiene

Es gibt 4 Bereiche auf der Y-Führungsschiene, auf welchem der Geräteschlitten von links nach rechts gleitet.

Zwei Bereiche (1) sind an der Vorderseite der Führungsschiene sichtbar. Die anderen beiden Oberflächen (2) sind auf der Rückseite der Führungsschiene, direkt hinter den Bereichen, die vorne sichtbar sind.

Abbildung 5-4 unten zeigt diese Bereiche. Obwohl die Form der Y-Führungsschiene von Modell zu Modell unterschiedlich sein kann, befinden sich die Bereiche immer am gleichen Platz am oberen und unteren Ende der Führung.

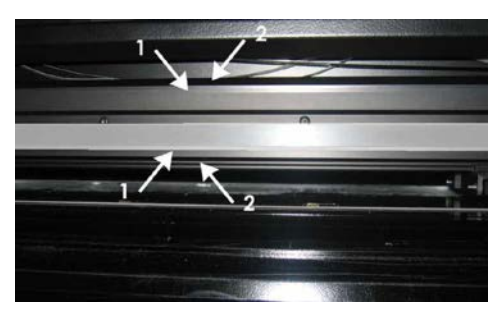

ABB 5-2 REIBUNGSFLÄCHEN AUF Y-FÜHRUNGSSCHIENE

Nach einer Weile kann es zu zusammengeklebten Rückständen auf diesen Reibungs-Oberflächen und auf den Rollen des Werkzeugschlittens führen.

Reinigen der Gleit-Oberflächen der Y-Führungsschiene:

- 1. Schalten Sie die Maschine aus.
- **2.** Nehmen Sie ein weiches Tuch, das mit Isopropyl Alkohol oder mit einem milden Reinigungsmittel angefeuchtet ist.
- **3.** Reinigen Sie die Oberflächen. Wenn der Werkzeugschlitten im Weg ist, drücken Sie ihn leicht nach links oder rechts.

# 5.1.4 Reinigen des "Nose piece" (Messerführungsbauteil) - (nur tangentiale Maschine)

Das "Nose Piece" kann Reste von Vinyl sammeln, was zu schlechter Qualität führen kann. Die typische Auswirkung eines dreckigen "Nose Piece" ist eine Unterbrechung der Schnittlinie alle 12 mm (0.5 Zoll).

#### *Reinigen des "Nose Piece"*

- **1.** Entfernen Sie vorsichtig das Messer, indem Sie den Messerhalter entgegen dem Uhrzeigersinn drehen.
- 2. Betrachten Sie die Ausrichtung des "Nose Piece" und drücken Sie es dann aus dem Halter.
- **3.** Entfernen Sie vorhandene Vinylreste, indem Sie eine Bürste oder Pinzette benutzen.
- 4. Setzen Sie das "Nose Piece" zurück.
- 5. Installieren Sie das Messer wie in Abschnitt 1.7.2.1. beschrieben.

## 5.1.5 Reinigen des OPOS Systems

Das optische System wird Staub sammeln. Deshalb muß das schmale Loch im Sensor regelmäßig mit einem Wattestab gereinigt werden.

Reinigen des OPOS Systems:

- **1.** Ziehen Sie den Messerhalter nach oben.
- **2.** Sie finden den Aufkleber über das Loch des OPOS-Sensorhalters an der linken Seite des Werkzeugschlittens.
- **3.** Nehmen Sie den Aufkleber weg.
- **4.** Reinigen Sie es mit Wattestäbchen.
- 5. Kleben Sie ein neues Aufkleber über das Loch.
- **6.** Drücken Sie den Kopf ganz nach rechts, um sicher zu sein, daß der OPOS-Sensor wieder in obener Position ist.

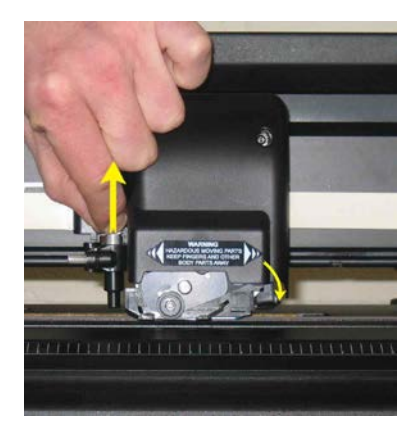

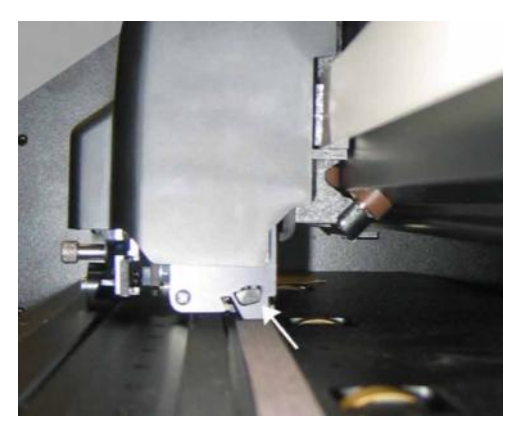

ABB 5-3 REINIGEN DES OPOS-SENSORS

## 5.1.6 Auswechseln der Sicherung

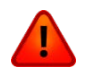

**WARNUNG:** Bevor die Sicherung ausgetauscht wird, vergewissern Sie sich, daß der Schneideplotter vollständig von der Stromquelle getrennt wurde.

**VORSICHT:** Für beständigen Schutz gegen Feuergefahr tauschen Sie nur durch Sicherungen gleichen Typs und Stärke aus: T2.0A, 250V SCHURTER SPT ODER GLEICHARTIG.

1. Um die Sicherung zu entfernen, (3), bewegen Sie leicht den Sicherungshalterclip in die entgegengesetzte Richtung des Stromschalters. Der Sicherungshalter wird sich öffnen.

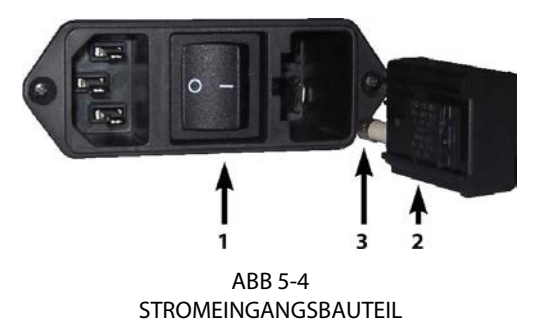

- 2. Entfernen Sie den Sicherungshalter.
- **3.** Ziehen Sie die Sicherung aus dem Halter.
- **4.** Setzen Sie die neue Sicherung in den Halter und klappen Sie den Halter wieder an seinen Platz.

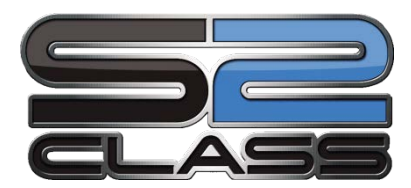

# 6 Spezifikationen und allgemeine Informationen

# 6.1 Einführung

Die S CLASS 2 Serie der Schneideplotter wurde entworfen, um computergenerierte Grafikentwürfe aus Folienblattware oder Rollenfolie herzustellen. Indem das integrierte optische Positionssystem (OPOS) benutzt wird, können Konturen von bedruckten Materialblättern geschnitten werden. Indem das Messer durch einen Stift ersetzt wird, können diese Schneideplotter auch dazu verwendet werden, günstige Voransichten neuer Entwürfe auf Papier zu plotten.

Folgende Schneideplotter-Modelle sind momentan verfügbar:

- Der S2 75, der Materialbreiten von 60 mm bis zu 840 mm (2.4" to 33") verarbeiten kann.
- Der S2 120, der Materialbreiten von 115 mm bis zu 1300 mm (4.5" to 51") verarbeiten kann.
- Der S2 140, der Materialbreiten von 170 mm bis zu 1450 mm (6.7" to 57") verarbeiten kann.
- Der S2 160, der Materialbreiten von 170 mm bis zu 1680 mm (6.7" to 66") verarbeiten kann.

## 6.1.1 Produkteigenschaften

Die folgenden sind die Haupteigenschaften der S CLASS 2 Schneideplotter.

- Unterschiedliche Materialbreiten.
- Bedienerwählbare DM/PL,<sup>™</sup> HP-GL,<sup>™</sup> and HP-GL/2<sup>™</sup> Software-Sprachen.
- Austauschbares Perforier-Werkzeug (Pouncing-Nadel) mit eigenem Perforierstreifen.
- Integriertes OPOS Positions- und Ausrichtungssystem.
- Austauschbarer Plotterstift, um Voransichten für Beschriftungsaufträge auf Papier herzustellen.
- Anpassbare Messerdruck- und Offset-Einstellungen, die durch einen Mikroprozessor kontrolliert werden.
- Kommunikation mit Host-Computer über eine Standard serielle USB 1.1 oder RS-232 Schnittstelle
- 320 x 240 px Touch-Screen für bequeme Betreiberkontrolle.

- Metrische oder englische Einheiten.
- Einstellbare Adressierung der Auflösung: 0,1 mm, 0´,025 mm, 0.001" oder 0.005".
- Menümodus für Auswahl der Betriebskonfiguration des Schneideplotters.
- Große Auswahl an Schnittgeschwindigkeiten (in metrischen oder englischen Einheiten).
- Bis zu 8 separate Bediener-Konfigurationen, die im nicht flüchtigen Speicher gespeichert sind.
- Material Unterstützungssystem für automatisches Laden des Materials mit optionalem "Vorschieben", um die Vorschubgenauigkeit bei längeren Beschriftungen zu garantieren.
- Automatisches Abrollen von der Rolle
- Materialsensoren

• "Concatenation" und Kurvenglättung ("Smoothing"), um bessere Schnittqualität zu erhalten.

- Mehrfach Wiederholen- "Recut"-Funktion
- Werkzeug-Kalibrierungstest.
- "Overcut" für einfaches Entgittern, OptiCut für verlängertes Schleppmesserleben.
- Gestell (Standfuß) und Auffangkorb.
- Automatische Blatt-Schneidefunktion

# 6.2 Spezifikationen

# 6.2.1 Schneideplotter

|                          | S2   | 75   | S2 120 |       | S2 140 |       | S2 160 |       |
|--------------------------|------|------|--------|-------|--------|-------|--------|-------|
|                          | mm   | Zoll | mm     | Zoll  | mm     | Zoll  | mm     | Zoll  |
| Höhe                     | 1110 | 43.7 | 1110   | 43.7  | 1110   | 43.7  | 1110   | 43.7  |
| Breite                   | 1410 | 55.5 | 1870   | 73.6  | 2021   | 79.6  | 2250   | 88.6  |
| Tiefe<br>gefalteter Korb | 680  | 26.8 | 680    | 26.8  | 680    | 26.8  | 680    | 26.8  |
| Tiefe<br>geöffneter Korb | 1080 | 42.5 | 1080   | 42.5  | 1080   | 42.5  | 1080   | 42.5  |
|                          | kg   | lb   | kg     | lb    | kg     | lb    | kg     | lb    |
| Gewicht(kg/lb)           | 49.5 | 109  | 61.5   | 135.6 | 65.5   | 144.5 | 71     | 156.5 |

TABELLE 6-1 S CLASS 2 SCHNEIDEPLOTTER BESCHREIBUNG

## 6.2.2 Material

|                                             | S2                         | 75                                                                   | S2 120                                                                                                    |             | <b>S2</b> 1                     | S2 140                       |                          | 160         |
|---------------------------------------------|----------------------------|----------------------------------------------------------------------|----------------------------------------------------------------------------------------------------|-------------|---------------------------------|------------------------------|--------------------------|-------------|
|                                             | mm                         | Zoll                                                                 | mm                                                                                                    | Zoll        | mm                              | Zoll                         | mm                       | Zoll        |
| Breite                                      | 60 - 840                   | 2.4 - 33                                                             | 115 -1300                                                                                                    | 4.5 - 51    | 170 -1450                       | 6.7 - 57                     | 170 - 1680               | 6.7 - 66    |
| Maximale<br>Schnittbreite <sup>(*)</sup>    | 742                        | 29.2                                                                 | 1200                                                                                                    | 47.2        | 1350                            | 53.1                         | 1580                     | 62.2        |
| Mindestrand<br>links/rechts <sup>(**)</sup> | 25                         | 1                                                                    | 25                                                                                                    | 1           | 25                              | 1                            | 25                       | 1           |
| Vorderer Rand                               | 45                         | 45                                                                   | 45                                                                                                    | 45          | 45                              | 45                           | 45                       | 45          |
| Hinterer Rand<br>Sensor an<br>Sensor aus    | 45<br>33                   | 1.75<br>1.3                                                          | 45<br>33                                                                                                    | 1.75<br>1.3 | 45<br>33                        | 1.75<br>1.3                  | 45<br>33                 | 1.75<br>1.3 |
| Transport<br>Performanz <sup>(***)</sup>    | ± 0.1mm bi<br>± 0.004″ bis | 1m bis zu 12 m (Vinyl < 760mm) ±<br>4″ bis zu 40 Fuß (Vinyl < 30″) ± |                                                                                                    |             | ± 0.1mm bis z<br>± 0.004″ bis z | zu 4 m (Viny<br>u 13 Fuß (Vi | ∕l >760mm)<br>inyl >30″) |             |
| Materialstärke                              | 0.05mm bi<br>0.002″ bis (  | s 0.25mm<br>).01″                                                    | Bis zu 0.8mm (0.03" ) mit Sandstrahl Schleppmesser<br>Bis zu 1.2mm (0.047" ) mit Sandstrahl tangentialem Messer |             |                                 |                              | ser                      |             |

<sup>(\*)</sup> Maximale Schnittbreite in normalem Modus,' Übergröße Modus erlaubt einen breiteren Schnittbereich <sup>(\*\*)</sup> Um die Andruckrollen zu positionieren (siehe Abschnitt 1.5.1).

(\*\*\*) Materiallänge größer als die spezifizierte Länge, die verarbeitet werden kann, aber Übereinstimmung mit Beschreibungen ist nicht garantiert (hängt vom Materialtyp, Materialgröße und anderen Parametern ab).

TABELLE 6-2 S CLASS 2 MATERIALBESCHREIBUNG

## 6.2.3 Messer, Stift und Perforierwerkzeug

Die S CLASS 2 Schneideplotter sind mit allen notwendigen Werkzeugen ausgestattet, um sofort mit dem Arbeiten anfangen zu können.

Manche Geräte sind schon vorab installiert, während andere in separaten Kartons verpackt sind.

Unten ist eine Tabelle, die näher erläutert, welche Werkzeuge mit dem Schneideplotter geliefert wurden. Bitte vergewissern Sie sich, daß alle Werkzeuge beim Schneideplotter vorhanden sind.

|                                                                                    | Material                                         | Schleppmesser | Tangential |
|------------------------------------------------------------------------------------|--------------------------------------------------|---------------|------------|
| Standard Schleppmesser                                                             | Standard Vinyl                                   | 2             | 1          |
| <b>Sandstrahl Schleppmesser</b> (benötigt<br>Sandstrahl Messerhalter)              | Sandstrahl und Materialien stärker<br>max. 0.8mm | x             | х          |
| Standard tangentiales Messer                                                       | Standard Vinyl                                   | x             | 2          |
| Sandstrahl tangentiales Messer<br>(benötigt spezielles Sandstrahl "Nose<br>Piece") | Sandstrahl und Materialien max.<br>1.2mm         | x             | 1          |
| Faserschreiber-Plotterstift                                                        | Papier                                           | 1             | х          |
| Kugelschreiber Gasdruckmine<br>(benötigt Kugelschreiberhalter)                     | Papier                                           | x             | 1          |
| Perforier-Nadel                                                                    | Papier                                           | 1             | 1          |
| Rasierklinge für Abschneider                                                       | Standard Vinyl bis zu 0,25 mm<br>(0.03") stark   | 2             | 2          |

TABELLE 6-3 S CLASS 2 WERKZEUGE

Um Ersatzmesser, Stifte, und / oder Stanz/Perforierwerkzeuge zu bestellen, kontaktieren Sie Ihren örtlichen Summa Händler und nennen Sie die Teilnummern, die in Tabelle 6-8 bis 6-10 aufgelistet sind.

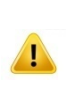

**HINWEIS:** Die S CLASS 2 Schneideplotter werden nur gemäß den Beschreibungen arbeiten, wenn ein Original Summa Messer, Stift oder Stanz/Perforierwerkzeug installiert ist. Ersetzen Sie das Standardmesser, den Faserstift oder das Stanz/Perforierwerkzeug nicht durch die anderen Hersteller.

# 6.2.4 Schnittstelle

| Kommunikation          |              | USB und Ethernet 10/100 Basisanschluss                                                                                                    |  |
|------------------------|--------------|----------------------------------------------------------------------------------------------------|--|
| USB                    | I/O Port     | USB Serie "B" Buchse (weiblich)                                                                                                    |  |
|                        |              | USB Serie "B" Stecker (männlich)                                                                                                    |  |
|                        | Version      | 1.1                                                                                                    |  |
| Ethernet               | I/O Port     | RJ45 weiblich                                                                                                    |  |
| USB Flash<br>Laufwerke | USB A Buchse | FAT32, max 8GB and max 100 Blätter<br>Nur Schnittdatei (DMPL und HPGL Datei) oder Firmware-<br>Dateien (Dateien mit Anschlussnummer summa 1) |  |

#### TABELLE 6-4 S CLASS 2 SCHNITTSTELLENBESCHREIBUNG

## 6.2.5 Firmware

| Sprache                   | DM/PL, HP-GL (758x Emulation), HP-GL/2 |  |
|---------------------------|----------------------------------------|--|
| Unterstützter Zeichensatz | Standard ASCII                         |  |
| Unterstützte Fonts        | Sans Serif (Single Stroke & Medium)    |  |
| ROM-basierte Plots        | Confidence Plot, DIN Plot              |  |

TABELLE 6-5 S CLASS 2 FIRMWARE

# 6.2.6 Leistung

Schneidespezifikationen auf 0.05 mm (0.002") Vinyl mit gewachstem Trägermaterial, Gesamtstärke des Materials nicht stärker als 0.25 mm (0.010")

| Axialgeschwindigkeit                    | 50 bis 1000 mm/s                                      | 2 bis 40 ips                                         |  |
|-----------------------------------------|-------------------------------------------------------|------------------------------------------------------|--|
| Standardgeschwindigkeit                 | 800 mm/s                                              | 32 ips                                               |  |
| Beschleunigung                          | Bis zu 5.5 G                                          |                                                      |  |
| Adressierbare Auflösung                 | 0,025 mm, 0,1 mm                                      | 0.001", 0.005"                                       |  |
| Standard Auflösung                      | 0,025 mm                                              | 0.001"                                               |  |
| Mechanische Auflösung                   | 6,3 μm                                                | 0.25 mil                                             |  |
| Genauigkeit                             | 0.2% der Bewegung oder 0,25<br>mm, was größer ist (*) | 0.2% der Bewegung oder<br>0.010", was größer ist (*) |  |
| Messerdruck Schleppmesserkopf           | 0 bis 400 g.                                          |                                                      |  |
| Zeichenstiftdruck für Schleppmesserkopf | 0 bis 400 g.                                          |                                                      |  |
| Stanzdruck für Schleppmesserkopf        | 0 bis 250 g.                                          |                                                      |  |
| Messerdruck im tangentialen Kopf        | 0 bis 600 g.                                          |                                                      |  |
| Einstechdruck im tangentialenKopf       | 0 bis 600 g.                                          |                                                      |  |
| Stanzdruck im tangentialen Kopf         | 0 bis 250 g.                                          |                                                      |  |

\*Außer Unterschiede durch Materialausweitung, dehnen, usw.

TABELLE 6-6 S CLASS 2 LEISTUNGEN

# 6.2.7 Zertifizierungen

CE - Zertifikate FCC Klasse A Stimmt mit IEC 950, EN 60950 überein

## 6.2.8 Umgebungsbedingungen

(Schneideplotter ohne Material)

| Betriebstemperatur    | 15 bis 35° C                   | 59 bis 95° F   |  |
|-----------------------|--------------------------------|----------------|--|
| Speichertemperatur    | -30 bis 70° C                  | -22 bis 158° F |  |
| Relative Feuchtigkeit | 35 - 75 %, keine Kondensierung |                |  |

TABELLE 6-7 S CLASS 2 UMGEBUNGSSBEDINGUNGEN

WICHTIGER RAT: Der Gebrauch von formstabilen Materialien ist eine wesentliche Voraussetzung, um eine hohe Schnittqualität zu erhalten. Zusätzlich kann Ausweitung oder Zusammenziehen als Ergebnis von Temperaturunterschieden auftauchen. Um die Formstabilität des Materials zu verbessern, lassen Sie ihn mindestens für 24 Stunden an die aktuellen Umgebungsbedingungen gewöhnen, bevor Sie ihn verwenden.

# 6.2.9 Elektrisch

Frequenzspanne: 47-63 Hz. Spannung Bereich: 90 – 260 V. Sicherungsbereich: T2.0A, 250V SCHURTER SPT ODER GLEICHARTIG.

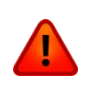

**WARNUNG:** Für beständigen Schutz gegen Feuergefahr tauschen Sie nur durch Sicherungen gleichen Typs und Stärke aus: T2.0A, 250V SCHURTER SPT ODER GLEICHWERTIG.

# 6.3 Schneideplotter Zubehörteile

Die folgende Tabelle enthält Beschreibungen und Teilenummer für alle S CLASS 2 Zubehörteile.

| Teile Beschreibung                                                                                                   | Teilenummer | Bild                                                           |
|----------------------------------------------------------------------------------------------------|-------------|----------------------------------------------------------------|
| Handbuch und Treiber CD                                                                                              | MD9151      |                                                                |
| Sicherung                                                                                                    | MF9003      |                                                                |
| <b>Stromkabel</b><br>(Regionale Unterschiede,<br>kontaktieren Sie den örtlichen Händler für genaue<br>Artikelnummer) |             |                                                                |
| USB Kabel                                                                                                    | 399-111     | Ó                                                              |
| <b>Rasierklinge</b><br>(Satz von 10 Stk.)                                                                            | 391-146     | Extension in 3003 m<br>EIG G B 194 APT ET<br>MARTON - Solinger |
| <b>Medien-Flansche</b><br>(2er Satz)                                                                                 | 391-510     | 1                                                              |
| <b>Perforierstreifen</b><br>(5m)                                                                                     | 391-598     |                                                                |
| Schneidestreifen S2 75 und S2 120                                                                                    | 391-886     | $\bigcirc$                                                     |
| Schneidestreifen S2 140 und S2 160                                                                                   | 400-565     | $\bigcirc$                                                     |
## S CLASS™ 2 Schneideplotter

| Teile Beschreibung                                       | Teilenummer | Bild |
|----------------------------------------------------------|-------------|------|
| Standard Schleppmesserhalter für<br>Schleppmesserkopf    | 391-332     |      |
| <b>Standard Schleppmesser (36°)</b><br>(Satz von 5 Stk.) | 391-360     |      |
| <b>60° Messer</b><br>(1Stk)                              | 391-231     |      |
| Schleppmesserhalter für Sandstrahlmesser                 | 391-363     |      |
| Sandstrahl Schleppmesser (55°)<br>(Satz von 5 Stk.)      | 391-358     |      |
| <b>Plotter Faserstift</b><br>(Satz von 5 Stk.)           | 395-430     |      |
| Schleppmesser Perforier-Nadel-Halter                     | 395-313     |      |
| Perforier-Nadel                                          | 391-592     |      |

| Teile Beschreibung                                     | Teilenummer | Bild |
|--------------------------------------------------------|-------------|------|
| Tangentialer Messerhalter                              | 395-322     |      |
| <b>Standard Tangentialmesser (36°)</b><br>(Satz von 5) | 390-534     |      |
| Sandstrahl Tangentialmesser (60°)                      | 390-550     |      |
| Doppelseitiges Tangentialmesser (36°)                  | 390-551     |      |
| <b>Doppelkeil Messer (45°)</b><br>(1Stk)               | 390-560     |      |
| Eindruckwerkzeug für Tangentialmesser                  | 390-553     |      |
| "Nose Piece" für Standardmesser                        | 395-348     |      |
| "Nose Piece" für Sandstrahlmesser                      | 395-347     |      |
| Gasdruckminenhalter                                    | 395-324     |      |
| Kugelschreiber Gasdruckmine                            | 395-325     |      |

| <b>"Nose Piece" für Schleppmesser</b><br>(nur für Tangential Schneideplotter) | 395-330 |  |
|-------------------------------------------------------------------------------|---------|--|
| Tangentialer Perforier-Nadel Halter                                           | 395-315 |  |
| Perforier-Nadel                                                               | 391-592 |  |
| Schleppmesserhalter für tangentialen Kopf                                     | 395-323 |  |
| <b>Standard Schleppmesser (36°)</b><br>(Satz von 5)                           | 391-360 |  |
| <b>60° Messer</b><br>(1Stk)                                                   | 391-231 |  |

TABELLE 6-8 S CLASS 2 ZUBEHÖR FÜR TANGENTIALSERIEN